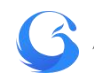

# 省厅就业管理系统 操作说明

(培养单位版本)

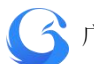

#### 目录

| 1. | 引言                           | 1    |
|----|------------------------------|------|
|    | 1.1 广东省高校就业创业智慧服务平台组成        | 1    |
|    | 1.1.1 官方网站                   | 1    |
|    | 1.1.2 微信公众号与小程序              | 1    |
| 2. | 系统登录                         | 1    |
|    | 21 用户登录                      | 1    |
|    | 22 系统首页                      | 2    |
|    | 2.3 修改密码                     | 4    |
|    | 2.4 学生端登录操作指南                | 5    |
|    | 2.4.1 首页介绍                   | 5    |
|    | 2.4.2 实名认证+学籍绑定              | 8    |
| 3. | 学生管理                         | 16   |
|    | <b>2.4</b> 件派经证明             | 10   |
|    | 3.1 生源官理                     | 10   |
|    | 3.1.1                        | . 17 |
|    | 3.1.2 上                      | . 10 |
|    | 3.1.3 编码上顾信息<br>3.1.4 添加生源信息 | . 22 |
|    | 3.1.5 <u>早出生源信息</u>          | . 23 |
|    | 316 院校端基础信息及生源上报操作详解         | 25   |
|    | 3.1.7 学生端生源上报操作指南            | . 26 |
|    | 3.2 派遣方案管理                   | 29   |
|    | 3.2.1 导入学生派遣方案信息             | 32   |
|    | 3.2.2 学生上报管理                 | 35   |
|    | 3.2.3 派遣方案审批管理               | 37   |
|    | 3.2.4 编辑派遣方案信息               | 42   |
|    | 3.2.5 导出派遣方案信息               | 43   |
|    | 3.2.6 调整就业方案                 | 44   |
|    | 3.2.7 学生端派遣方案上报操作指南          | 49   |
|    | 3.2.8 学生端申请改派操作指南            | . 51 |
|    | 3.3 就业信息管理                   | 56   |
|    | 3.3.1 导入学生就业信息               | 57   |
|    | 3.3.3                        | . 59 |
|    | 3.3.4 <i>编辑就业信息</i>          | 63   |
|    | 3.3.5 导出就业信息                 | 64   |
|    | 3.3.6 学生端就业创业信息上报操作指南        | 65   |
|    | 3.4 档案去向管理                   | 68   |
|    | 学生端档案去向查询                    | . 69 |
|    | 3.5 报到证管理                    | 70   |

# 广东省高等学校毕业生就业管理系统

| 3.5.1                           |
|---------------------------------|
| 3.5.2 下载电子报到证 PDF 文件71          |
| 3.5.3 批量下载报到证                   |
| 3.5.4                           |
| <i>3.5.5 学生端电子报到证申领指南</i> 74    |
| 3.6 就业协议书管理76                   |
| 3.6.1 查询就业协议数据                  |
| 3.6.2 就业协议记录                    |
| 3.6.3 就业协议自动审核字段设置88            |
| 3.6.4                           |
| 3.6.5 <i>电子就业协议书流程图</i>         |
| 3.6.6 <i>学生端电子就业协议书操作指南</i>     |
| <i>3.6.7 签订电子就业协议书要注意的事项</i>    |
| 3.7 统计报表105                     |
|                                 |
| 3.7.1 就业统计报表                    |
| 3.7.1 就业统计报表                    |
| 3.7.1 <i>就业统计报表</i>             |
| <ul> <li>3.7.1 就业统计报表</li></ul> |
| <ul> <li>3.7.1 就业统计报表</li></ul> |
| <ul> <li>3.7.1 就业统计报表</li></ul> |
| <ul> <li>3.7.1 就业统计报表</li></ul> |
| <ul> <li>3.7.1 就业统计报表</li></ul> |
| 3.7.1 就业统计报表                    |
| <ul> <li>3.7.1 就业统计报表</li></ul> |
| 3.7.1 就业统计报表                    |
| <ul> <li>3.7.1 就业统计报表</li></ul> |
| <ul> <li>3.7.1 就业统计报表</li></ul> |

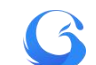

# 1. 引言

1.1 广东省高校就业创业智慧服务平台组成

## 1.1.1 官方网站

▶ 广东省高等学校毕业生就业指导中心官方网站

http://job.gd.gov.cn

▶ 院校端网址 <u>https://job.gdedu.gov.cn/school</u>

## 1.1.2 微信公众号与小程序

▶ "广东大学生就业创业"

微信公众号二维码

微信小程序二维码

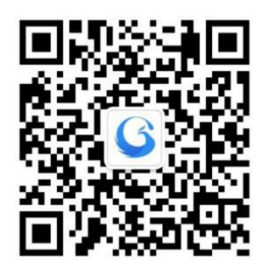

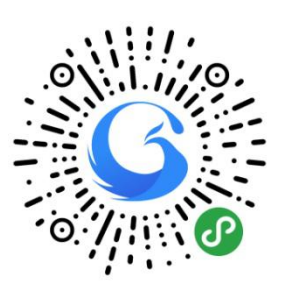

## 2. 系统登录

## 2.1 用户登录

广东省高等学校毕业生就业指导中心向每个学校下发系统学校 管理员账号及密码,学校管理员输入网址:http://job.gd.gov.cn/school, 进入系统院校端登录界面。

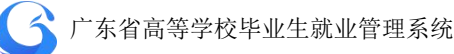

| <b>公</b> 广东省高等学校毕                                  | 业生就业         | 指导中心    | ۵ |
|----------------------------------------------------|--------------|---------|---|
| ·智慧效能型网上办事服务大厅<br>·线上线下一体化的智能招聘平台<br>·全业条约时业何业使用平台 | 中心登录         | 院校登录    |   |
|                                                    |              | ₽       |   |
| Copyright 2019 广东省高等学校连述生就业将导中心                    | 技术支持: 广东学苑教) | 育发展有限公司 |   |

#### 院校端登录界面

## 2.2 系统首页

登录成功进入系统首页,默认工作年份为当前毕业年,用户可自 行切换到其他年份查询与处理相应年份数据。

"待处理事务"栏目显示学生端已成功上报/申诉,等待学校处 理事务的类型及数量,包括:"待审核生源上报"、"待审核派遣方案"、 "待审核就业上报"、"待处理申诉"等,点击即可快速链接该事务并 进行相关操作。

"功能快捷键入口"栏目提供"院校信息设置"、"专业设置"、 "学籍管理"、"用户管理"等功能快捷键入口。

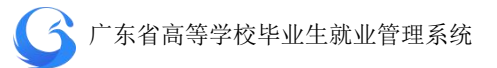

| G 院校后台管理      | 系统首页      |      |         | 广东外语外贸大学 | 工作年份 2019 | 0 | こ刷新  |
|---------------|-----------|------|---------|----------|-----------|---|------|
| 众迎您!<br>高级管理员 | 工作年份 2019 | 切换   |         |          |           |   |      |
|               | 待处理事务     |      |         |          |           |   |      |
| 首页            | 待审核生源上报   | (15) | 待审核派遣方案 | ( 10 )   | 待审核就业上报   |   | (10) |
| 系统首页<br>账户设置  | 待处理申诉     | (10) |         |          |           |   |      |
| 登录日志          | 功能快捷键入口   |      |         |          |           |   |      |
| 学生管理          | <b>A</b>  |      |         |          |           |   |      |
| 申诉中心          | 院校信息设置    | 专业管理 | 学籍管理    | 用户管理     |           |   |      |
|               |           |      |         |          |           |   |      |
|               |           |      |         |          |           |   |      |
|               |           |      |         |          |           |   |      |
|               |           |      |         |          |           |   |      |
|               |           |      |         |          |           |   |      |
|               |           |      |         |          |           |   |      |
|               |           |      |         |          |           |   |      |

院校管理后台首页

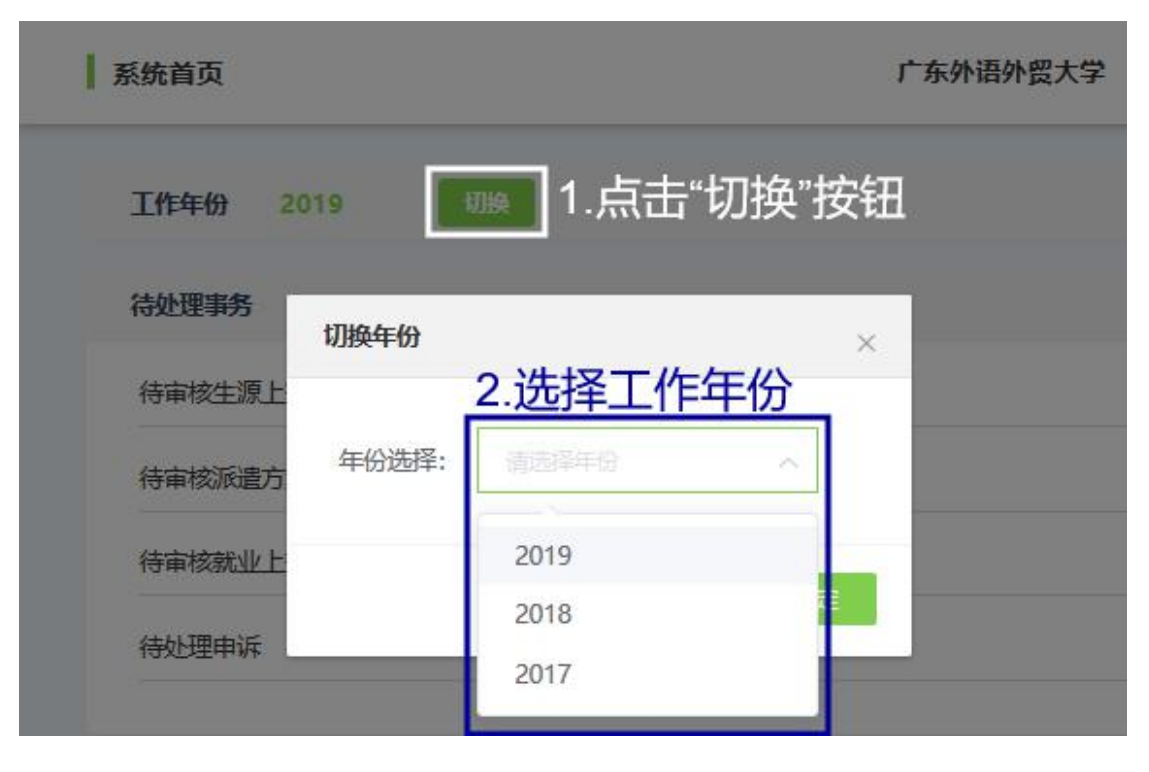

切换工作年份

系统首页的右上角显示工作年份、待处理事务数量、"退出"按

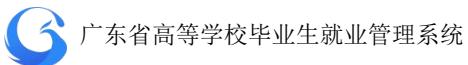

钮、"刷新"按钮。

| 工作年份 2019 | C | 0 | こ刷新  |  |
|-----------|---|---|------|--|
|           |   |   |      |  |
|           |   |   |      |  |
| 待处理申诉     |   |   | (10) |  |
|           |   |   |      |  |
|           |   |   |      |  |

## 系统首页

## 2.3 修改密码

用户初次使用账号时,应及时更改登录密码。登录系统后,在"首 页"目录下的"账户设置"进行修改。密码为6位数或以上数字和字 母组合。

| G 院校后台管理      | 账户设置 |        | 广东外语外贸大学     | 空 工作年份 2019 | 0 | こ 刷新 |
|---------------|------|--------|--------------|-------------|---|------|
| 次迎您!<br>高级管理员 | 账户设置 |        |              |             |   |      |
| 首页系统首页        |      |        | <b>上</b> 传头像 |             |   |      |
| 账户设置          |      | * 用户名: | 老师           |             |   |      |
| 登录日志          |      |        |              |             |   |      |
| 系统管理          |      | * 旧密始: |              |             |   |      |
| 学生管理          |      | *新密码:  |              |             |   |      |
| 申诉中心          |      | *确认密码: |              |             |   |      |
|               |      |        | 提交           |             |   |      |
|               |      |        |              |             |   |      |

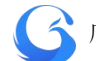

账户设置

## 2.4 学生端登录操作指南

## 2.4.1 首页介绍

1、进入小程序首页自动显示授权温馨提示,点击"开始授权"弹出小程序授权窗口。

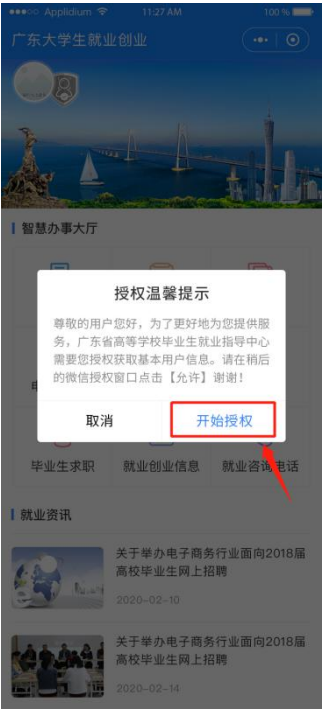

2、如果之前没有允许微信授权取消返回首页后,在小程序首页点击"头像"或"办事大厅"的功能按钮,还会弹出授权温馨提示,直到允许授权为止。

## 了广东省高等学校毕业生就业管理系统

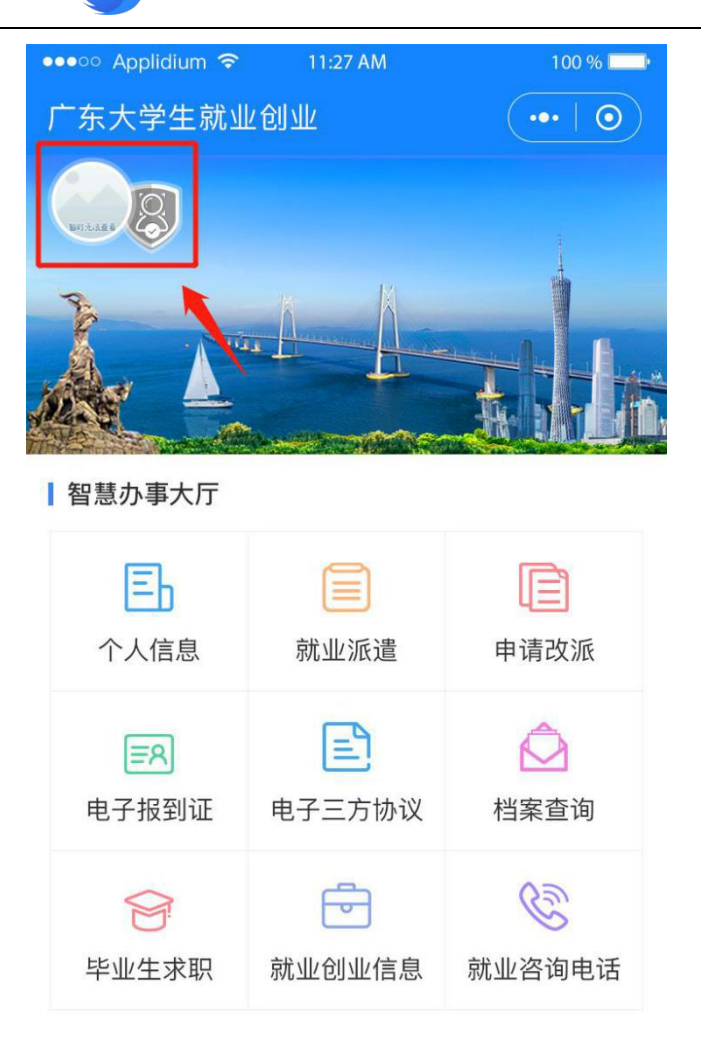

#### 就业资讯

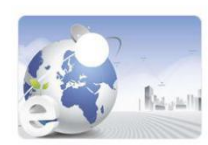

关于举办电子商务行业面向2018届 高校毕业生网上招聘

2020-02-10

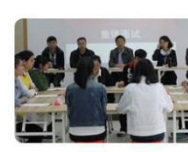

关于举办电子商务行业面向2018届 高校毕业生网上招聘

2020-02-14

3、允许微信授权后,即完成登录。

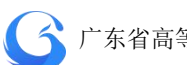

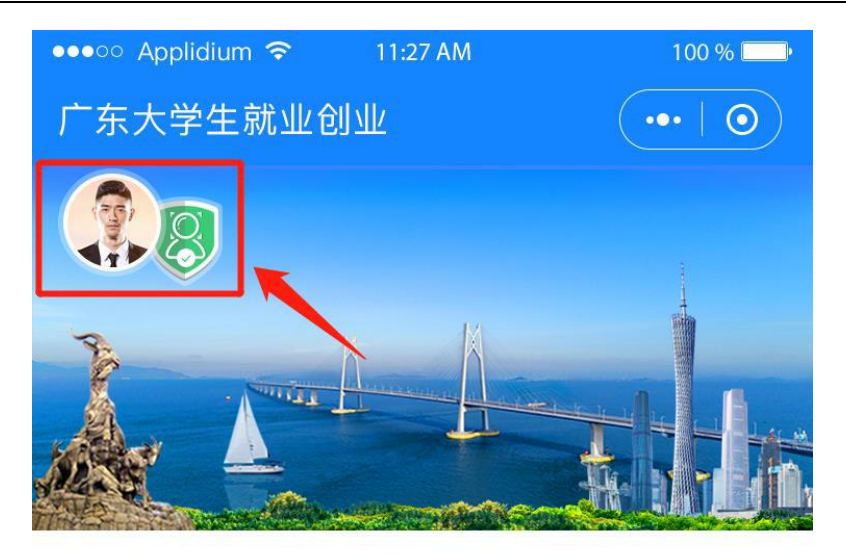

智慧办事大厅

| <b>王</b><br>个人信息    | 就业派遣               | 申请改派             |
|---------------------|--------------------|------------------|
| <b>■</b> 名<br>电子报到证 | <b>三</b><br>电子三方协议 | <b>企</b><br>档案查询 |
| <b>会</b><br>毕业生求职   | <b>一</b><br>就业创业信息 | 就业咨询电话           |

## 就业资讯

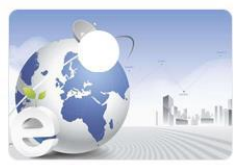

关于举办电子商务行业面向2018届 高校毕业生网上招聘

2020-02-10

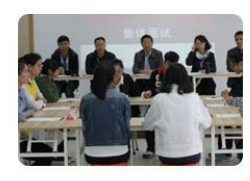

关于举办电子商务行业面向2018届 高校毕业生网上招聘

2020-02-14

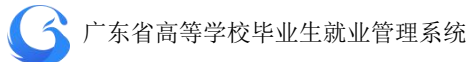

## 2.4.2 实名认证+学籍绑定

温馨提示:中国内地学生需要进行"实名认证+学籍绑定", 港澳台学生只需操作完成"学籍绑定"即可。

#### 1、中国内地学生

(1)进入"广东大学生就业创业"小程序,在首页左上角找
 到"用户登录",点击后出现一个弹窗,出现两个选项:"中国内地学生""港澳台学生",选择 "中国内地学生"选项。

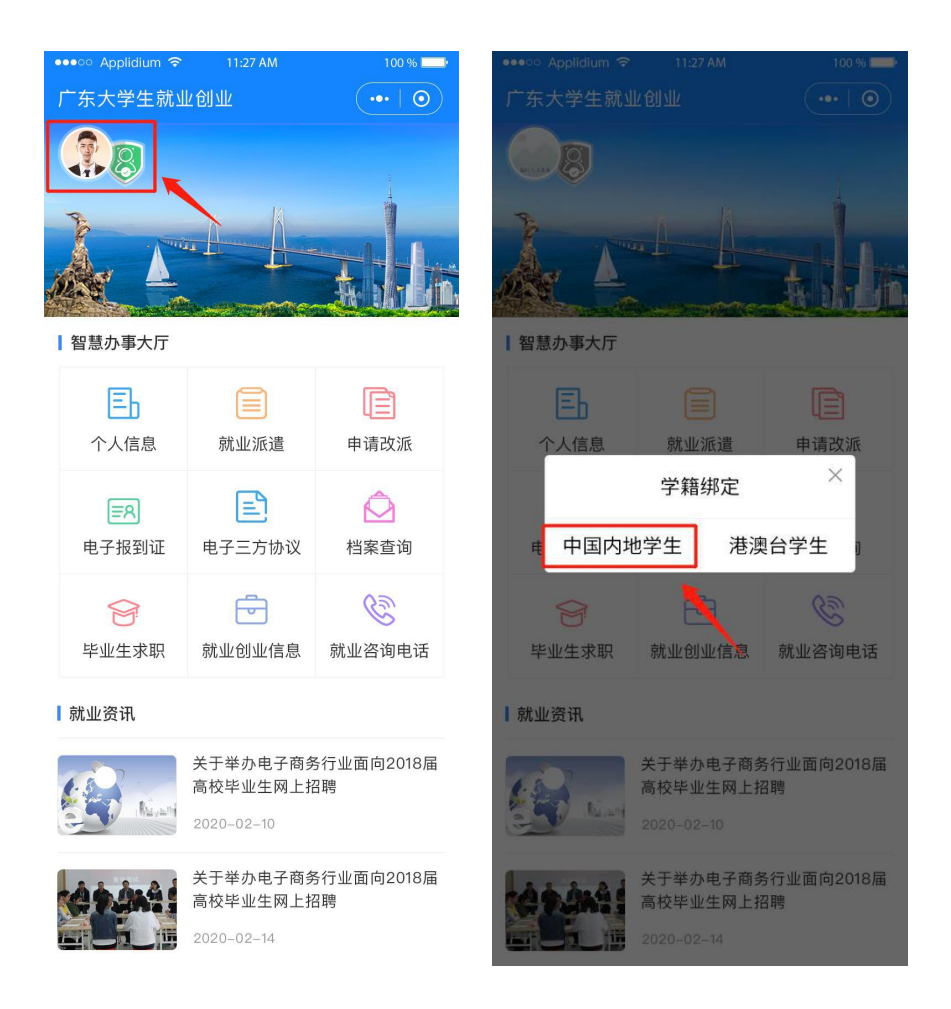

(2) 进入"学籍绑定"页面,点击"开始验证",并完成人脸

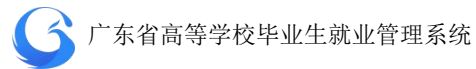

识别身份认证。

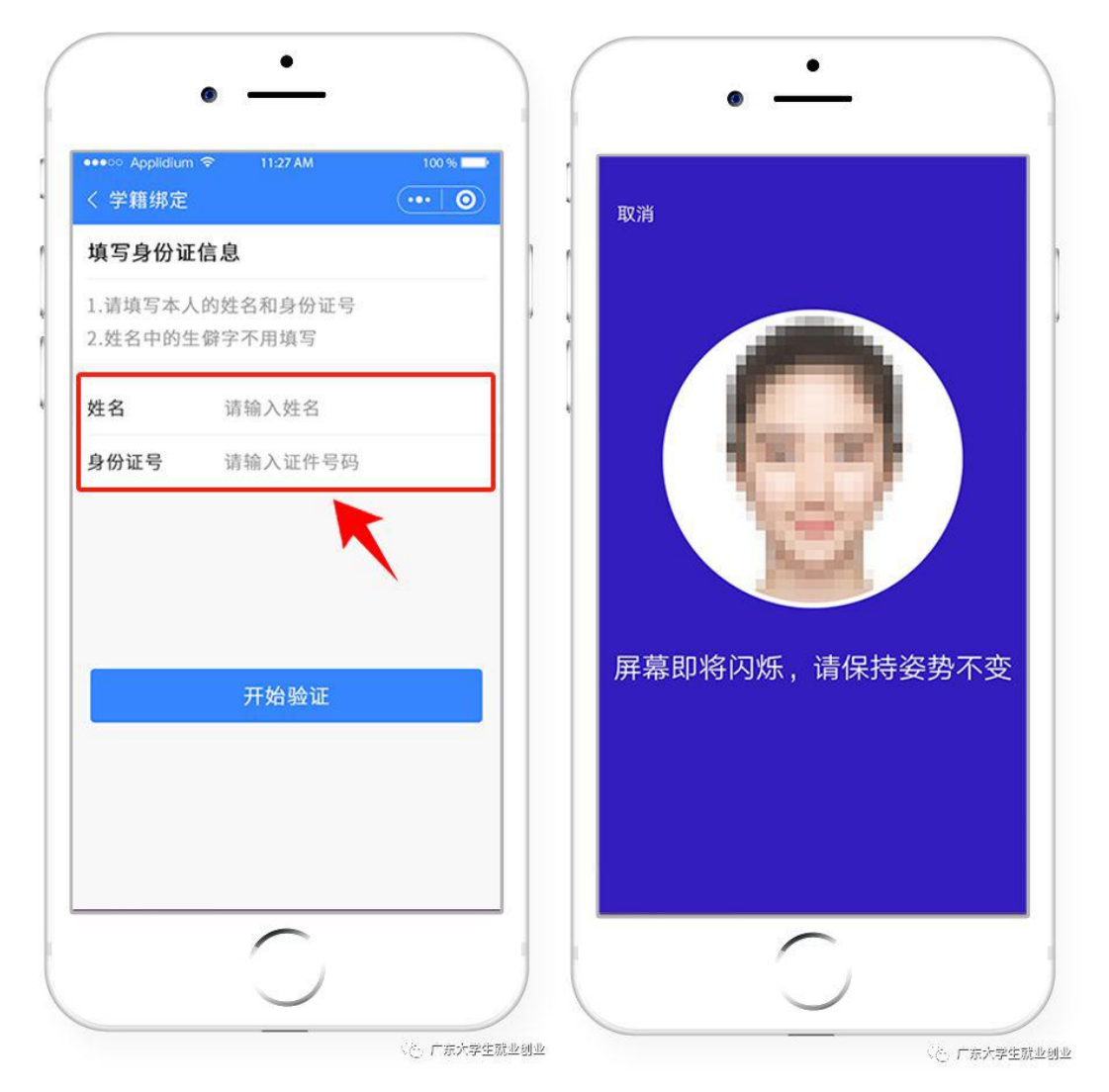

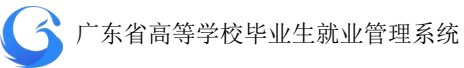

(3)"刷脸"成功后,即可进行"学籍绑定",点击"马上完 善信息"可进入"生源上报"的操作。

| 〈学籍绑定             |                   | ••• 0   | ・ < 实名认     | lie 💮                     |
|-------------------|-------------------|---------|-------------|---------------------------|
| 绑定学籍信             | 息                 |         |             | $\bigotimes$              |
| 1.通过姓名无           | 已法绑定学籍,可选择        | 择通过学号   |             | 学籍绑定成功                    |
| 进行绑定<br>2.需要验证手   | - 机号才能绑定学籍        |         | 个人信息        |                           |
| 3.如果信息有<br>申请由后台进 | ī误无法绑定学籍,<br>进行处理 | 请提交申诉   | , 姓名<br>证件号 | 李四<br>4401031998061265836 |
| 身证件号码             | 4401031990122     | 218963  | 学号          | 201593657852              |
| • 姓名              | 张三                |         | 子校          | )东外语外页大子                  |
| ) 学号              | 请输入学号             |         |             |                           |
| 手机号               | 请输入11位手机          | 号获取验证码  |             | 马上完善信息                    |
| 捡证码               | 请输入验证码            | 已发送(51) |             |                           |
|                   | 提交                |         |             |                           |
|                   |                   |         |             |                           |

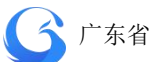

(4) 学籍绑定完毕,进入小程序首页的登录状态。

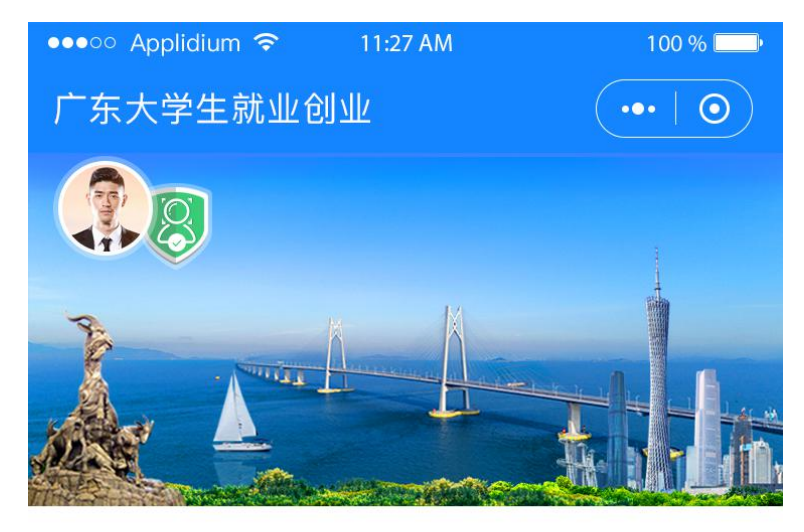

智慧办事大厅

| <b>王</b><br>个人信息    | <b>前</b> 业派遣       | 申请改派             |
|---------------------|--------------------|------------------|
| <b>■</b> 名<br>电子报到证 | <b>三</b><br>电子三方协议 | <b>企</b><br>档案查询 |
| <b>会</b><br>毕业生求职   | <b>一</b><br>就业创业信息 | 就业咨询电话           |

#### 就业资讯

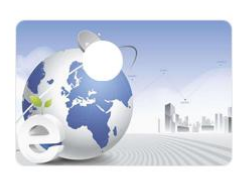

关于举办电子商务行业面向2018届 高校毕业生网上招聘

2020-02-10

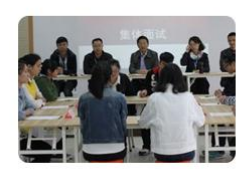

关于举办电子商务行业面向2018届 高校毕业生网上招聘

2020-02-14

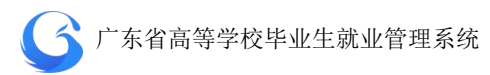

2、港澳台学生

(1)进入"广东大学生就业创业"小程序,在首页左上角找
到"用户登录",点击后出现两个弹窗"中国内地学生""港
澳台学生",选择 "港澳台学生"。

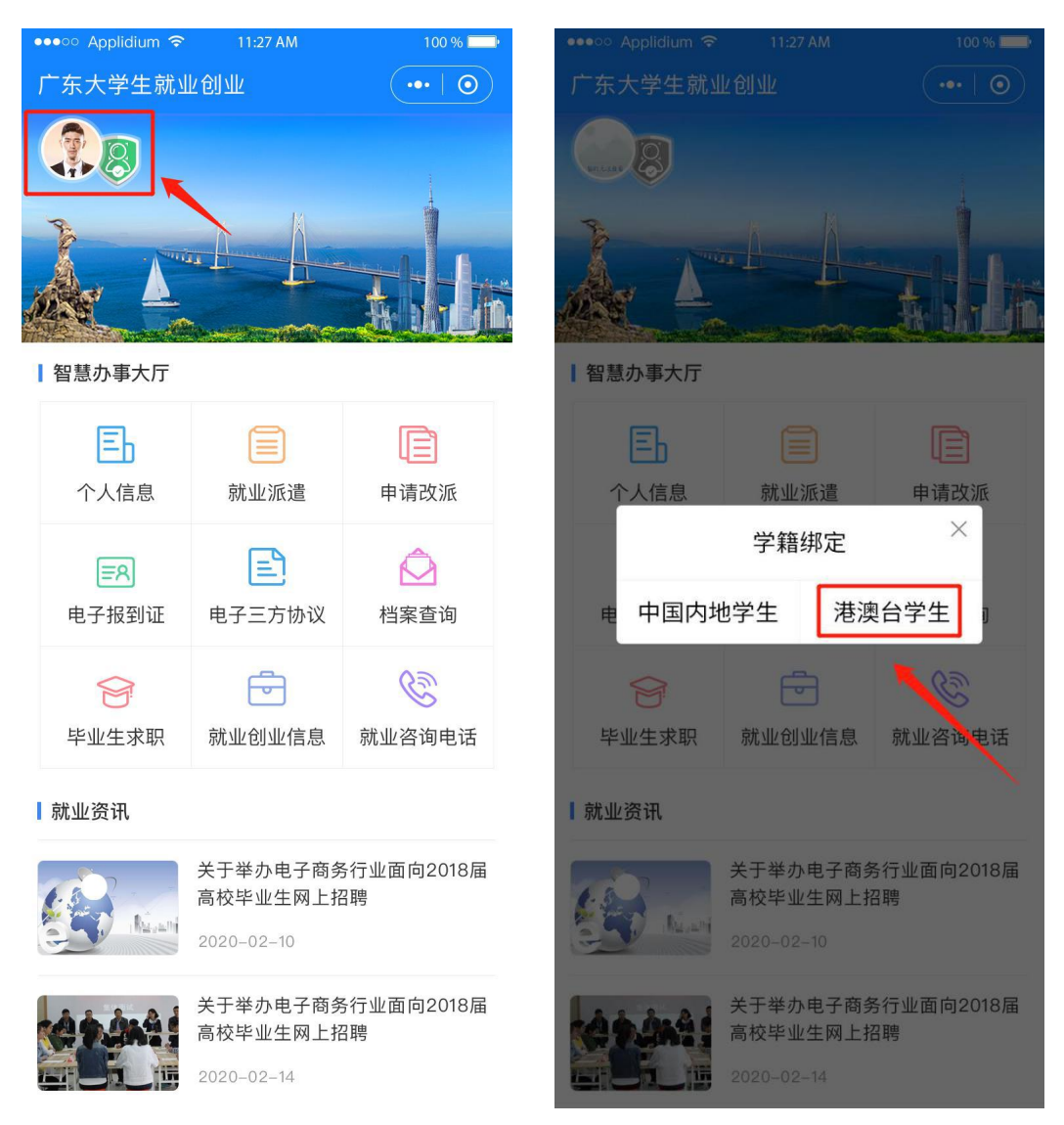

(2)"绑定学籍信息"并"提交"。

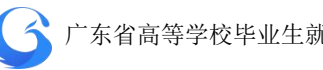

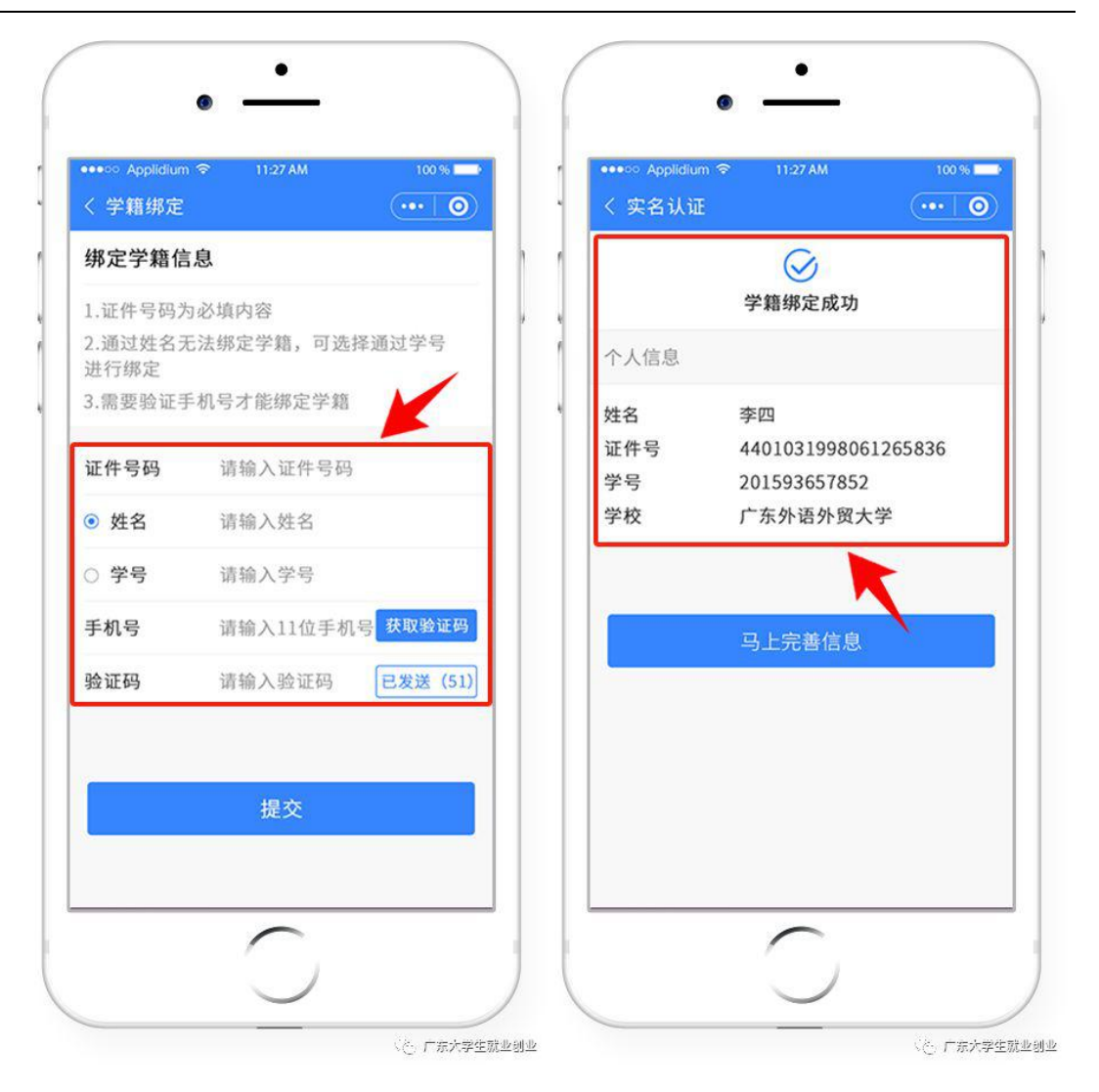

(3) 若绑定学籍失败,请按提示重新绑定,成功后提交。

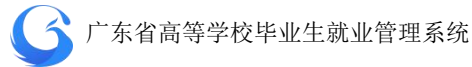

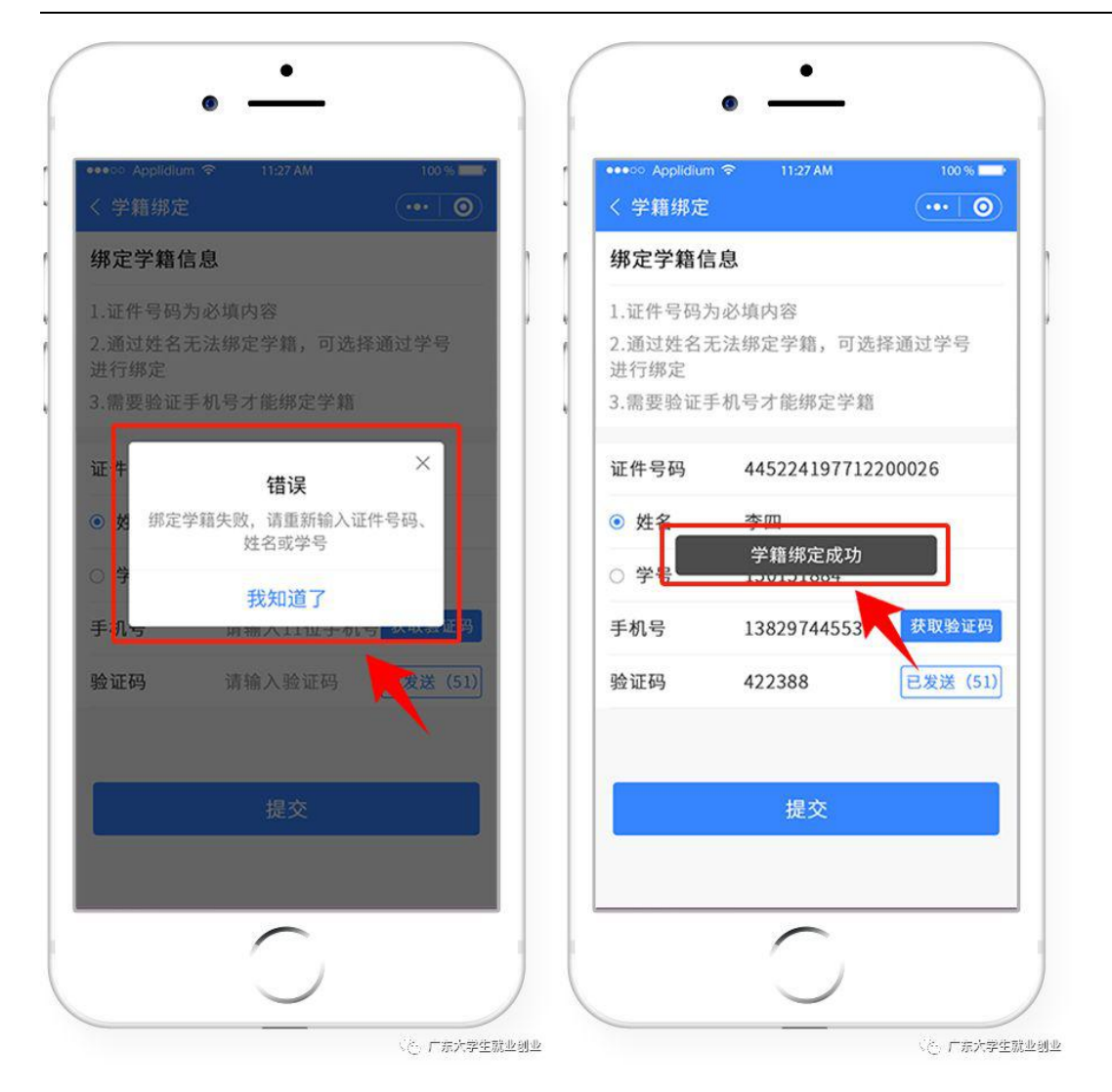

(4) 学籍绑定完毕,进入小程序首页的登录状态。

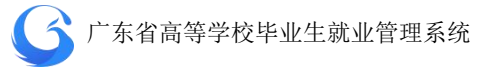

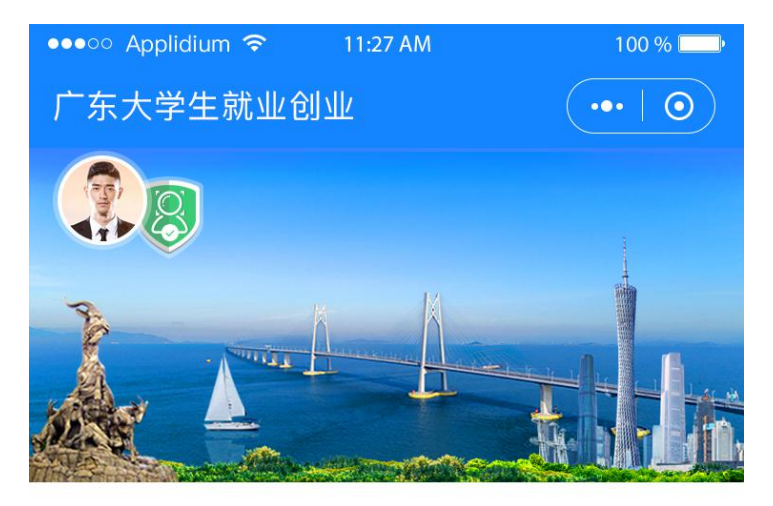

智慧办事大厅

| 上                   | <b>前</b> 业派遣       | 申请改派             |
|---------------------|--------------------|------------------|
| <b>三</b> Я<br>电子报到证 | <b>三</b><br>电子三方协议 | <b>心</b><br>档案查询 |
|                     | <b>一</b> 就业创业信息    | 就业咨询电话           |

就业资讯

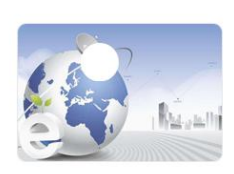

关于举办电子商务行业面向2018届 高校毕业生网上招聘

2020-02-10

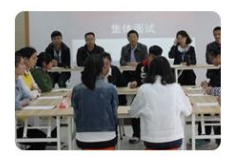

关于举办电子商务行业面向2018届 高校毕业生网上招聘

2020-02-14

查询专业信息

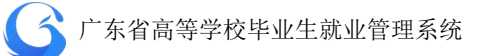

## 3. 学生管理

"学生管理"目录子菜单分别为"生源管理"、"派遣方案管理"、 "就业信息管理"、"档案去向管理"、"报到证管理"。

#### 3.1 生源管理

毕业生资源信息收集是每年各高校向省就业指导中心上报下一 年本校毕业生的资源信息。资源信息的内容必须包括姓名、身份证号、 准考证号、性别、生源地、培养方式、是否师范生、专业、学历、民 族、政治面貌、困难生类别、移动电话、邮箱、QQ 号、家庭联系地 址、家庭联系电话等。

资源信息收集的对象为普通高校毕业生。下列情况的学生不在收 集范围之内:

1、没有正式学籍的学生、旁听生;

2、成人教育、函授教育、网络教育、自考等学历教育学生;

3、外籍生源学生;

4、已经确定不能正常毕业的学生。

港、澳、台学生(含国内学生在校期间持单程证赴港澳定居)也
 要收集资源信息,就业方案默认为不纳入就业方案,如有就业主
 管部门接收函,可以签发报到证。

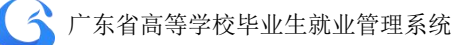

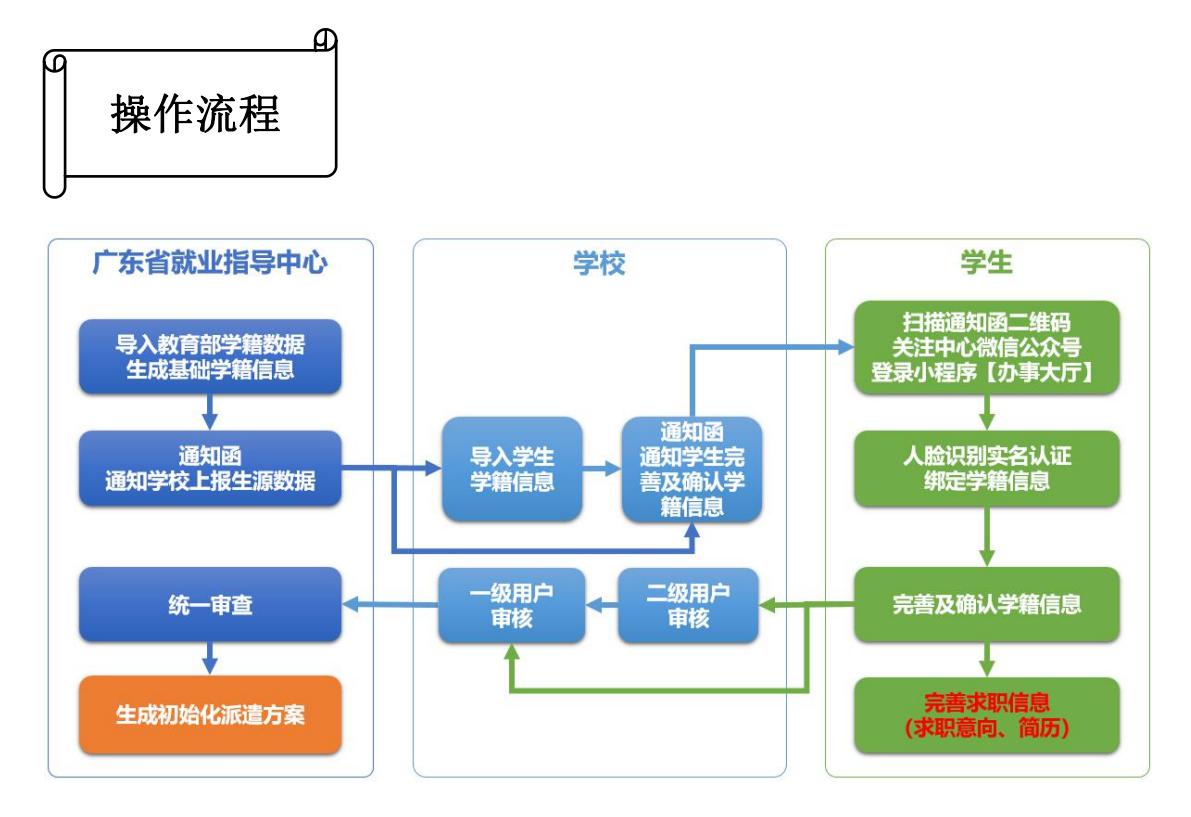

院校用户可以对生源数据进行自动调用、手工导入,也可以由学 生直接通过小程序进行确认和核对。

#### 3.1.1 导入学生生源信息

中心端管理系统开启当年"生源管理上报"操作按钮,向各高校 下发上报生源数据通知函。(毕业生即可关注中心微信公众号进入小 程序【办事大厅】进行人脸识别实名认证等相关操作)

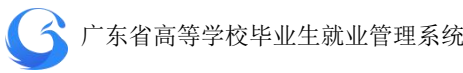

| 高级管理品  | 管辖专业                 |     | 输入措 | <b>建筑:</b> 地名, |      |        |                        |     |                       | > 査询      |    |
|--------|----------------------|-----|-----|----------------|------|--------|------------------------|-----|-----------------------|-----------|----|
|        |                      | Q   | 数据列 | 康              |      |        |                        | 1   | 指金<br>電<br>電<br>批<br> | 字段管理 上报设置 | 添加 |
| 貢      | □ 专业                 | 人数  |     | 操作             | 审核状态 | 上报状态   | 更新时间                   | 姓名  | 身份证号                  | 学号        | 悃别 |
| 系统管理   | 翻译(英语口译)             | 20  |     |                |      |        | 2010 02 01             |     |                       |           |    |
| 学生管理   | 英语语言文学               | 300 |     | 编辑审查           | 完成   | 未提交    | 20:01:27               | 陈东  | 4408041993€. ∠        | 151150104 | 男  |
| 建源管理   | □ 外国语言文学             | 900 |     | (a).05         | 会成   | 未提亦    | 2019-03-01             | 当行  | 4401021996            | 151150105 | B  |
| 派遣方案管理 | 国际商务                 | 190 |     | 1001 1003      |      | TRUE & | 12:01:27               |     | 40102133              | 151150105 |    |
| 就业信息管理 | 翻译(英语笔译)             | 280 |     | 编辑审批           | 完成   | 未提交    | 2019-03-02             | 田卫涛 | 44132219921           | 151150106 | 男  |
| 微信通知管理 | □ 设计艺术学              | 330 |     |                |      |        |                        |     |                       |           |    |
| 申诉中心   | 致守媒体艺术               | 400 |     | 编辑审批           | 完成   | 未提交    | 2019-03-02<br>11:53:27 | 何翔  | 4416021995            | 151150107 | 男  |
|        | 二面管理                 | 20  |     | 编辑审批           | 二级待审 | 未提交    | 冲突                     | 李俊达 | 4416221993            | 151150108 | 男  |
|        | () 汉语言文学             | 380 |     |                |      |        |                        |     |                       |           |    |
|        | →<br>小国语言学及应用<br>语言学 | 400 |     | 编辑审            | 二级待审 | 未提交    | 2019-03-02<br>8:30:21  | 林子华 | 4416251992            | 151150109 | 男  |
|        |                      |     |     | 编辑审核           | 二级待审 | 未提交    | 2019-03-02<br>11:39:30 | 钟华盛 | 4413231993            | 151150110 | 男  |
|        |                      |     | <   |                |      |        |                        |     |                       |           |    |

生源管理主界面

#### 3.1.2 生源信息审批管理

学生通过微信小程序【办事大厅】完成生源信息上报后,上报状态为"已提交",审核状态为"院系待审",此时可以由学校二级用户 审核通过后上报一级用户,审核状态显示为"学校待审";或者一级 用户直接审核通过,上报给省中心,审核状态显示为"中心待审"; 或者一级用户/二级用户/中心审核不通过,审核状态显示为"不同意"; 省就业指导中心审核通过,状态显示为"完成"。

生源管理首页左边目录栏分专业显示用户管辖专业内待审核生 源上报信息的数量,可直接点击专业名称进入该专业待处理信息列表。

生源管理首页搜索栏上输入关键字(姓名/身份证号/学号等)可 查询学生学籍信息;或者可选择审核状态、上报状态、生源地下拉框, 按审核状态、上报状态、生源地进行搜索。搜索完成后,可勾选数据 列表前面的复选框,点击"批量审核",对所选学生生源信息进行批

18

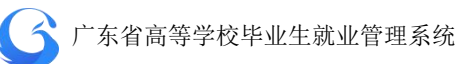

## 量审核操作。

| 输入排 | <b>搜索:</b> 姓名/身份                      |      |      |          | 审核状态         | ▲ 上报状态        | ~ 广东省     |    | ∨ _ 查询 ] |
|-----|---------------------------------------|------|------|----------|--------------|---------------|-----------|----|----------|
| 数据列 | 刘表                                    |      |      |          | —级待审<br>一级待审 |               | 批量审批      | 导出 | 导入字段管理   |
|     | 操作                                    | 审核状态 | 上报状态 | 更新时间     | 完成           | 身份证号          | 学号        | 性别 | 生源地      |
|     | 1 1 1 1 1 1 1 1 1 1 1 1 1 1 1 1 1 1 1 |      |      | 2019-03- | 不同意          |               |           | -  |          |
|     | 编辑 审核                                 | 完成   | 木提交  | 20:01:2  | 中心待审         | 4199301121677 | 151150104 | 男  | 厂东首      |

# 按审核状态查询生源信息

| 输入损 | 输入搜索: 姓名/身份证号/字号 |   |      |      |      |    | ~ [ | 上报状态 | <u>^</u> | 广东省 |    |    | 查询   |
|-----|------------------|---|------|------|------|----|-----|------|----------|-----|----|----|------|
| 数据列 | ]表               |   |      |      |      |    |     | 已上报  | Ħ        | 坦审批 | 导出 | 导入 | 字段管理 |
|     | 操作               | E | 审核状态 | 上报状态 | 更新时间 | 姓名 | Im  | 未正版  | 号        |     | 性别 | 生  | 源地   |

# 按上报状态查询生源信息

| 输入搜 | â入搜索: 姓名/身份证号/学号 ■ ■ 审核状态 |      |      |            |         |                    | ~      | 广东省/广州市 ^ 查询 |   |       |  |            |   |
|-----|---------------------------|------|------|------------|---------|--------------------|--------|--------------|---|-------|--|------------|---|
| 数据列 | 康                         |      |      |            |         |                    | 1      | 山东省          |   | 广州市   |  | 广州市<br>越秀区 | ^ |
|     | 操作                        | 审核状态 | 上报状态 | 更新时间       | 姓名      | 身份证号               | 学号     |              |   |       |  | 东山区        |   |
|     |                           |      | +45  | 2019-03-01 | Pt+t-   | 440004400201124677 | 151150 |              |   |       |  | 海珠区        |   |
|     | 編44 甲依                    | 元成   | 不远义  | 20:01:27   | ALVER . | 440604199501121677 | 151150 |              |   |       |  | 天河区        |   |
|     |                           |      |      | 2019-03-01 | STATE.  |                    |        |              | - | 1.000 |  | 白云区        | ~ |

# 按生源地查询生源信息

| 管辖专业               |            | 输入措 | <b>號:</b> 姓名/身    |      |             |                        |     |                                                       | ▽ 査询             |    |
|--------------------|------------|-----|-------------------|------|-------------|------------------------|-----|-------------------------------------------------------|------------------|----|
|                    | Q          | 数据列 | <sup>康</sup> 1.勾选 | 学生生派 | <b>阿夫</b> 复 | 可洗框                    | 批   | 2.点击"批量<br><sup>運輸1</sup> <sup>导3</sup> <sup>导入</sup> | 宇核"<br>字段管理 上报设置 | 添  |
| 专业                 | 人数         |     | 操作                | 审核状态 | 上报状态        | 更新时间                   | 姓名  | 身份证号                                                  | 学号               | 性況 |
| 翻译(英语口译)<br>英语语言文学 | 20<br>300  |     | 编辑 审核             | 完成   | 未提交         | 2019-03-01<br>20:01:27 | 陈东  | 440804199301121677                                    | 151150104        | 男  |
| 外国语言文学             | 900        | a   | 编辑 审核             | 完成   | 未提交         | 2019-03-01<br>12:01:27 | 肖江  | 440102199002064413                                    | 151150105        | 男  |
| 翻译(英语笔译)           | 280        | σ   | 编辑 审核             | 完成   | 未提交         | 2019-03-02<br>12:18:20 | 田卫涛 | 441322199211141435                                    | 151150106        | 臣力 |
| 设计艺术学数字媒体艺术        | 330<br>400 |     | 编辑 审核             | 完成   | 未提交         | 2019-03-02<br>11:53:27 | 何翔  | 441602199502212214                                    | 151150107        | 臣力 |
| 工商管理               | 20         | ġ   | 编辑审核              | 二级待审 | 未提交         | 冲突                     | 李俊达 | 441622199311298399                                    | 151150108        | 馬力 |
| 外国语言学及应用           | 400        |     | 编辑审核              | 二级待审 | 未提交         | 2019-03-02<br>8:30:21  | 林子华 | 441625199206186714                                    | 151150109        | 臣  |

## 批量审核生源信息

- 点击后需要判断所选的记录审核状态是否有[已完成、中心待审]
   的记录,有则提示:选项中有"已完成"和"中心待审"的记录, 请重新选择。
- 判断当前用户的等级:一级用户:可以选择审核状态为[学校待审、院系待审]的记录;二级用户只能选择[院系待审]的记录。如果二级用户勾选了[学校待审]的记录则提示:您没有权限审核[学校待审]的记录,请重新选择。

点击"学生管理"一"生源管理"一"操作"一"审核",对所 选学生学籍信息进行审核操作。点击"通过",上报中心待审;点击 "不通过",则在"审核意见"栏提示"请输入审核意见",返回"不 同意"状态。

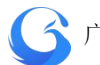

| 个人审核 |                  |        |             |      |                    |              | ×  |
|------|------------------|--------|-------------|------|--------------------|--------------|----|
| 个人审核 | 其他               | 信息     | 扩展信息        | 审核记录 |                    |              |    |
|      | 姓名:              | 李俊达    |             |      | 身份证:               | 4416221993   |    |
|      | 性别:              | 男      |             |      | 生源地:               | 广东省广州市越秀区    |    |
| 塔    | <del>請</del> 方式: | 非定向    |             | 定向国  | 或委培单位:             |              |    |
|      | 院系:              | 英语语    | 言文化学院-英美    | 文    | 专业:                | 英美文学[本科][4年] |    |
|      | 班级:              | A班     |             | ļ    | <sup>兩范</sup> 毕业生: | 否            |    |
| 所    | 福校区:             | 白云学    | X           |      | 毕业状况:              | 毕业           |    |
|      | 民族:              | 汉族     |             | 1    | 优秀毕业生:             |              |    |
| 武    | 始面貌:             | 中共党    | 员           |      | 入学年份:              | 2015         |    |
|      | 学号:              | 201584 | 4662943     | Į    | 困难生类别:             | 非困难生         |    |
| 准    | 转证号:             | 10794  | 37805873679 | 3    | 浅疾生类别:             | 非残疾生         |    |
| 审核意见 | <b>:</b> 请编      |        |             |      |                    |              |    |
| 状态   | : 中心待            | 审      |             |      | 取                  | 消不通过         | 耐力 |

个人生源信息审核界面

| 个人审核  |                   |          |         |               | > |
|-------|-------------------|----------|---------|---------------|---|
| 个人审核  | 其他信息              | 扩展信息     | 审核记录    |               |   |
| E.    | 手机号: 13803        | 769368   | 家庭地址:   | 深圳市龙岗区东平三街11号 |   |
| 家长联系  | 系电话: 13585        | 927528   | 家庭邮政编码: | 518000        |   |
| 原户口户  | 听在地: 广东省          | 广州市白云区   | 白云大道北2号 |               |   |
| 现户口户  | 听在地: 广东省          | 广州市白云区   | 白云大道北2号 |               |   |
|       | QQ:               |          | 微信号:    |               |   |
| 院林    | 交评语:              |          | 电子邮箱:   |               |   |
| 在校曾担任 | <del>1</del> 11务: |          | 奖惩情况:   |               |   |
|       | 备注:               |          |         |               |   |
|       |                   |          |         |               |   |
| 审核意见: | 请输入审核的            | 现并且不超过10 | 0个字     |               |   |
| 状态:   | 请输入审核意见<br>中心待审   |          | 取       | 消 不通过 通过      | 1 |

审核不通过提示输入审核意见

在个人审核弹窗选择审核记录页面,可查询该学生的生源信息审 核记录。

| 个人审核  |            |         |                | ×     |
|-------|------------|---------|----------------|-------|
| 个人审核  | 其他信息       | 扩展信息    | 审核记录           |       |
| 审核记录  | R.         |         |                |       |
| 0     | 2019-04-02 | 麦老师中心审  | 核不同意生源地信息有误请核对 |       |
| 0     | 2019-03-18 | 张主任一级审  | 核同意学校审核通过      |       |
| 3     | 2019-04-02 | 麦老师中心审  | 核不同意生源地信息有误请核对 |       |
| 0     | 2019-03-17 | '李老师二级审 | 核同意院系审核无误      |       |
| 5     | 2019-04-02 | 麦老师 中心审 | 核不同意生源地信息有误请核对 |       |
| 6     | 2019-03-18 | 张主任一级审  | 核同意学校审核通过      |       |
| Ø     | 2019-04-02 | 麦老师 中心审 | 核不同意生源地信息有误请核对 |       |
|       |            |         |                |       |
| 审核意见: |            |         |                |       |
| 状态:   | 中心待审       |         | 取消             | 不通过通过 |

查询审核记录

## 3.1.3 编辑生源信息

用户可依据实际情况,对学生的生源信息进行单个修改。"学 生管理"—"生源管理"—"操作"—"编辑"进行操作。

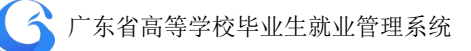

|       | 具他信息 1/ 展信息    |              |          |            |      |
|-------|----------------|--------------|----------|------------|------|
| 姓名:   | 肖江             |              | 身份证:     | 4408041993 |      |
| 性别:   | 男              | $\sim$       | 生源地:     |            | ~    |
| 培养方式: | 非定向            | $\sim$       | 定向或委培单位: |            |      |
| 院系    |                | $\sim$       | 专业:      | 运动训练       | - 59 |
| 班级:   | A班             | $\sim$       | 师范毕业生:   |            | - 39 |
| 所属校区: |                | $\mathbf{Y}$ | 毕业状况:    | 毕业         | ~    |
| 民族    | 汉              | $\mathbf{Y}$ | 优秀毕业生:   | 是          | ~    |
| 政治面貌: | 共青团员           | $\sim$       | 入学年份:    | 201509     |      |
| 学号:   | 151150104      |              | 困难生类别:   |            |      |
| 准考证号: | 11440804404008 | 0            | 残疾生类别:   | 非残疾生       | 4    |

## 编辑生源信息

## 3.1.4 添加生源信息

用户可对学生的生源信息进行单个添加,"学生管理"—"生源 管理"—"添加"进行操作。

● 成功添加后, 生源信息的审核状态为"院系待审"。

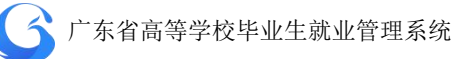

| 要信息   | 其他信息 扩展       | 信息     |          |               |        |
|-------|---------------|--------|----------|---------------|--------|
| *姓名:  |               |        | *身份证:    |               |        |
| 性别:   |               | ~      | 生源地:     |               | $\sim$ |
| 入学时间: | <b>崮</b> 入学时间 |        | 毕业时间:    | <b>一</b> 毕业时间 |        |
| 培养方式: |               | ~      | 定向或委培单位: |               |        |
| 学历状况: |               | ~      | 院系:      |               | ~      |
| 专业:   |               | ~      | 班级:      |               | $\sim$ |
| 所属校区: |               | $\sim$ | 师范毕业生:   |               | $\sim$ |
| 民族:   |               | ~      | 优秀毕业生:   |               | $\sim$ |
| 政治面貌: |               | ~      | 困难生类别:   |               | $\sim$ |
| 学号:   |               |        | 残疾生类别:   |               | ~      |
| 准考证号: |               |        |          |               |        |

# 添加生源信息

## 3.1.5 导出生源信息

用户可以自主导出生源信息,"学生管理"一"生源管理"一"导 出"进行操作。成功导出文件至指定文件夹。

|    | $\overline{\times}$ |
|----|---------------------|
|    |                     |
| 取消 | 确定                  |
|    | 取消                  |

导出生源信息

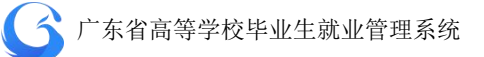

## 3.1.6 院校端基础信息及生源上报操作详解

## 1. 选择系统工作年份

系统首页点击工作年份旁边的"切换"按钮,或点击右上角的当前工作年份, 进入切换年份窗口选择工作年份。

| ▌ 系统首页           |        |         |      |     | 制度 | 高校 工作年份 2019 | <b>6</b> 0 | 0.00 |
|------------------|--------|---------|------|-----|----|--------------|------------|------|
| <b>工作年份</b> 2019 |        |         |      |     |    |              |            |      |
| 待处理事务            |        | 切换年份    |      | ×   |    |              |            |      |
| 得审核生源上报          | 不同意生源。 |         |      | 皇方興 |    | 不同意派遣方案      |            |      |
| 待审核就业上报          | 不同意就业  | * 年份选择: | 2020 |     |    |              |            |      |
|                  |        |         | 2019 |     |    |              |            |      |
|                  |        |         | 2020 |     |    |              |            |      |
| 功能快速入口 307       |        |         | 2021 |     |    |              |            |      |
|                  |        |         |      |     |    |              |            |      |
|                  |        |         | 智无   | 收掘  |    |              |            |      |
|                  |        |         |      |     |    |              |            |      |
|                  |        |         |      |     |    |              |            |      |

 ◆ 选择工作年份后,建议在完成所有基础设置的情况下, 才打开学生上报功 能。

## 2. 绑定状态和提交状态查询

通过"生源管理"搜索栏的"微信绑定"选项,可查看用户管辖学生的绑 定情况。

| 生源管理  |     |      |            |      |            | 测试     | 式高校 工作年份 | 2019  |         | M |
|-------|-----|------|------------|------|------------|--------|----------|-------|---------|---|
| 管辖专业  |     | 搜索:  | 姓名/身份证号/学号 | 审核状态 | 5 ~ 微信绑定 ^ | 目 审核时间 | 上报状态     | ~ 生源地 | ~ 査询    |   |
| 请输入专业 | Q   | 数据列表 | Ē          |      | 是          | 北星审批   | 导出 导入    | 字段管理  | 上报设置 添加 |   |
| □ 专业  | 待审  |      | 操作         | 姓名   | 审核状态 事核时   | 上报状态   | 更新时间     | 绑定微信  | 身份证号    |   |
| 未知专业  | 120 |      |            |      |            |        |          |       |         | * |

通过"生源管理"搜索栏的"上报状态"选项,可查看用户管辖学生的个人 生源信息提交情况。

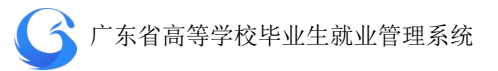

| 4 生源管理 |     |      |            |     |        |         | 测试   | 高校 工作年份 | 2019  | 0    | こ刷新 |
|--------|-----|------|------------|-----|--------|---------|------|---------|-------|------|-----|
| 管辖专业   |     | 搜索:  | 姓名/身份证号/学号 | 审核状 | あ ~ 微信 | 郷定 ~ [6 | 軍核时间 | 上报状态    | へ 生源地 | ✓ ▲  | 询   |
| 请输入专业  | Q   | 数据列表 | E          |     |        | 批量查询    | 批量审批 | 未提交     | P段管理  | 上报设置 | 添加  |
| □ 专业   | 待审  |      | 操作         | 姓名  | 审核状态   | 审核时间    | 上报状态 | 史新印中    | 鄉定微信  | 身份证  | 号   |
| 未知专业   | 120 |      |            |     |        |         |      |         |       |      |     |

## 3.1.7 学生端生源上报操作指南

1、登录"广东大学生就业创业"小程序后,可选择从首页进入"生 源上报"窗口。

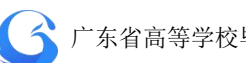

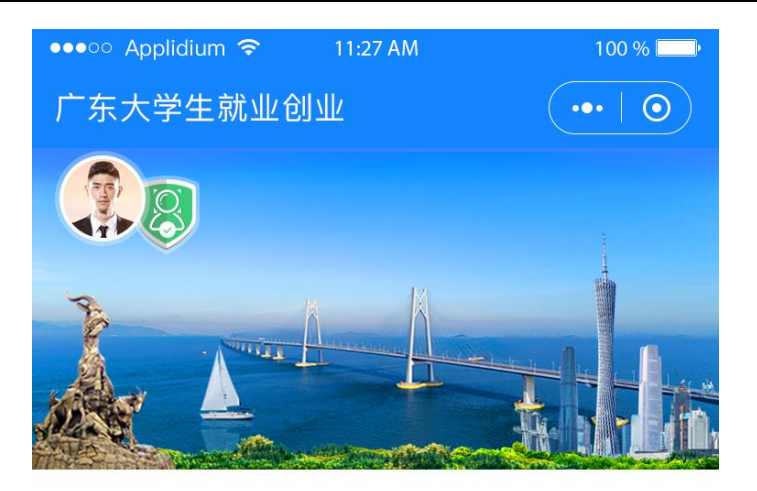

智慧办事大厅

| 下人信息                | <b>〕</b><br>就业派遣   | 申请改派   |
|---------------------|--------------------|--------|
| <b>三</b> 名<br>电子报到证 | <b>三</b><br>电子三方协议 | 杜案查询   |
| <b>会</b><br>毕业生求职   | <b>立</b><br>就业创业信息 | 就业咨询电话 |

#### 就业资讯

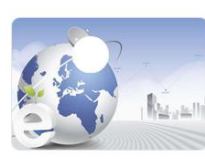

关于举办电子商务行业面向2018届 高校毕业生网上招聘

2020-02-10

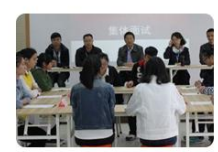

关于举办电子商务行业面向2018届 高校毕业生网上招聘

2020-02-14

2、依次填写"学校""个人""其他"三部分信息。

## 温馨提示:

港澳台学生不显示"现户口所在地"的选项。 定向或委培学生才可以激活输入"定向委培单位"。

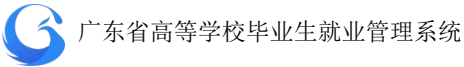

| ●··· Applidium<br>生源上报      |                                       | 100 %   | <b>.</b> | ●●●●● Applidium ♥<br>く生源上报 |                                     | 100 %   |
|-----------------------------|---------------------------------------|---------|----------|----------------------------|-------------------------------------|---------|
| <b>1</b><br>学校              | 2<br>个人                               | 3<br>其他 |          | <ul> <li></li></ul>        | <b>2</b><br>↑⋏                      | 3<br>其他 |
| 人信息                         | 1                                     |         |          | 个人信息                       |                                     |         |
| É名<br>E件号<br><sup>全</sup> 号 | 李四<br>440103199012218<br>201593657852 | 963     |          | 姓名<br>证件号<br>学号            | 李四<br>4401031990122<br>201593657852 | 18963   |
| 校                           | 广东外语外贸大学                              |         |          | 其他信息                       |                                     |         |
| 校专业信息                       |                                       |         |          | 生源地 ②                      | 请选择                                 | >       |
| X<br>ک<br>ک                 | 请选择                                   |         | >        | 高考户口所 @                    | 请选择                                 | >       |
| 完系                          | 请选择                                   |         | >        | 户口所在地详细                    | 地址                                  |         |
| 至不                          | 请选择                                   |         | >        | 现户口所在 @                    | 请选择                                 | >       |
| Ŧ级                          | 请选择                                   |         | >        | 户口所在地详细                    | 地址                                  |         |
| ∲历                          |                                       |         |          | L 40                       | -                                   | 45      |
|                             | 下一步                                   |         |          | ±-2                        |                                     | -y      |

• . 0 - $\odot$ 3 其他 学校 个人 个人信息 1 姓名 李四 证件号 440103199012218963 学号 201593657852 其他信息 是否师范生 请选择 定向委培单位 单位名称 是否残疾 请选择 是否家庭困难 请选择 1 心心 广东大学生就业创业

3、填写完毕后"提交"。

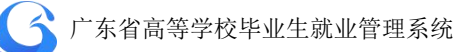

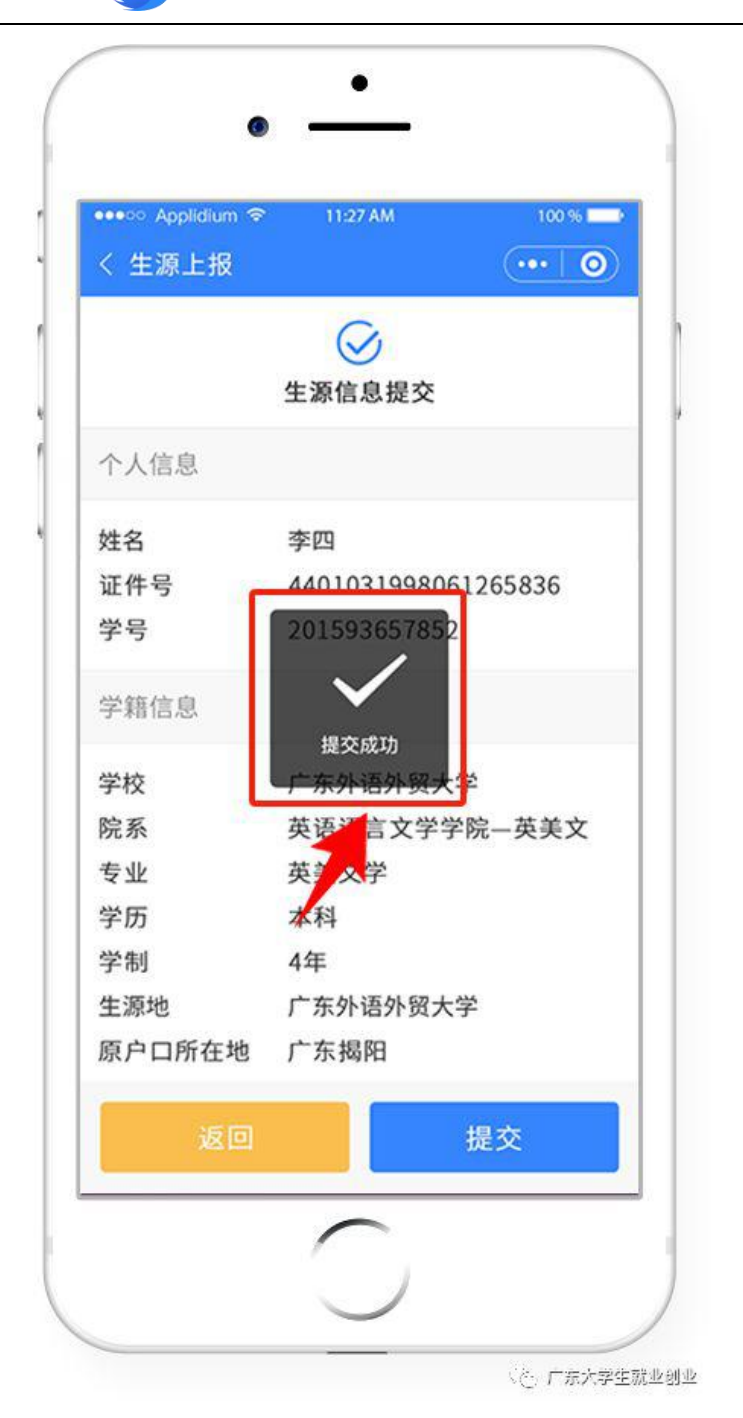

# 3.2 派遣方案管理

根据院校和毕业生填报的生源地信息,经过院校审核上报后,系

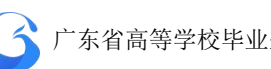

统会自动匹配基础学籍数据进行审查,根据生源地及人社局数据库对 应初始化自动生成毕业生的默认派遣就业数据。初始化后,中心端开 启当年派遣方案上报功能,各高校可通过系统院校端进行就业方案的 上报。

可纳入就业派遣的有效接收证明(下称"接收函")即有人事接 收权的单位或企业同意录用并解决户口、档案等人事关系的证明。一 般有以下几种形式:

1、各地市(县、区)人力资源和社会保障局、教育局签发的录用通 知书(函)(在生源地级市落实就业单位除外);

2、省直及中央驻粤单位主管部门签发的录用通知书(函):

3、省外单位所在地人事部门签发的录用通知书(函)(外省学生在生 源地级市落实单位除外);

4、公务员录用通知书。

5、有人事接收权单位盖章的普通高等学校毕业生、毕业研究生就业 协议书。

毕业生于毕业当年6月9日前取得接收函并上交到学校就业主 管部门的,学校根据毕业生的接收情况,上报就业方案。

签发报到证以就业方案的内容为依据。

#### ● 广东省普通高等学校毕业生就业择业期政策

广东省普通高等学校毕业生就业择业期政策从 2019 年 4 月 8 日 起开始实行,有效期3年,同时取消暂缓就业政策。

30

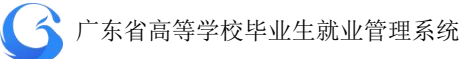

一、适用对象

(一)在广东省内就读的普通高等高校毕业生。

(二)在广东省外就读回粤就业的广东省生源普通高等学校毕业生。

(三) 出国(境) 留学回粤就业的广东省户籍高校毕业生。

二、适用期限

(一)硕士研究生、本科生和专科生的择业期为毕业两年内。

(二)博士研究生的择业期为毕业五年内。

择业期从毕业证书落款日期起算。

三、政策和待遇

(一)择业期内的毕业生在广东省就业、升学方面享有与应届毕业 生同等的待遇,执行应届毕业生就业、升学、劳动及人事相关法律法 规政策。

(二)毕业生离校前尚未落实就业去向的,按照政策回生源地派遣, 档案、党(团)组织关系迁回生源地;毕业生离校后在择业期内落实 或变更就业去向的,可办理调整改派,按照应届毕业生办理就业报到、 档案、党(团)组织关系迁移等手续。

(三)毕业生就业后辞职(退)的,如仍在择业期限内,可选择继续参照应届毕业生,享受前述(一)、(二)项的相关待遇。

(四)有关毕业生就业创业其他优惠扶持政策仍按相关文件规定执 行。

● 各高校要主动开展就业择业期政策宣传, 讲清、讲透政策要点,

31

## 确保毕业生掌握、用好政策。

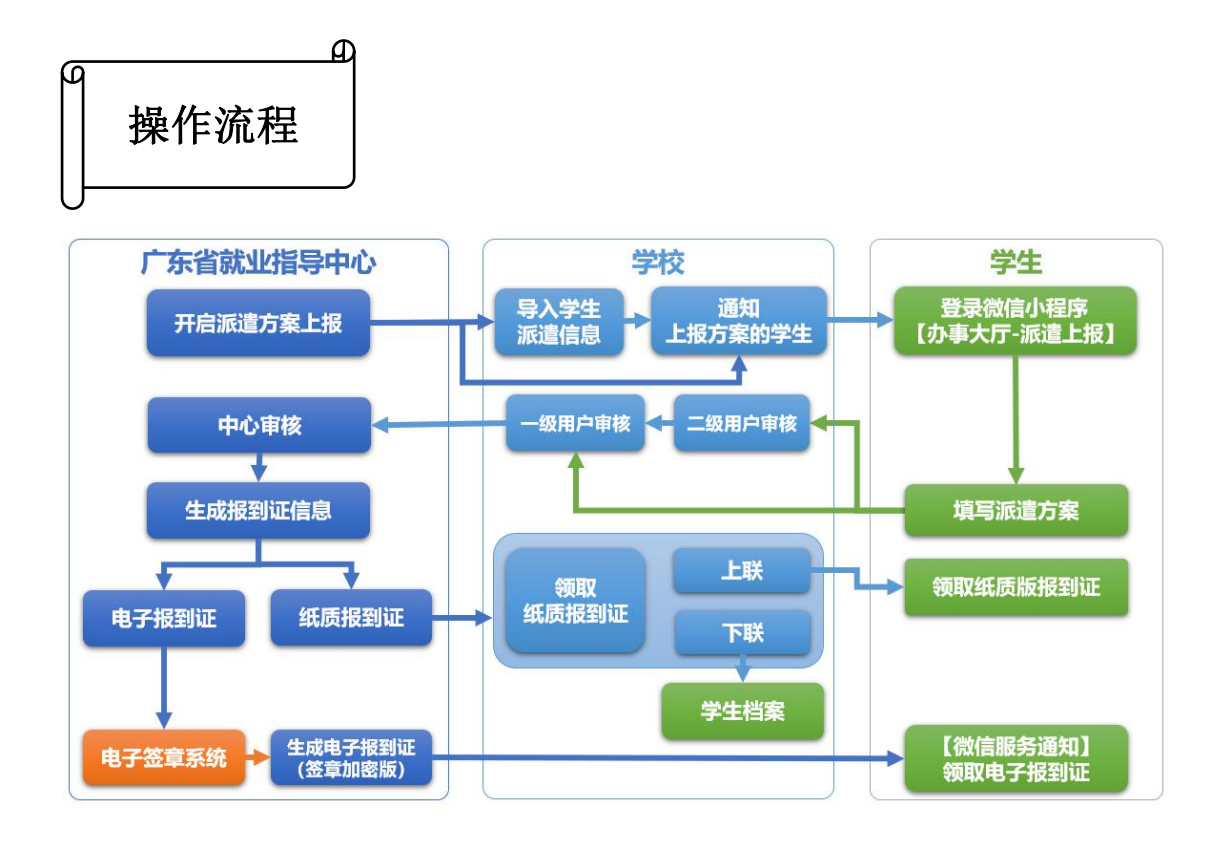

院校用户首先通知学生需要在小程序完成派遣方案的上报,由一、 二级用户进行审核上报到中心。院校也可以手工导入,通过导入派遣 方案,手动对派遣方案信息进行管理。

## 3.2.1 导入学生派遣方案信息

省就业指导中心对毕业生就业信息库进行初始化后,开启当年派 遣方案上报功能,各高校可进行派遣方案上报。

学校可以根据毕业生的接收情况自行导入学生的派遣方案信息, 或者开放学生上报功能,让学生自行上报派遣方案,经学校审核后上

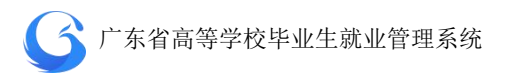

报中心。

学校管理后台打开"学生管理"一"派遣方案管理"一"导入", 批量导入学生派遣方案信息。

导入成功后学生派遣方案信息审核状态为"院系待审",提交状态为"已提交",信息来源为"学生提交"。

| G 院校后台管理      | 派遣方案管理            |     |                                                                |              |          |         |             | 广东外语  | 外贸大学       | 工作年份 2019 🕜 🔇 | こ刷新      |
|---------------|-------------------|-----|----------------------------------------------------------------|--------------|----------|---------|-------------|-------|------------|---------------|----------|
| 次迎怨!<br>高级管理员 | 管辖专业              |     | ■ 輸入機業: 姓名/男俗证号/学号/版例证明   申給秋志 ×   提交秋志 ×   信息未濃 ×   生源地 ×   査 |              |          |         |             |       |            | Ð             |          |
|               | 请编入专业             | Q   | 数据列                                                            | 间表           |          |         |             |       | 批量审批       | 导出 导入 字段管理    | 上报设置     |
| 首页            | □ 专业              | 人数  |                                                                | 操作           | 审核状态     | 提交状态    | 信息来源        | 报到证打印 | 姓名         | 身份证号          | 学号       |
| 系统管理          | 翻译(英语口译)          | 20  |                                                                | 10010        | 612.04mb |         | Mit that    |       | Tabét      | 1101011096    | 22600224 |
| 学生管理          | 英语语言文学            | 300 |                                                                | 编辑申报         | 一级侍审     | 已提父     | 子生申请        | 1     | 土于难        | 4401041980    | 23688234 |
| 生源管理          | □ 外国语言文学          | 900 |                                                                | 编辑审核         | 二级待审     | 改派      | 学生申请        | 0     | 金巧巧        | 440104198     | 72858823 |
|               | 国际商务              | 190 |                                                                | 编辑 审核        | 完成       | 已提交     | 学生申请        | 1     | 刘蓓         | 4401041986    | 67653442 |
| 就业信息管理        | 副译(英语笔译)          | 280 |                                                                |              |          |         |             |       |            |               |          |
| 微信通知管理        | □ 设计艺术学           | 330 |                                                                | 编辑审核         | 不同意      | 已提交     | 学生申请        | 1     | 刘丹         | 44010419860   | 42653821 |
| 申诉中心          | □ 数字媒体艺术          | 400 |                                                                | 编辑审核         | 中心待审     | 已提交     | 院校导入        | 1     | 李四         | 4401041986    | 67653886 |
|               | 工商管理              | 20  |                                                                | 10140 - 0014 |          | +10.5   | ANAL-sta ME | 0     | AND-11-14- | 110101000     | 67652002 |
|               | □ 汉语言文学           | 380 |                                                                | 編組申核         | 级侍申      | 木淀父     | 子王申府        | 0     | 博乙伟        | 4401041986    | 67653892 |
|               | 小国语言学及应用<br>□ 语言学 | 400 |                                                                |              |          |         |             |       |            |               |          |
|               |                   |     |                                                                |              |          |         |             |       |            |               |          |
|               | 批星审核专业            |     |                                                                | 20祭/         | 页 ど 共3   | 380 条 〈 | 1 2         | 3 4 5 | 6          | 19 > 前往 1 页   | ĩ        |
|               |                   |     |                                                                |              |          |         |             |       |            |               |          |

派遣方案管理主界面
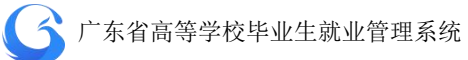

|   |                        |       |         |    |    | 派遣导入数据    |
|---|------------------------|-------|---------|----|----|-----------|
| 序 | 导入时间                   | 操作人   | 总数<br>量 | 成功 | 失败 | 导出        |
| 1 | 2019-04-02<br>11:32:41 | admin | 1       | 0  | 1  | 数据文件 失败记录 |
| 2 | 2019-04-02<br>11:36:56 | admin | 1       | 0  | 1  | 数据文件 失败记录 |
| 3 | 2019-04-02<br>11:39:38 | admin | 1       | 0  | 1  | 数据文件 失败记录 |

派遣导入记录

| 派遣导入记录  |             |          | ×  |
|---------|-------------|----------|----|
| 当前工作年份: | 2019        |          |    |
| 选择数据文件: | excel或dbf文件 | 目 下载数据模板 |    |
| 选择数据库表  |             |          |    |
|         |             | 下一步      | 退出 |

下载数据模板上传数据文件

#### 3.2.2 学生上报管理

学校可以依据本校实际情况,选择是否开放给学生自行上报派遣 方案信息,以及选择需要开放给学生上报的具体字段。

学校管理后台打开"学生管理"一"派遣方案管理"一"字段管理"一"基础字段",可选择派遣方案管理下的字段在学生端开放给学生的操作权限,分别为"学生是否启用"、"学生可否编辑"、"学生是否必填",学校依据本校的实际情况按需选择。可选择的字段包括:派遣性质、主管单位、具体派遣单位、报到地址、档案接收单位、档案接收单位地址、接收单位邮政编码、联系人、联系电话等。

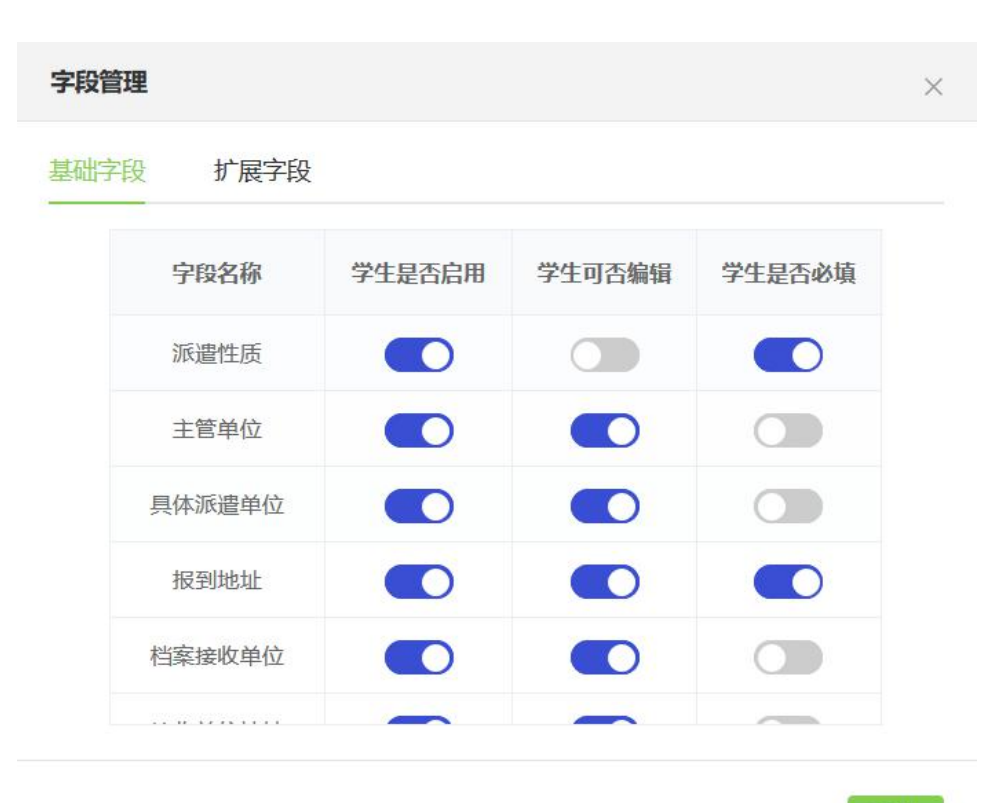

退出

派遣方案管理——字段管理

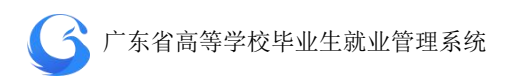

系统有扩展字段功能,学校可按需添加学生端派遣方案模块的字段。打开"学生管理"一"派遣方案管理"一"字段管理"一"扩展字段",输入需添加字段的"字段名称"、"输入框提示文字""输入限制"(字数),勾选"是否启用"、"是否编辑"、"是否必填",完成扩展字段设置。

| 字段名称   | 输入框提示文字 | 输入限制 | 是否启用 | 是否编辑 | 是否必须 |
|--------|---------|------|------|------|------|
| 行业类型   | 请输入行业类型 | 50   |      |      |      |
|        |         |      |      |      |      |
|        |         |      |      |      |      |
| 意向企业类型 | 请输入意向企业 | 50   |      |      | C    |
|        |         |      |      |      |      |

派遣方案管理——扩展字段

字段管理设置完成后,打开"学生管理"一"派遣方案管理"一 "上报设置",可打开或关闭相应年份的学生端派遣方案上报功能。 学生上报功能打开后,便可以在省就业管理中心公众号向对应学生发 送派遣方案上报通知,学生手机端点击通知直接进入派遣方案上报。

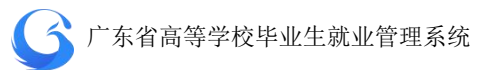

| 上报设置 |      | ×    |
|------|------|------|
| 序号   | 年份   | 派遣上报 |
| 1    | 2020 |      |
| 2    | 2019 |      |
| 3    | 2018 |      |
| 4    | 2017 |      |
| 5    | 2016 |      |
|      |      | 退出   |
|      |      |      |

学生上报派遣方案信息开关

## 3.2.3 派遣方案审批管理

学生通过官网/微信小程序【办事大厅】完成派遣方案上报后, 提交状态为"已提交",审核状态为"院系待审",此时可以由学校二 级用户审核通过后上报一级用户,审核状态显示为"学校待审";或 者一级用户直接审核通过,上报给省中心,审核状态显示为"中心待 审";或者一级用户/二级用户/中心审核不通过,审核状态显示为"不 同意";省就业指导中心审核通过,状态显示为"完成",信息不能再 次编辑修改。

派遣方案管理首页左边目录栏分专业显示用户管辖专业内待审 核派遣方案上报信息的数量,可直接点击专业名称进入该专业待处理

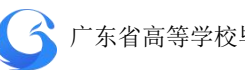

信息列表;也可直接勾选专业名称前面的复选框,点击下方的"批量 审核专业",快速对所选专业的待处理信息进行批量审核。

| G 院校后台管理      | 派遣方案管理        | <u>P</u>      |     |                  |                                        | 广东外语外 | 贸大学 工作 | 年份 2019 | 0           | こ 刷新      |
|---------------|---------------|---------------|-----|------------------|----------------------------------------|-------|--------|---------|-------------|-----------|
| 次迎您!<br>高级管理员 | 實驗<br>1.勾选专业复 | 夏选框           | 输入  | <b>號索:</b> 姓名/身( |                                        |       |        |         | (生源 ~)      | 查询        |
|               | 這編入专业         | Q             | 数据列 | 利表               |                                        | 1     | 比全审批   | 乳 長人    | 字段管理        | 上报设置      |
| 首页            | □ 专业          | 人数            |     | 操作               | 审核状态                                   | 提交状态  | 信息来源   | 报到证打印   | 姓名          | 身份        |
| 系统管理          | □ 翻译(英语□      | ]译) 20        |     |                  | 你什会                                    |       | 举任由注   | 4       | 工会特         | 440104105 |
| 学生管理          | □ 英语语言文       | 学 300         |     | 漏損 甲核            | —————————————————————————————————————— | DIEX  | 子土中頃   | 2       | 工于短         | 440104190 |
| 生源管理          | □ 外国语言文       | 学 900         |     | 编辑审核             | 二级待审                                   | 改派    | 学生申请   | 0       | 金巧巧         | 440104198 |
|               | 国际商务          | 190           |     | 编辑 审核            | 完成                                     | 已提交   | 学生申请   | 1       | 刘蓓          | 440104198 |
| 就业信息管理        | 翻译(英语)        | 音译) 280       |     |                  |                                        |       |        |         | 1944        |           |
| 微信通知管理        | □ 设计艺术学       | ± <u>3</u> 30 |     | 编辑审核             | 不同意                                    | 已提交   | 学生申请   | 1       | 刘丹          | 440104198 |
| 申诉中心          | □ 数字媒体艺       | 述 400         |     | 编辑审核             | 中心待审                                   | 已提交   | 院校导入   | 1       | 李四          | 440104198 |
|               | □ 工商管理        | 20            |     |                  | -07/+->                                | +18+  | 兴业中学   | 0       | 100-00-1-0- | 440404405 |
|               | □ 汉语言文学       | ± 380         |     | 漏損 申核            |                                        | 木定义   | 子生中頃   | U       | 博乙特         | 440104198 |
|               | 外国语言学<br>语言学  | 校应用 400       |     |                  |                                        |       |        |         |             |           |
|               | 2.批量审核专       | ₩             | <   |                  |                                        |       |        |         |             | >         |
|               | 批星审           | 核专业           | 2   | 20条/页 兴          | 380条 〈                                 | 1 2   | 3 4    | 5 6     | 19 >        | 前往 1 页    |
|               |               |               |     |                  |                                        |       |        |         |             |           |

批量审核专业派遣方案信息

派遣方案信息管理首页搜索栏上输入关键字(姓名/身份证号/学 号等)可查询学生派遣方案信息;或者可选择审核状态、提交状态、 信息来源、生源地下拉框,按审核状态、上报状态、信息来源、生源 地进行搜索。搜索完成后,可勾选数据列表前面的复选框,点击"批 量审核",对所选学生派遣方案信息进行批量审核操作。

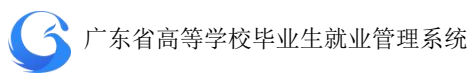

| 派遣方案管理   |     |     |                |          |      |      |      |     |                    |          | 工作年份 2019 | C? 🕘 🔉    |
|----------|-----|-----|----------------|----------|------|------|------|-----|--------------------|----------|-----------|-----------|
| 管辖专业     |     | 输入搜 | <b>該:</b> 姓名/新 |          |      |      |      | へ上都 |                    |          | 也 🗸 🎽     | l         |
|          | Q   | 数据列 | 康              |          |      |      | 一级待审 |     |                    | 批里       | 新批 导出 导入  | 字段管理 上报设置 |
| 专业       | 人数  |     | 操作             | 审核状态     | 提交状态 | 信息来源 |      | 络   | 身份证号               | 学号       | 派遣性质      | 派遣单位地址    |
| 翻译(英语口译) | 20  |     | (#15 E34)      | Retor    |      | 学生由建 | 不同意  | -   | 440104109602139366 | 22600224 | 工學校會      | 广大资源制主地高区 |
| 英语语言文学   | 300 |     | 312(25) 141(5) | -8214794 | LIEX | 于王中府 | 中心待审 | F%E | 440104120003120300 | 2000234  | TT-m/KGE  |           |

# 按审核状态查询派遣方案信息

| 派遣方案管理   |    |      |                 |      |      |      |       |     |       |       |    | 工作年份 2019         | 0    | こ刷新  |
|----------|----|------|-----------------|------|------|------|-------|-----|-------|-------|----|-------------------|------|------|
| 管辖专业     |    | 输入搜索 | : <u>1</u> 48/9 |      |      |      |       | ~ [ |       | へ」信息来 |    | 111 × <b>2</b> 19 | l.   |      |
|          | Q  | 数据列表 | I               |      |      |      |       |     | 已提交   |       | 批調 | 御靴 导出 导入          | 字段管理 | 上报设置 |
| □ 专业     | 人数 |      | 操作              | 审核状态 | 提交状态 | 信息来源 | 报到证打印 | 姓   | 末根卒   | 号     | 学号 | 派遣性质              | 派遣单位 | 地址   |
| 翻译(英语□译) | 20 |      |                 |      |      |      |       |     | TIMES |       |    |                   |      |      |

## 按提交状态查询派遣方案信息

| 派遣方案管理   |    |      |        |      |      |      |       |    |       |           |          | 工作   | <del>年份</del> 2019 | 00   | こ刷新  |
|----------|----|------|--------|------|------|------|-------|----|-------|-----------|----------|------|--------------------|------|------|
| 管辖专业     |    | 输入搜索 | : 姓名/月 |      |      |      |       |    | 墙 × [ |           | <u> </u> |      | × ( 查询             |      |      |
|          | Q  | 数据列表 | ŧ      |      |      |      |       |    |       | 学生申请      |          | 批量审批 | 融 导入               | 字段管理 | 上报设置 |
| 专业       | 人数 |      | 操作     | 审核状态 | 提交状态 | 信息来源 | 报到证打印 | 姓名 | 身份证号  | DDDSC+F-/ | 学号       | 派    | 遣性质                | 派遣自  | 自位地址 |
| 翻译(英语口译) | 20 |      |        |      |      |      |       |    |       |           |          |      |                    |      |      |

# 按信息来源查询派遣方案信息

| 派遣方案管理            |     |     |                  |             |        |                |       |        |                        |          |     | 工作年份 20   | 19 🕐       | 0     | い間新 |
|-------------------|-----|-----|------------------|-------------|--------|----------------|-------|--------|------------------------|----------|-----|-----------|------------|-------|-----|
| 管辖专业              |     | 输入  | <b>贺家:</b> 姓名/音/ |             |        |                |       |        |                        | ~]       |     | ~         | 查询         |       |     |
|                   | Q   | 数据3 | 利表               |             |        |                |       |        |                        |          | 广东省 |           | 南宁市        |       | 青秀区 |
| 专业                | 人数  |     | 操作               | 审核状态        | 提交状态   | 信息來源           | 报到证打印 | 姓名     | 身份证号                   | 学号       | 厂西  |           | <b>玉林市</b> |       | 民庆区 |
| 翻译(英语口译)          | 20  |     | 1010             | 677 Cakasha | 700.00 | Minth also htt |       | Tablet | 1101010000000000000000 | 2250025  |     |           | 南宁市        |       |     |
| 英语语言文学            | 300 |     | 编辑 中核            | 一级待申        | Elex.  | 子王申请           | 1     | 土于煡    | 440104198603128366     | 236682:  |     |           |            |       |     |
| 外国语言文学            | 900 |     | 编辑审核             | 二级待审        | 改派     | 学生申请           | 0     | 金巧巧    | 440104198608219421     | 72858823 |     | 不派遣       | 5          | 东省深圳市 | 龙岗区 |
| 国际商务              | 190 |     | 偏振 宙校            | 宗成          | 已得交    | 学生由语           | 1     | 刘葆     | 440104198611083614     | 67653442 |     | 正常派遣      |            |       |     |
| 朝秋天/2017年2月25日2月2 | 290 |     |                  |             |        | 2              |       | A DIM  |                        |          |     | ALL PRIMA |            |       |     |

按生源地查询学籍信息

\prec 广东省高等学校毕业生就业管理系统

| 管辖专业            |     | 输入搜 | <b>號:</b> 姓名/ |       |      |                 |       |                |            | く「直询」    |      |
|-----------------|-----|-----|---------------|-------|------|-----------------|-------|----------------|------------|----------|------|
|                 | Q   | 数据列 | 康 勾           | 洗数据前  | 面复洗  | 框、批量            | 量审批派  | 遣信息            | 批量审批 导出    | 导入 字段管理  | 上报设置 |
| 专业              | 人数  |     | 操作            | 审核状态  | 提交状态 | 信息来源            | 报到证打印 | 姓名             | 身份证号       | 学号       | 派遣性  |
| 翻译(英语口译)        | 20  |     | -             | 1     | -    | and of the late |       | <b>T</b> -1-1+ |            |          |      |
| 英语语言文学          | 300 |     | 编辑 审核         | 一级待审  | 已提交  | 子生申请            | 1     | 土于建            | 4401041986 | 23688234 | 上常派  |
| 外国语言文学          | 900 |     | 编辑审核          | 二级待审  | 改派   | 学生申请            | 0     | 金巧巧            | 4401041986 | 72858823 | 不派遣  |
| 国际商务            | 190 |     | 编辑 审核         | 完成    | 已提交  | 学生申请            | 1     | 刘蓓             | 4401041986 | 67653442 | 正常派  |
| 翻译(英语笔译)        | 280 |     |               |       |      |                 |       |                |            |          |      |
| 设计艺术学           | 330 |     | 编辑审核          | 不同意   | 已提交  | 学生申请            | 1     | 刘丹             | 4401041986 | 42653821 | 正常派  |
| 数字媒体艺术          | 400 |     | 编辑审核          | 中心待审  | 已提交  | 院校导入            | 1     | 李四             | 4401041986 | 67653886 | 不派遣  |
| 工商管理            | 20  | -   | 1048 2014     |       | 土地大  | 学生由法            | 0     | 唐芸佳            | 4401041086 | 67652902 |      |
| 汉语言文学           | 380 |     | 源相 申依         | 级侍申   | 木淀父  | 子生甲唷            | 0     | 侍乙伟            | 4401041986 | 67653892 |      |
| 外国语言学及应用<br>语言学 | 400 |     | 选             | 择"审核" | ,进行  | 单个学生            | 上数据审构 | 亥              |            |          |      |
|                 |     |     |               |       |      |                 |       |                |            |          |      |

#### 批量审核派遣方案信息

- 点击后需要判断所选的记录的审核状态是否有[完成、中心待审]
   的记录,有则提示:选项中有"完成"和"中心待审"的记录, 请重新选择。
- 判断当前用户的等级:一级用户:可以选择审核状态为[学校待审、院系待审]的记录;二级用户只能选择[院系待审]的记录。如果二级用户勾选了[学校待审]的记录则提示:您没有权限审核[学校待审]的记录,请重新选择。

点击"学生管理"一"派遣方案管理"一"操作"一"审核", 对所选学生派遣方案信息进行审核操作。点击"通过",上报中心待 审;点击"不通过",则在"审核意见"栏提示"请输入审核意见", 返回不同意状态。

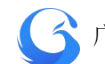

| 洋情 审核    | 己录                    |          |                          |
|----------|-----------------------|----------|--------------------------|
| 基本信息     |                       |          |                          |
| 姓名       | : 王宇婕                 | 性别:      | 男                        |
| 院系       | : 英语语言文化学院-英美文        | 身份证:     | 44010319980              |
| <u> </u> | : 英美文学[本科][4年]        | 学号:      | 201584662943             |
| 校園       | 区: 白云校区               | 培养方式:    | 非定向                      |
| 生源地      | : 广东省广州市越秀区           | 师范毕业生:   | 否                        |
| 原派遣方案信息  |                       | 原档案去向信息  |                          |
| 派遣性质     | : 正常派遣                | 档案接收单位:  | 深圳市人力资源和社会保障局            |
| 主管单位     | : 深圳市人力资源和社会保障局       | 接收单位地址:  | 深圳市福田区深南大道8005号<br>深圳人才园 |
| 报到地址     | : 广东省深圳市龙岗区           | 单位邮政编码:  | 518040                   |
| 具体派遣单位   | 立: 深圳xxxx信息科技有限公司     | 联系人:     | 李小姐                      |
|          |                       | 联系电话:    | 0757-37846621            |
| 申请派遣方案信息 | l l                   | 申请档案去向信息 |                          |
| 派遣性质     | : 正常派遣                | 档案接收单位:  | 深圳市人力资源和社会保障局            |
| 主管单位     | : 深圳市人力资源和社会保障局       | 接收单位地址:  | 深圳市福田区深南大道8005号<br>深圳人才园 |
| 报到地址     | : 广东省深圳市龙岗区           | 单位邮政编码:  | 518040                   |
| 具体派遣单位   | 立:深圳xxxx信息科技有限公司      | 联系人:     | 李小姐                      |
| 附件       | : 接收函.jpg<br>原报到证.jpg | 联系电话:    | 0757-37846621            |
| 审核意见:    | 青榆入审核意见并且不超过100个字     |          |                          |
|          |                       |          |                          |

个人派遣方案信息审核界面

在个人派遣方案审核弹窗选择审核记录页面,可查询该学生的派 遣方案信息审核记录。

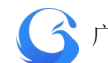

| 派遣方案和 | 档案接收审核                             | × |
|-------|------------------------------------|---|
| 详情    | 审核记录                               |   |
| 审核记   | जू<br>जू                           |   |
| 0     | 2019-04-02 麦老师 中心审核 不同意 生源地信息有误请核对 |   |
| 2     | 2019-03-18 张主任 一级审核 同意 学校审核通过      |   |
| 3     | 2019-04-02 麦老师 中心审核 不同意 生源地信息有误请核对 |   |
| 0     | 2019-03-17 李老师 二级审核 同意 院系审核无误      |   |
| 5     | 2019-04-02 麦老师 中心审核 不同意 生源地信息有误请核对 |   |
| 6     | 2019-03-18 张主任 一级审核 同意 学校审核通过      |   |
| Ø     | 2019-04-02 麦老师 中心审核 不同意 生源地信息有误请核对 |   |
| 8     | 2019-03-17 李老师 二级审核 同意 院系审核无误      |   |
|       |                                    |   |
| 审核意见: |                                    |   |
| 状态:   | 中心待审 取消 不通过 通过                     |   |

## 查询派遣方案审核记录

### 3.2.4 编辑派遣方案信息

用户可依据实际情况,对学生的学籍信息进行单个修改。"学 生管理"—"派遣方案管理"—"操作"—"编辑"进行操作。

 派遣方案信息的审核状态为"学校待审"、"院系待审"、"中心待 审"、"不同意"才可进行编辑操作;审核状态为"完成"的派遣 方案信息无法进入编辑界面。

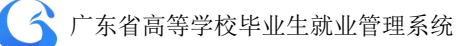

| <b>派遣方案编辑</b> |                 |         |               | - |
|---------------|-----------------|---------|---------------|---|
| 基本信息          |                 |         |               |   |
| 姓名:           | 王宇婕             | 性别:     | 男             |   |
| 院系:           | 英语语言文化学院-英美文    | 身材证:    | 4401031998    |   |
| 专业:           | 英美文学[本科][4年]    | 学号:     | 201584662943  |   |
| 校区:           | 白云校区            | 培养方式:   | 非定向           |   |
| 生源地:          | 广东省广州市越秀区       | 师范毕业生;  | 否             |   |
| 申请派遣方案信       | 息               | 申请档案去向信 | 誏             |   |
| 派遣性质:         | 正常派遣            | 档案接收单位: | 深圳市人力资源和社会保护  |   |
| 主管单位:         | 深圳市人力资源和社会化 >>  | 接收单位地址: | 深圳市福田区深南大道80  |   |
| 报到地址:         | 报到地址 ~          | 单位邮政编码: | 518040        |   |
| 具体派遣单位:       | 深圳booot信息科技有限公司 | 联系人:    | 李小姐           |   |
|               |                 | 联系电话:   | 0757-37846621 |   |
| 状态: 未审核       | ŝ               |         | 取消保存          | 7 |

编辑派遣方案

# 3.2.5 导出派遣方案信息

用户可以自主导出派遣方案信息,"学生管理"一"派遣方案管理"一"导出"进行操作。成功导出文件至指定文件夹。

| 提示           |    | ×  |
|--------------|----|----|
| () 是否要导出派遣信息 |    |    |
|              | 取消 | 确定 |

## 导出派遣信息

#### 3.2.6 调整就业方案

就业改派流程功能基于智慧办事大厅的人脸识别和后台管理系统的政务流程审批管理系统,毕业生在就业指导中心网站及微信小程 序端都可以进行相关事务的办理,待院校管理端审批后,再提交就业 中心管理端审批。并支持学生用户随时查看就业改派申请相关业务的 审核进度。审批完成后,毕业生即可直接在网上领取加盖电子签章的 电子版报到证,毕业生可自行下载或打印报到证。调整改派后不再签 发纸质报到证,也无需到实体办事大厅办理。

毕业生如有需要调整就业方案且符合规定条件的,学生自行申请 办理调整改派。

1. 调整改派办理程序

受理时间:当年的7月至两年后的6月。

受理方式:毕业生通过广东省就业指导中心网站及微信小程序端 【办事大厅】申请改派,填写改派具体信息并上传受理材料,待院校 管理端审批后,再提交就业中心管理端审批。系统支持学生用户随时 查看改派申请相关业务的审核进度。审批通过后,毕业生即可直接在 网上领取加盖电子签章的电子版报到证。

受理材料:①报到证(本专科生提供蓝色联,研究生提供红色联); ②原就业单位解约函(终止劳动关系证明),如报到证派遣回生源地 则提供生源地就业主管部门同意改派证明(外省生源同类情况可不提 供);③新接收单位的就业主管部门同意接收证明(回生源地可不提 供),如接收证明上无注明就业单位,还需要提供就业单位证明(劳

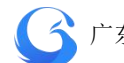

动合同、就业协议书、单位证明等)。

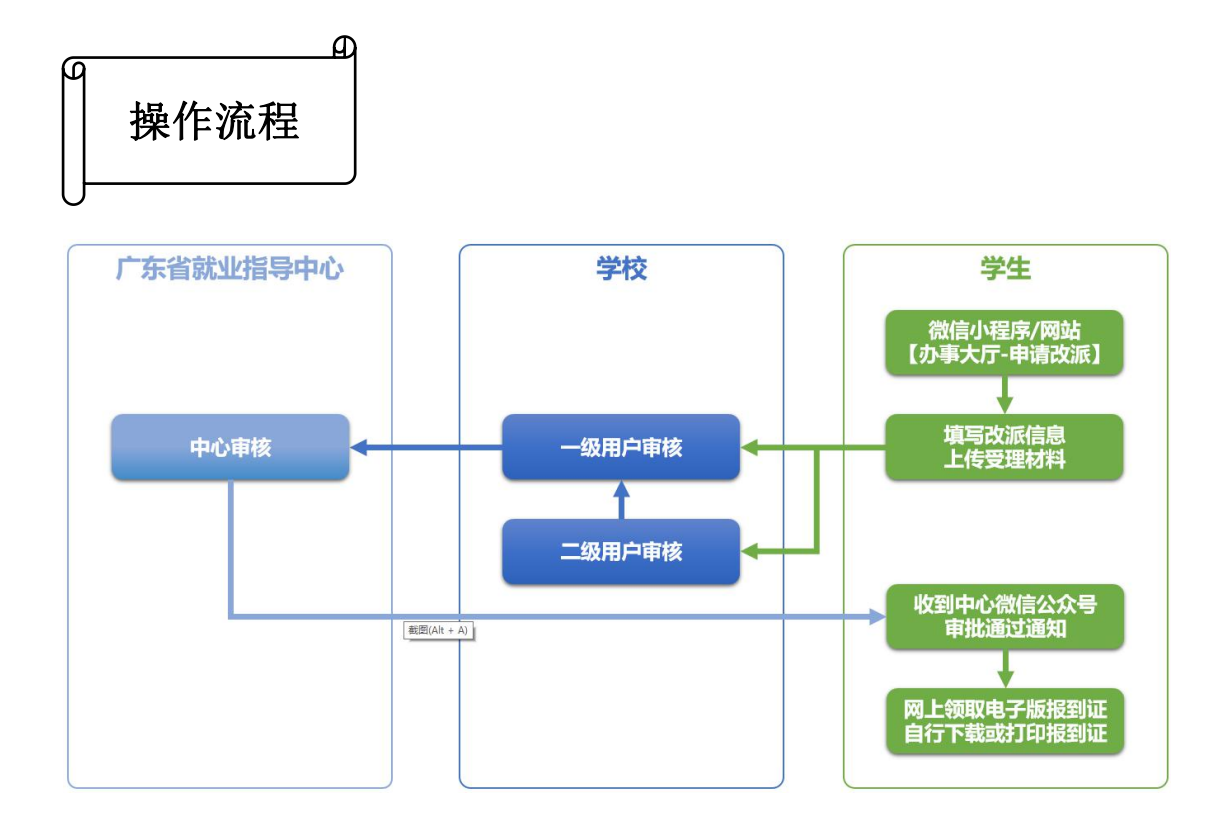

● 学生上报改派申请后, 改派信息显示在学校管理后台【学生管理】 一【派遣方案管理】待审核派遣信息栏,提交状态为"改派",审 核状态为"院系待审",信息来源为"学生申请"。学校完成审批 后再提交就业中心管理端审批。

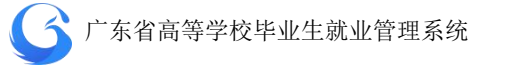

| 管辖专业            |            | 输入排 | <b>號索:</b> 姓名/身份 |       |      |      |       |      |               | ~ 査询     |      |
|-----------------|------------|-----|------------------|-------|------|------|-------|------|---------------|----------|------|
|                 | Q          | 数据列 | 表                |       |      |      |       |      | 批星审批 导出       | 导入 字段管理  | 上报设置 |
| 专业              | 人数         |     | 操作               | 审核状态  | 提交状态 | 信息来源 | 报到证订印 | 姓名   | 身份证号          | 学号       | 派遣性  |
| 翻译(英语口译)        | 20         |     | 编辑审核             | 一级待审  | 已提交  | 学生申请 | 1     | 王宇婕  | 4401041986    | 23688234 | 正常派  |
| 外国语言文学          | 900        |     | 编辑 审核            | 二级待审  | 改派   | 学生申请 | 0     | 金巧巧  | 4401041986    | 72858823 | 不派遣  |
| 国际商务            | 190        |     | 编辑 审核            | 完成    | 已提交  | 学生申请 | 1     | 刘蓓   | 44010419861   | 67653442 | 正常派  |
| 翻译(英语笔译)        | 280        |     | 编辑审核             | 不同意   | 已得交  | 学生由请 | 1     | 刘丹   | 4401041986    | 42653821 | 正常派  |
| 设计艺术学<br>数字媒体艺术 | 330<br>400 |     | 编辑 审核            | 中心结审  | 已提本  | 院校导入 | 1     | 李四   | 4401041986    | 67653886 | 不派遣  |
| 工商管理            | 20         |     |                  | -944- | 土坦六  | 学生中语 | 0     | 「日本」 | 4401041096112 | 67652902 |      |
| 汉语言文学           | 380        |     | 頭裙 申弦            |       | 木淀父  | 子生中唷 | 0     | 博乙师  | 4401041986    | 67653892 |      |
| 外国语言学及应用<br>语言学 | 400        |     |                  |       |      |      |       |      |               |          |      |
|                 |            |     |                  |       |      |      |       |      |               |          |      |

后台显示待审核改派申请信息

 进入【学生管理】—【派遣方案管理】,选择申请记录,点击【审 核】,进入派遣方案和档案接收审核界面,核对毕业生就业方案是 否填报准确,上传的资料是否齐全。点击下方附件,查看学生上 传的受理材料,不通过审核则必须填写审核意见。

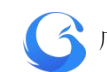

| 详情 审核    | 记录                    |          |                          |
|----------|-----------------------|----------|--------------------------|
| 基本信息     |                       |          |                          |
| 姓名       | : 王宇婕                 | 性别:      | 男                        |
| 院系       | : 英语语言文化学院-英美文        | 身份证:     | 4401031998               |
| 专业       | : 英美文学[本科][4年]        | 学号:      | 201584662943             |
| 校        | 区: 白云校区               | 培养方式:    | 非定向                      |
| 生源地      | : 广东省广州市越秀区           | 师范毕业生:   | 否                        |
| 原派遣方案信息  |                       | 原档案去向信息  |                          |
| 派遣性质     | : 正常派遣                | 档案接收单位:  | 深圳市人力资源和社会保障局            |
| 主管单位     | : 深圳市人力资源和社会保障局       | 接收单位地址:  | 深圳市福田区深南大道8005号<br>深圳人才园 |
| 报到地址     | : 广东省深圳市龙岗区           | 单位邮政编码:  | 518040                   |
| 具体派遣单    | 立: 深圳xxxx信息科技有限公司     | 联系人:     | 李小姐                      |
|          |                       | 联系电话:    | 0757-37846621            |
| 申请派遣方案信息 | 1                     | 申请档案去向信息 |                          |
| 派遣性质     | : 正常派遣                | 档案接收单位:  | 深圳市人力资源和社会保障局            |
| 主管单位     | : 深圳市人力资源和社会保障局       | 接收单位地址:  | 深圳市福田区深南大道8005号<br>深圳人才园 |
| 报到地址     | : 广东省深圳市龙岗区           | 单位邮政编码:  | 518040                   |
| 具体派遣单    | 立:深圳xxxx信息科技有限公司      | 联系人:     | 李小姐                      |
| 附付件      | : 接收函.jpg<br>原报到证.jpg | 联系电话:    | 0757-37846621            |
| 审核意见:    |                       |          |                          |

# 派遣方案和档案接收审核界面

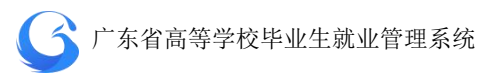

 学校管理后台【学生管理】—【派遣方案管理】查询待处理改派 信息。搜索栏提交状态选择"改派",审核状态选择"学校待审/ 院系待审",即可查询学校待审核改派信息。

| 派遣方案管理   |    |     |                    |           |      |         |       |    |        |      |      | 工作年份 2019      |
|----------|----|-----|--------------------|-----------|------|---------|-------|----|--------|------|------|----------------|
| 管辖专业     |    | 输入搜 | <b>[素: ]</b> 姓名/身( |           |      |         |       | ~  | 提交状态   | ^ (i |      | ~ <b>( ±</b> ¥ |
|          | Q  | 数据列 | 表                  |           |      |         |       |    | 已提交    |      | 批量审  | 能 导出 导/        |
| 专业       | 人数 |     | 操作                 | 审核状态      | 提交状态 | 信息来源    | 报到证打印 | 姓  | 文派 未提交 | 1    | 学号   | 派遣性质           |
| 翻译(英语口译) | 20 |     |                    | 100 14-44 | -    | ××1 ±>+ | 4     | Ta |        |      | <br> |                |

查询改派信息

 支持学生用户通过广东省就业指导中心网站及微信小程序端【办 事大厅】随时查看就业改派申请相关业务的审核进度。

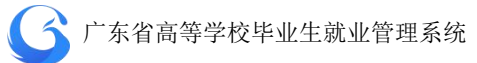

## 3.2.7 学生端派遣方案上报操作指南

1、登录"广东大学生就业创业"小程序,可选择从首页进入"派遣 方案上报"窗口。进行"派遣"信息填写或选择。

## 温馨提示:主管单位的填写注意事项。

- ① 省内本专科学生只能选择
- ② 省外本专科学生可以选择或填写
- ③ 研究生可以选择或填写

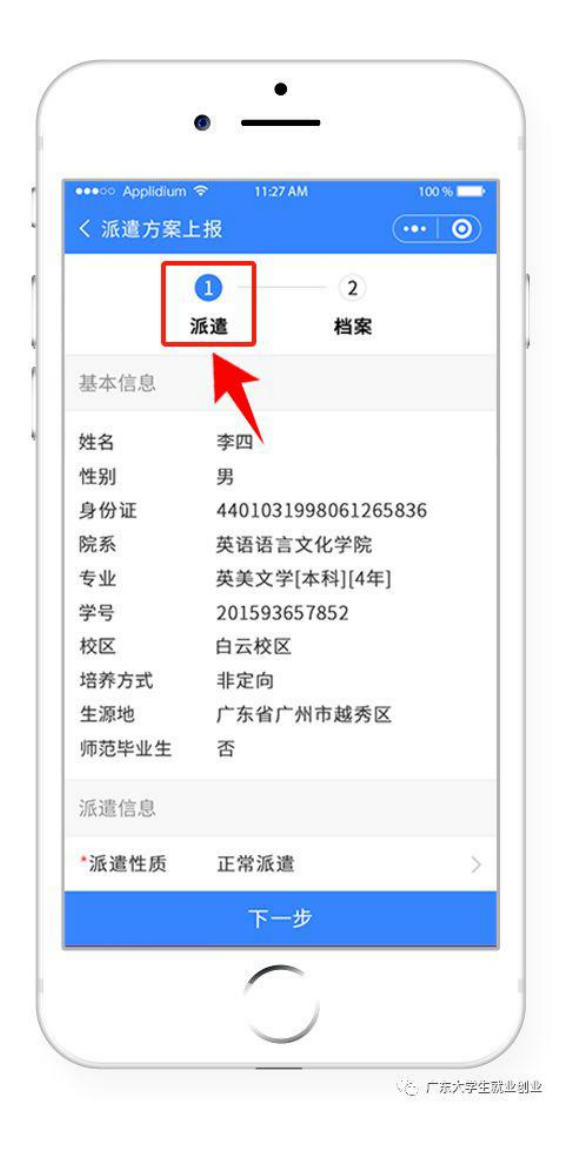

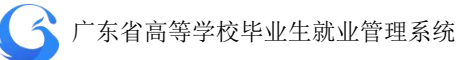

# 2、 档案信息的填写。

| 派遣方案」  | ¥ 1127Am<br>L报                        |       | く<br>派遣方案上            | 报 ••• 0                      |
|--------|---------------------------------------|-------|-----------------------|------------------------------|
| 1      | <ul> <li>✓ - 2</li> <li>派遣</li> </ul> |       |                       | 派遣方案提交                       |
| 基本信息   |                                       |       | 个人信息                  |                              |
| 挂名     | 李四                                    |       | 姓名                    | 李四                           |
| 生别     | 男                                     |       | 证件号                   | 44010119812230865            |
| 计份证    | 44010319980612                        | 65836 | 学号                    | 201593657852                 |
| 完系     | 英语语言文化学院                              |       |                       |                              |
| ≦亚     | 英美文学[本科][4年                           | ₹]    | 派遣信息                  |                              |
| 学号     | 201593657852                          |       | 派遣性质                  | 正觉派遣                         |
| 交<br>区 | 白云校区                                  |       | 永進任 <u></u> 质<br>主等单位 | 工币水道                         |
| 音养方式   | 非定向                                   |       | 王官半位                  | 深圳市八刀页标柏社云床岸向 深圳市2020 利抗有限公司 |
| 上源 地   | 广东省广州市越秀                              | X     | 兵体派遣半世                | 床项币XXX4种投有限公司<br>亡在尖深圳市      |
| 师范毕业生  | 否                                     |       | 放到地址                  | / 示目冰圳印龙冈区                   |
| 当案信息   |                                       |       | 档案信息                  |                              |
|        |                                       |       | 档案接收单位                | 深圳市人力资源和社会保障局                |
|        |                                       | ₽☆    |                       |                              |
|        |                                       |       | 返回                    | 提交                           |
|        |                                       |       |                       |                              |

## 温馨提示:

如果在派遣信息的主管单位为手动输入,会清空原档案信息。填写完 毕后提交,上报完毕。

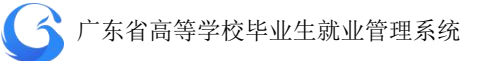

# 3.2.8 学生端申请改派操作指南

1、登录"广东大学生就业创业"小程序,点击进入"申请改派"。

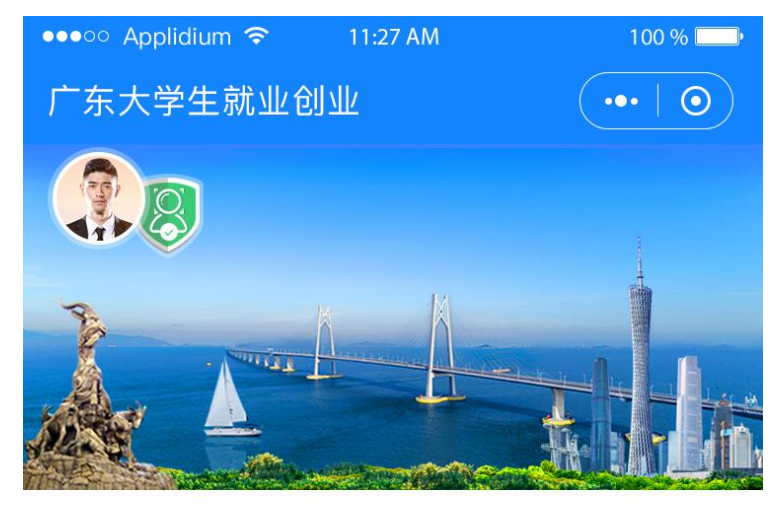

智慧办事大厅

| ころううして、「「「」」の「」」である。 | <b>前</b> 业派遣       | 申请改派   |
|----------------------|--------------------|--------|
| <b>■</b> 名<br>电子报到证  | <b>三</b><br>电子三方协议 | 杜案查询   |
| <b>分</b><br>毕业生求职    | <b>一</b> 就业创业信息    | 就业咨询电话 |

#### 就业资讯

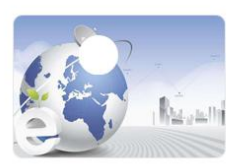

关于举办电子商务行业面向2018届 高校毕业生网上招聘

2020-02-10

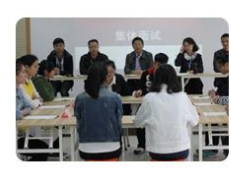

关于举办电子商务行业面向2018届 高校毕业生网上招聘

2020-02-14

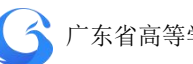

点击"申请修改"按钮,根据实际需求填写修改内容。 2,

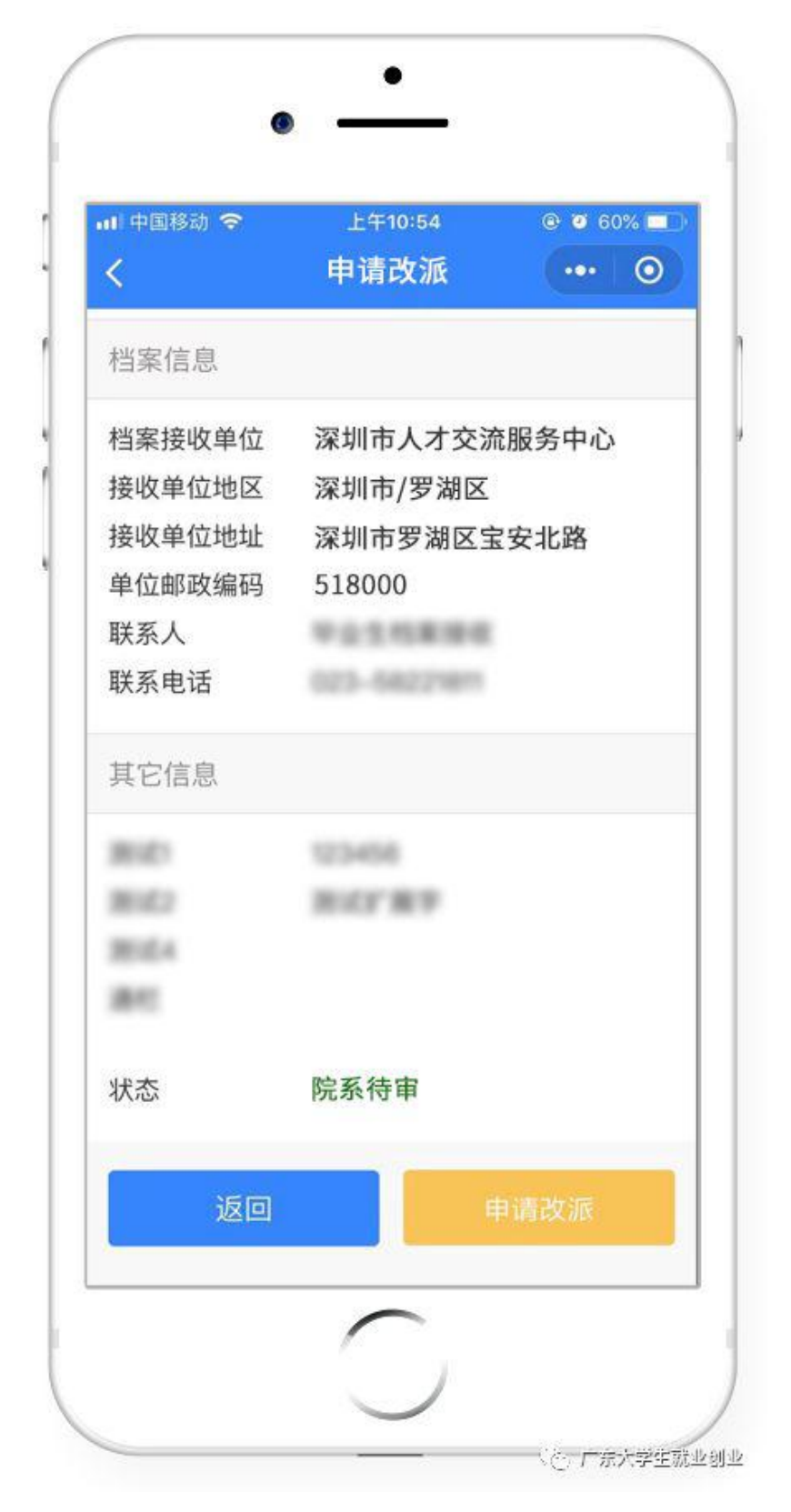

温馨提示:学生提交完改派申请后,可自行查询审核状态、院系待 审、学校待审、省中心待审、审核通过。

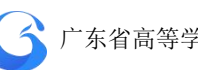

3、在提出调整改派时,还必须上传有关材料扫描件或照片,在附件处点击上传照片即可。

| <<br><         | 申请改派      | ••• | 5 | atl 中国移动 🗢<br>く | <sub>上午10:55</sub><br>申请改派 | @ Ø 60% <b>=</b> |
|----------------|-----------|-----|---|-----------------|----------------------------|------------------|
| <b>1</b><br>派遣 | 2<br>档案   |     |   | <b>1</b><br>派   |                            | 2<br>档案          |
| 派遣信息           |           |     |   | 派遣信息            |                            |                  |
| *派遣性质          | 正常派遣      |     | > | *派遣性质           | 正常派遣                       |                  |
| *主管单位          | 广州市就业主管部门 | ] ( | ۹ | *主管单位           | 广州市就业主                     | E管部门 C           |
| *具体派遣单位        | 1232143   |     |   | *具体派遣单位         | Z 1737-63                  |                  |
| *报到地址          | 深圳市罗湖区    |     | > | *报到地址           | 深圳市罗湖国                     | x                |
| *附件            | A         |     |   | *附件             | 10.00                      |                  |
|                |           |     |   |                 | 拍照                         | ٦                |
| _              | 100 mm    |     |   |                 | 从手机相册选择                    | ¥                |
|                | 下一步       |     |   |                 | 取消                         |                  |

### 请依据以下要求,提交材料:

原报到证派遣回生源地无具体就业单位的,需提供生源地就业主管
 部门同意改派证明(外省生源可不提供)。

 2. 原报到证派遣到就业单位的,需提供原就业单位解约函(终止劳动 关系证明)和就业主管部门同意改派证明。

 新接收单位的就业主管部门同意接收证明材料,以及新接收单位签 定的就业协议书。如申请派遣回生源地则无需提供。

备注: 定向生、委培生不允许提交改派申请

4、进入下一步档案信息的调整,根据实际情况重新填写内容,

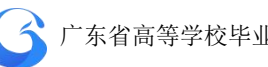

即可完成从派遣到档案信息更改的相关操作。

| il 中国移动 奈<br>く | 上午11:58<br>申请改派 | <ul> <li>43%</li> <li>43%</li> </ul> |
|----------------|-----------------|--------------------------------------|
|                |                 | <b>②</b><br>档案                       |
| 档案信息           |                 | *                                    |
| *档案接收单位        | 深圳市人才交          | 流服务中心                                |
| *接收单位地区        | 深圳市/罗湖⊵         | <u>x</u> >                           |
| *接收单位地址        | 深圳市罗湖区          | 宝安北路                                 |
| *单位邮政编码        | 518000          |                                      |
| *联系人           | *****           |                                      |
| *联系电话          | 923-5622981     |                                      |
| 其它信息           |                 |                                      |
| *#IO           | 123456          |                                      |
|                |                 |                                      |

| 山中国移动 🗢 | 上午10:56    | @ @ 60% |
|---------|------------|---------|
| <       | 申请改派       | () ()   |
|         | $\bigcirc$ |         |
|         | 派遣和档案信息    |         |
| 档案接收单位  | 深圳市人才交     | 沃服务中心   |
| 接收单位地区  | 深圳市/罗湖[    | X       |
| 接收单位地址  | 深圳市罗湖区     | 国安北路    |
| 单位邮政编码  | 518000     |         |
| 联系人     | *****      |         |
| 联系电话    | 023-582218 |         |
| 80      | 123456     |         |
| 10162   | 847.89     |         |
| 30.02.4 |            |         |
| 81      |            |         |
|         |            |         |
| 返回      |            | 提交      |
|         | -          |         |

`

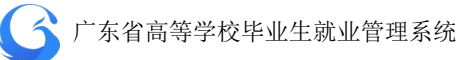

5、按提示确认信息无误,点击提交,完成改派方案上报的线 上操作。

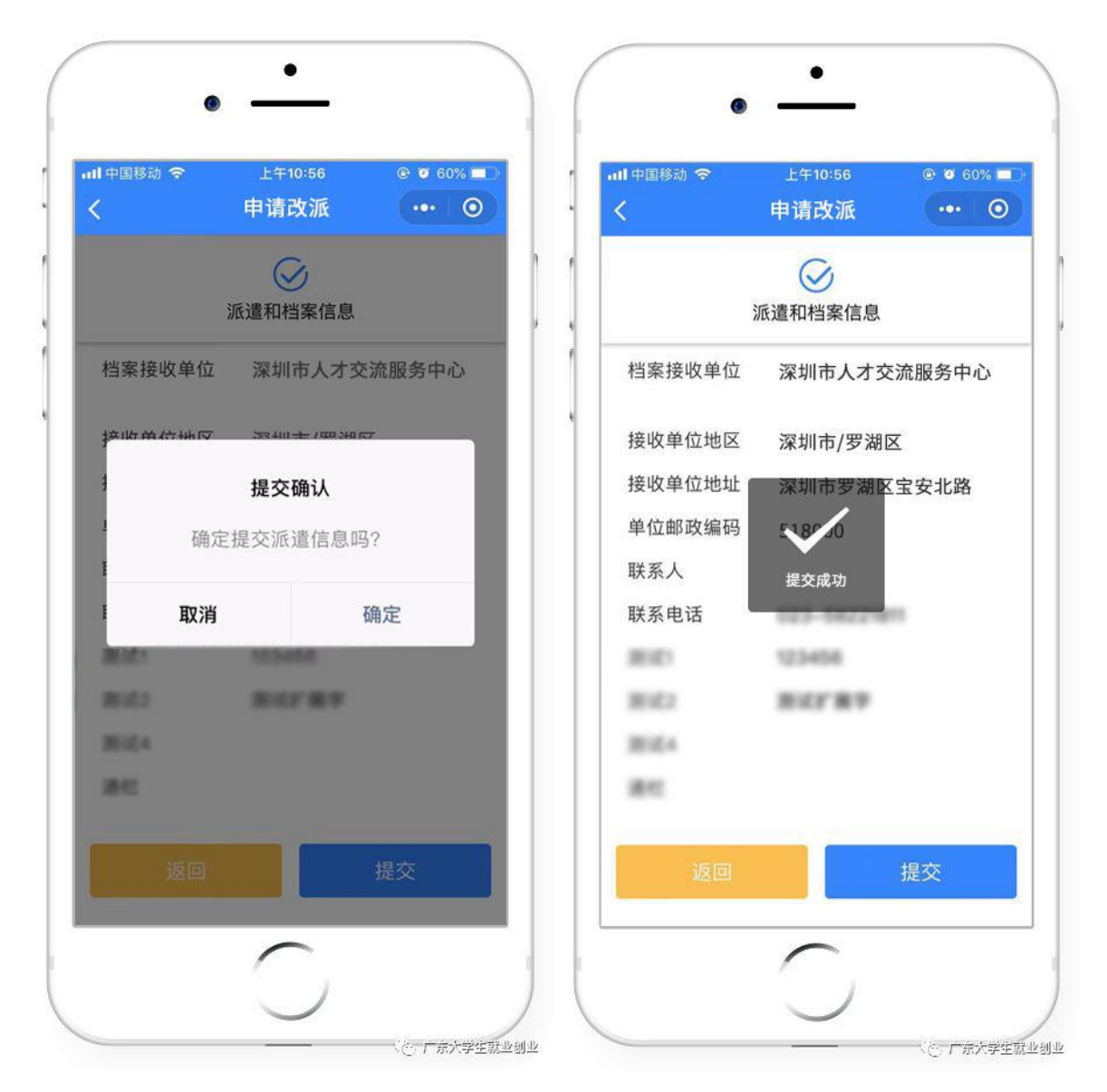

- 支持学生用户通过广东省就业指导中心网站及微信小程序端【办 事大厅】随时查看档案去向。
- 对接粤省事接口,实现广东省高等学校毕业生就业指导中心就业 创业智慧服务平台的档案去向查询功能在粤省事入口。

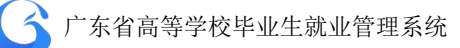

3.3 就业信息管理

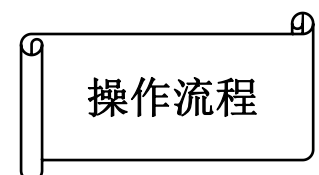

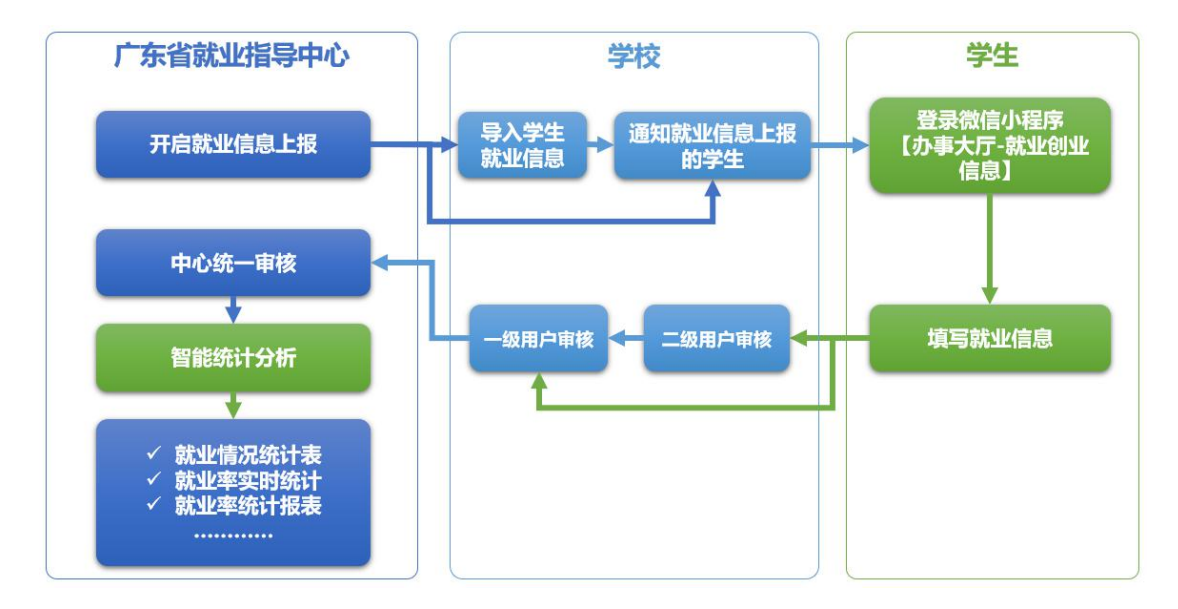

学校通知需要进行就业信息上报的学生,由学生直接在小程序完成就业信息的上报,由一、二级用户进行审核上报到中心,同时数据将传送到数据仓库进行存储,由大数据分析平台进行分析。

 对于就业方案信息,省就业指导中心将对就业信息随机抽查,对 未按时报送就业信息和就业率异常的高校进行重点抽查。院校收 到核查通知后进行核查,核查后将核查结果反馈在系统中,省就 业指导中心收到核查信息进行处理是否计入就业率中。

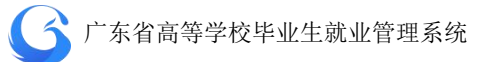

# 3.3.1 导入学生就业信息

中心端系统开启当年"就业信息上报"功能,各高校可进行就业 信息上报。

 ● 学生进入官网/微信小程序【办事大厅─就业创业信息】填写就业 信息。

| 🔓 院校后台管理      | 就业信息管理          |     |     |                  |           |         |         |       | 广东外语外贸大学 工作 | 年4份 2019 | )<br>()<br>()<br>()<br>()<br>()<br>()<br>()<br>()<br>()<br>()<br>()<br>()<br>() |
|---------------|-----------------|-----|-----|------------------|-----------|---------|---------|-------|-------------|----------|---------------------------------------------------------------------------------|
| 众迎怨!<br>高级管理员 | 管辖专业            |     | 输入热 | <b>號索:</b> 姓名/96 |           |         |         |       |             | 查询       |                                                                                 |
| PALATA        |                 | Q   | 数据列 | 利表               |           |         |         |       | 批量审批        | 导出 导入    | 字段管理 上报设置                                                                       |
| 首页            | □ 专业            | 人数  |     | 操作               | 审核上报      | 提交状态    | 信息来源    | 姓名    | 身份证号        | 学号       | 毕业去向                                                                            |
| 系统管理          | 翻译(英语口译)        | 20  |     |                  | 171 14 14 |         |         |       |             |          | ANALY IN ALCOHOLD AND                                                           |
| 学生管理          | 英语语言文学          | 300 |     | 編輯 甲核            | 一级待审      | 已提交     | 字生甲请    | 刘晓庆   | 4401041986  | 23968821 | 盗就业协议形式就业                                                                       |
| 生源管理          | □ 外国语言文学        | 900 |     | 编辑审核             | 二级待审      | 未提交     |         | 刘涛    | 44010419860 | 72858823 | 签就业协议形式就业                                                                       |
| 派遣方案管理        | 国际商务            | 190 |     | (金橋) 宣校          | 完成        | 已經交     | 学生由语    | 王小丫   | 4401041986  | 67653442 | 答就小小小议形行就小小                                                                     |
|               | 翻译(英语笔译)        | 280 |     | and mos          | 2000      |         | 17.1.63 | 73.1  | 101011300   | 0103044E | internation of the sound in                                                     |
| 微信通知管理        | □ 设计艺术学         | 330 |     | 编辑审核             | 不同意       | 已提交     | 院校导入    | 杨澜    | 4401041996  | 22848528 | 签就业协议形式就业                                                                       |
| 申诉中心          | 数字媒体艺术          | 400 |     | 编辑审核             | 中心待审      | 已提交     | 院校导入    | 秦海璐   | 43010419871 | 37453643 | 签就业协议形式就业                                                                       |
|               | 工商管理            | 20  |     |                  |           |         |         |       |             |          |                                                                                 |
|               | 汉语言文学           | 380 |     |                  |           |         |         |       |             |          |                                                                                 |
|               | 外国语言学及应用<br>语言学 | 400 |     |                  |           |         |         |       |             |          |                                                                                 |
|               |                 |     | <   |                  |           |         |         |       |             |          | >                                                                               |
|               | 批量审核专业          |     |     |                  | 20条/页 🗠   | 共 380 条 | < 1     | 2 3 4 | 4 5 6 … 19  | > 前往 1   | 页                                                                               |
|               |                 |     |     |                  |           |         |         |       |             |          |                                                                                 |

就业信息管理主界面

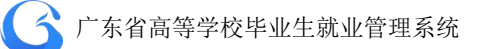

|   |                        |       |     |    |    | 就业导入数据    |
|---|------------------------|-------|-----|----|----|-----------|
| 序 | 导入时间                   | 操作人   | 总数量 | 成功 | 失败 | 导出        |
| 1 | 2019-04-02<br>11:32:41 | admin | 1   | 0  | 1  | 数据文件 失败记录 |
| 2 | 2019-04-02<br>11:36:56 | admin | 1   | 0  | 1  | 数据文件 失败记录 |
| 3 | 2019-04-02<br>11:39:38 | admin | 1   | 0  | 1  | 数据文件 失败记录 |

就业信息导入记录

| 就业导入记录  |             |   |        | ×  |
|---------|-------------|---|--------|----|
| 当前工作年份: | 2019        |   |        |    |
| 选择数据文件: | excel或dbf文件 | 8 | 下载数据模板 |    |
| 选择数据库表  |             |   |        |    |
|         |             |   | 下一步    | 退出 |

下载数据模板上传数据文件

#### 3.3.3 就业信息审批管理

学生通过微信小程序【办事大厅】完成就业信息上报后,上报状态为"已提交",审核状态为"院系待审",此时可以由学校二级用户 审核通过后上报一级用户,审核状态显示为"学校待审";或者一级 用户直接审核通过,上报给省中心,审核状态显示为"中心待审"; 或者一级用户/二级用户/中心审核不通过,审核状态显示为"不同意"; 省就业指导中心审核通过,状态显示为"完成",信息不能再次编辑 修改。

就业信息管理首页左边目录栏分专业显示用户管辖专业内待审 核就业信息上报的数量,可直接点击专业名称进入该专业待处理信息 列表;也可直接勾选专业名称前面的复选框,点击下方的"批量审核 专业",快速对所选专业的待处理信息进行批量审核。

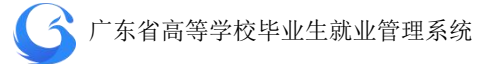

| 上报设置 |
|------|
|      |
| 3    |
| 239  |
|      |
| 728  |
| 676  |
|      |
| 228  |
| 374  |
|      |
|      |
|      |
|      |
|      |

批量审核专业就业信息

就业信息管理首页搜索栏上输入关键字(姓名/身份证号/学号等) 可查询学生就业信息;或者可选择审核状态、上报状态、生源地下拉 框,按审核上报状态、提交状态、信息来源进行搜索。

| 就业信息管理   |                   |     |                   |          |        |      |            |                   |           | If                        | 作年份 2019  🥐 |            |
|----------|-------------------|-----|-------------------|----------|--------|------|------------|-------------------|-----------|---------------------------|-------------|------------|
| 管辖专业     |                   | 输入播 | <b>th:</b> 168/91 |          |        |      |            | ∧ 信息提交 >          |           | ~ 査询                      |             |            |
|          | 音動入会业 Q 数据列表 一級特定 |     |                   |          |        |      |            |                   |           | 批量审批                      | 見出 見入 対4    | 着理 上报设置    |
| 专业       | 人数                |     | 操作                | 审核上报     | 提交状态   | 信息来源 | 二级待审<br>完成 | 身份证号              | 学号        | 毕业去向                      | 劳务单位名称      | 就业单位名称     |
| 翻译(英语口译) | 20                |     |                   | 80 (++++ | -      |      | 不同意        | 224400502420255   | 220600224 | AW-0.11.12 SN/TZ-04-0.11. |             |            |
| 英语语言文学   | 300               |     | 漏稿 申核             | 一级待审     | BIREXC | 子生申请 | 中心待审       | 234198603128366   | 239688234 |                           |             | / 朱子宛耿肖友展科 |
| が国語学会会   | 000               |     | 编辑 面核             | 一级结束     | 口提次    | 学生由清 | 苏朗         | 33948577604950798 | 748506983 | 然鼓机协议联制鼓机                 |             | 深圳小小小科技右部  |

# 按审核状态查询就业信息

| 输入搜 | <b>素:</b> 姓名/皇 |      |      |      |    | ~ 信息提交 | へ信息来 |      |          |               |
|-----|----------------|------|------|------|----|--------|------|------|----------|---------------|
| 数据列 | 表              |      |      |      |    | 已提交    |      | 批量审批 | t 朝 导入 字 | 2015年<br>上报设置 |
|     | 操作             | 审核上报 | 提交状态 | 信息来源 | 姓名 | 身份证号   | 学号   | 毕业去向 | 劳务单位名称   | 就业单位名         |
|     |                |      |      |      |    |        |      |      |          |               |

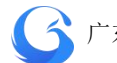

按提交状态查询就业信息

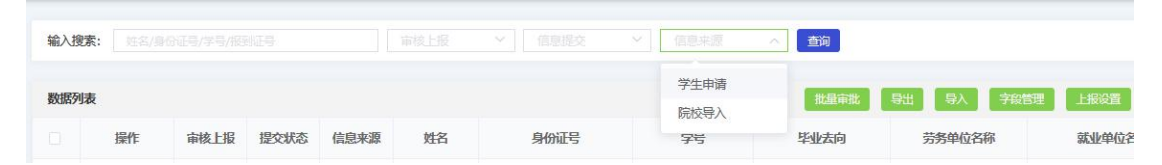

#### 按信息来源查询就业信息

判断当前用户的等级:一级用户:可以选择审核状态为[学校待审、院系待审]的记录;二级用户只能选择[院系待审]的记录。如果二级用户勾选了[学校待审]的记录则提示:您没有权限审核[学校待审]的记录,请重新选择。

点击"学生管理"一"就业信息管理"一"操作"一"审核", 对所选学生就业信息进行审核操作。点击"通过",上报中心待审; 点击"不通过",则在"审核意见"栏提示"请输入审核意见"。

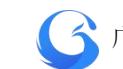

| 羊情 审核  | 家记录 |               |           |                    |
|--------|-----|---------------|-----------|--------------------|
| 基本信息   |     |               |           |                    |
| \$     | 姓名: | 刘晓庆           | 性别:       | 男                  |
| I      | 院系: | 英语语言文化学院-英美文  | 身份证:      | 4401031998         |
| ŧ      | 专业: | 英美文学[本科][4年]  | 学号:       | 201584662943       |
|        | 校区  | 白云校区          | 培养方式:     | 非定向                |
| 生      | 源地: | 广东省广州市越秀区     | 师范毕业生:    | 否                  |
| 申请就业信息 |     |               |           |                    |
| 毕业     | 去向: | 就业协议形式就业      | 劳务单位名称:   |                    |
| 就业单位   | 名称: | 深圳市XXXX科技有限公司 | 单位类型:     | 私营企业               |
| 单位所属   | 行业: | 软件和信息技术服务业    | 统一社会信用代码: | 91440300MA5EYUKH2K |
| 岗位     | 立名称 | JAVA程序员       | 单位所属地区    | :广东省深圳市龙岗区         |
| 单位联系   | 电话: | 0757-37846621 | 单位联系人:    | 李小姐                |
| 职业     | 类型: | 数学研究人员        | 单位联系邮箱:   | 377228382@qq.com   |
| 签约     | 时间: | 2019-02-22    | 薪酬 (月薪):  | 5000               |
| 是否就业   | 困难: | 否             | 专业与就业相关度: | 匹配                 |
| 其他     | 说明: |               |           |                    |
| 宙核章贝·  |     |               |           |                    |
| #1%500 |     |               |           |                    |

个人就业信息审核界面

在个人审核弹窗选择审核记录页面,可查询该学生的就业信息审

核记录。

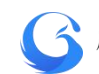

| 就业率审  | 有核 一般 一般 一般 一般 一般 一般 一般 一般 一般 一般 一般 一般 一般 | ×  |
|-------|-------------------------------------------|----|
| 详情    | 审核记录                                      |    |
| 审核    | 就录                                        |    |
| (     | 2019-04-02 麦老师 中心审核 不同意 生源地信息有误请核对        |    |
|       | 2019-03-18 张主任 一级审核 同意 学校审核通过             |    |
| (     | 2019-04-02 麦老师 中心审核 不同意 生源地信息有误请核对        |    |
|       | 2019-03-17 李老师 二级审核 同意 院系审核无误             |    |
| C     | 2019-04-02 麦老师 中心审核 不同意 生源地信息有误请核对        |    |
|       | 2019-03-18 张主任 一级审核 同意 学校审核通过             |    |
| C     | 2019-04-02 麦老师 中心审核 不同意 生源地信息有误请核对        |    |
|       | 2019-03-17 李老师 二级审核 同意 院系审核无误             |    |
| 古坟音   |                                           |    |
| #1%/S |                                           |    |
| 状     | 态:中心待审 取消 不通过                             | 通过 |

查询审核记录

## 3.3.4 编辑就业信息

用户可依据实际情况,对学生的就业信息进行单个修改。"学 生管理"—"就业信息管理"—"操作"—"编辑"进行操作。

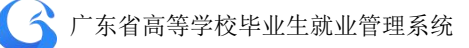

| 就业信息编辑      |               |           |                           |
|-------------|---------------|-----------|---------------------------|
| 基本信息        |               |           |                           |
| 姓名:         | 刘晓庆           | 性别:       | 男                         |
| 院系:         | 英语语言文化学院-英美文  | 身份证:      | 440103 <mark>1</mark> 998 |
| <u>专业</u> : | 英美文学[本科][4年]  | 学号:       | 201584662943              |
| 校区:         | 白云校区          | 培养方式:     | 非定向                       |
| 生源地:        | 广东省广州市越秀区     | 师范毕业生:    | 否                         |
| 申请就业信息      |               |           |                           |
| 毕业去向:       | 就业协议形式就业      | 劳务单位名称:   |                           |
| 就业单位名称:     | 广州市XXXX科技有限公司 | 单位类型:     | 私营企业                      |
| 单位所属行业:     | 软件和信息技术服务业 >> | 统—社会信用代码: | 92473510MA5YUUW3T         |
| 岗位名称:       | JAVA程序员 >     | 单位所属地区:   | 单位所属地区                    |
| 单位联系电话:     | 0757-37846621 | 单位联系人:    | 李小姐                       |
| 职业类型:       | 数学研究人员 🗸      | 单位邮政编码:   | 377228382@qq.com          |
| 签约时间:       | 2019-02-22    | 薪酬 (月薪):  | 5000                      |
| 是否就业困难;     | 否、            | 专业与就业相关度: | 合适 ~                      |
| 其他说明:       |               |           |                           |
| 状态: 未审      | 核             |           | 取消保存                      |

## 编辑就业信息

# 3.3.5 导出就业信息

用户可以自主导出就业信息,"学生管理"—"就业信息管理""导出"进行操作。成功导出文件至指定文件夹。

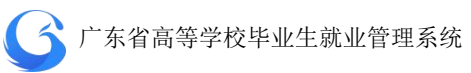

| 就业信息管理     |     |     |                    |          |        |            |            |                     |            | If                                    | 作年份 2019 0 | ()<br>()<br>()<br>()<br>()<br>()<br>()<br>()<br>()<br>()<br>()<br>()<br>()<br>( |
|------------|-----|-----|--------------------|----------|--------|------------|------------|---------------------|------------|---------------------------------------|------------|---------------------------------------------------------------------------------|
| 管辖专业       |     | 输入损 | <b>续:</b> [ 448/94 |          |        |            |            |                     |            | · · · · · · · · · · · · · · · · · · · | 冼择"已山"坎    | ŚП                                                                              |
| 調整入安全      | Q   | 数据列 | 表                  |          |        |            |            |                     |            | 批量审批                                  |            |                                                                                 |
| □ 专业       | 人数  |     | 操作                 | 审核上报     | 提交状态   | 信息来源       | 姓名         | 身份证号                | 学号         | 毕业去向                                  | 劳务单位名称     | 就业单位名                                                                           |
| □ 翻译(英语□译) | 20  |     |                    | _88/4-#  |        | 等仕由連       | 2856-3155  | 4501234198603128366 | 230688234  | <b>然</b> er-Jl-th-W开公Per-Jl-          |            | 广仁学苏教学学研                                                                        |
| 英语语言文学     | 300 |     |                    | -7210-14 |        | -3-37-4-M3 | - HEACHING | 4501254150005120500 | 233000234  | STEWERUNG COLONNEL                    |            | 7 7777642192004                                                                 |
| □ 外国语言文学   | 900 |     | 編辑 审核              | 二级待审     |        | 学生申请       | 苏醒         | 33948577604950798   | 748506983  | 签就业协议形式就业                             |            | 深圳xxxx科技有                                                                       |
| 国际商务       | 190 |     |                    | 一级待审     |        | 学生申请       | 吉杰         | 33859888174996857   | 1948574879 | 答就业协议形式就业                             |            | 深圳አοοο(科技有                                                                      |
| 🔲 翻译(英语笔译) | 280 |     |                    |          |        |            |            |                     |            |                                       |            |                                                                                 |
| □ 设计艺术学    | 330 |     | 編辑 审核              | 一级待审     | 已提交    | 学生申请       | 陈楚生        | 40039586958739576   | 1385986756 | 签就业协议形式就业                             |            | 广东明嘉教育发展                                                                        |
| □ 数字媒体艺术   | 400 |     | 編編 审核              | 一級待      | 是示     | -          |            | ×<br>57534          | 194859875  | 签就业协议形式就业                             |            | 深圳xxxx科技有                                                                       |
| □ 工商管理     | 20  |     |                    |          | · 是否要导 | 出就业信息      | .佣正守       | 出就业信息               |            |                                       |            |                                                                                 |
| □ 汉语言文学    | 380 |     |                    |          |        |            |            | 取消                  |            |                                       |            |                                                                                 |
| 外国语言学及应用   | 400 |     |                    |          |        |            |            |                     |            |                                       |            |                                                                                 |

导出就业信息

## 3.3.6 学生端就业创业信息上报操作指南

 1、 登录"广东大学生就业创业"小程序,可选择从首页进入"就 业创业信息上报"窗口。

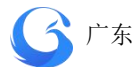

💦 广东省高等学校毕业生就业管理系统

| ●●●○○ Applidium 훅                             | 11:27 AM                           | 100 % 💶          | 🚥 👓 Applidium 🗢   | 11:27 AM                               | 100 %     |
|-----------------------------------------------|------------------------------------|------------------|-------------------|----------------------------------------|-----------|
| 广东大学生就业                                       | 化创业                                | •••   •          | く 就业信息上排          | R                                      |           |
|                                               |                                    |                  | 基本信息              |                                        |           |
| 1<br>智慧办事大厅                                   |                                    |                  | 姓名<br>性别<br>身份证   | 李四<br>男<br>4401031998061               | 265836    |
| したので、日本の日本の日本の日本の日本の日本の日本の日本の日本の日本の日本の日本の日本の日 | <b>前</b> 业派遣                       | 申请改派             | 阮永<br>专业<br>学号    | 英语语言文化子》<br>英美文学[本科][4<br>201593657852 | 元<br>4年]  |
| ■ <b>8</b><br>电子报到证                           | 主                                  | 杜案查询             | 校区<br>培养方式<br>生源地 | 白云校区<br>非定向<br>广东省广州市越3                | <b>泰区</b> |
| 一次<br>毕业生求职                                   | <b>立</b><br>就业创业信息                 | <b>永</b> 业咨询电话   | 师范毕业生             | 否                                      | -         |
| 前业资讯                                          |                                    |                  | 就业信息              |                                        |           |
| 林业员代                                          | 关于举办电子商务                           | 5行业面向2018届       | 毕业去向              | 就业协议形式就                                | lk >      |
| Augusti                                       | 高校毕业生网上挤<br>2020-02-10             | 3聘               | 劳务单位名称            | 选填                                     |           |
|                                               | 关于举办电子商务<br>高校毕业生网上指<br>2020-02-14 | 5行业面向2018届<br>3聘 |                   | 确定                                     |           |

2、通过模糊搜索输入就业单位名称的关键字,在弹出结果中选中就 业单位全称。其他项按要求填写完毕后提交。

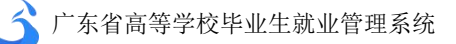

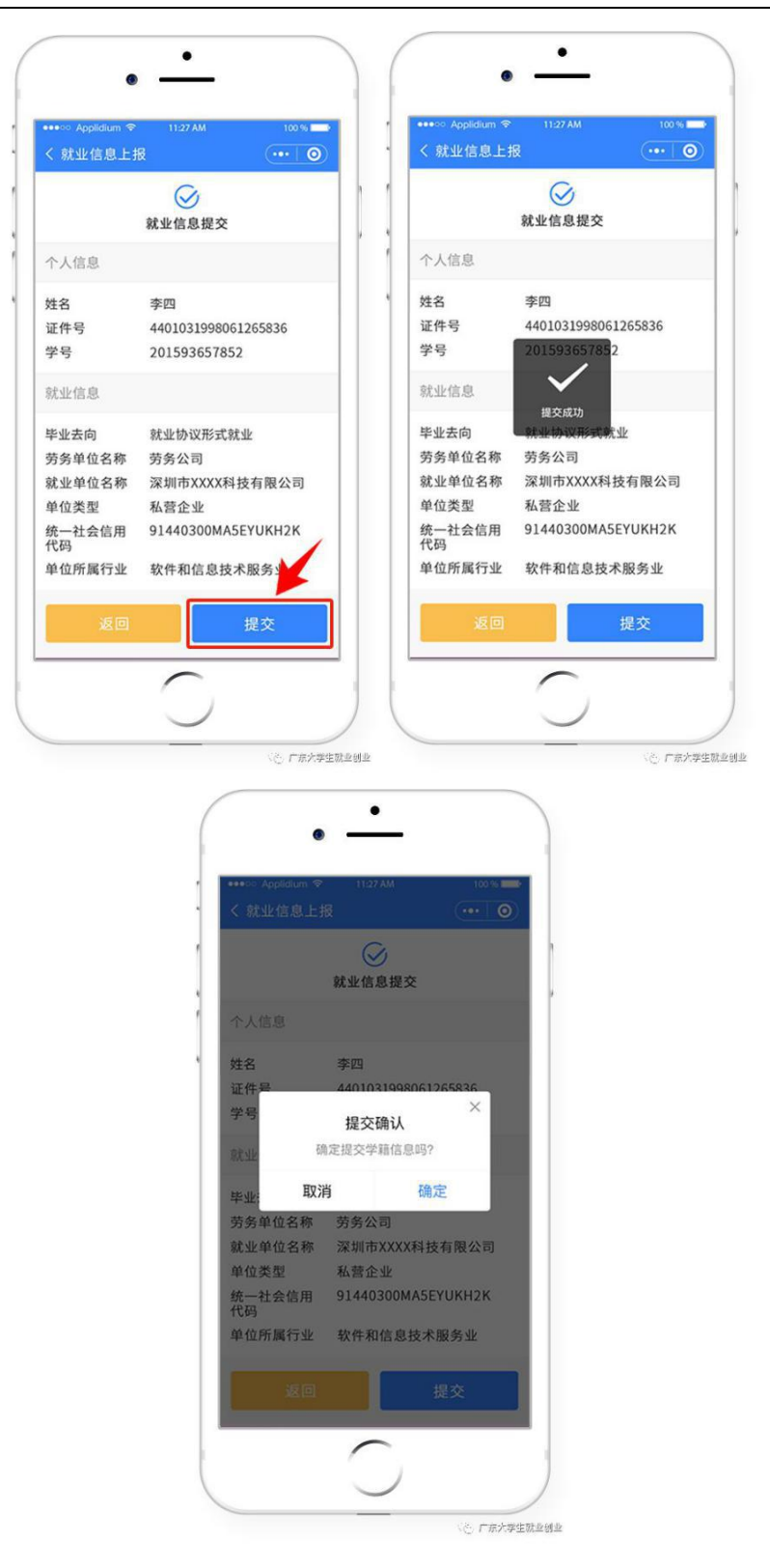

3、 已填写完毕的就业信息如果需要修改,可以进入"就业创业信息上报"界面,点击"修改"进入信息修改界面操作,完成后提交。

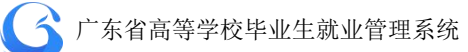

| く 就业信息上      | 报 ••• ◎             |
|--------------|---------------------|
| 个人信息         |                     |
| 姓名           | 李四                  |
| 证件号          | 4401031998061265836 |
| 学号           | 201593657852        |
| 就业信息         |                     |
| 毕业去向         | 就业协议形式就业            |
| 劳务单位名称       | 劳务公司                |
| 就业单位名称       | 深圳市XXXX科技有限公司       |
| 单位类型         | 私营企业                |
| 统一社会信用<br>代码 | 91440300MA5EYUKH2K  |
| 单位所属行业       | 软件和信息技术服务业          |
| 单位所属地区       | 广东省深圳市龙岗区           |
| 岗位名称         | JAVA程序员             |
| 单位联系人        | 李小姐                 |
| 单位联系电话       | 0757-35885296       |
| 修改           | 确定                  |

# 3.4 档案去向管理

"档案去向管理"用于编辑和查询毕业生档案去向信息,字段包

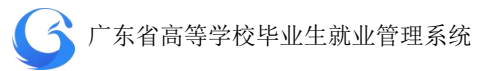

括:姓名、身份证号、学号、去向类型、单号/机要号、单位名称、 地址、收件人、联系电话、邮编。

| 6 院校后台管理        | 档案去向管理                     |      |                 |                       |                            |                     | 学苑教育 工作年份 202 | a 🕐 🕚 🔉            | 樹近 |
|-----------------|----------------------------|------|-----------------|-----------------------|----------------------------|---------------------|---------------|--------------------|----|
| 次迎您!<br>何老师     | 管辖专业 二                     | 搜索:  | 姓名/身份证号<br>学历层次 | /学号/报到证 去向药<br>~ 院系 ~ | 短 ~ 】 か号、 れ渡い<br>专业 ~ 】 単級 | 单位名称<br>~ <b>直闪</b> |               |                    |    |
| 首页              | 专业数量                       | 数据列  | 刘表              |                       |                            |                     | EMS即出         | EMS导入 导出 导入        |    |
| 系统管理            | 信息管理与信息系                   | i 0. | 姓名              | 身份证号                  | 学号                         | 去向类型                | 单号/机要号        | 单位名称               |    |
| 学生管理            | 初〔19]王朝为公主〕 3<br>[4]       |      | 李镇峰             | 87394555              | 3115006                    | EMS                 | 88584716565   | 广东学苑教育发展有限公司       |    |
| 生源管理            | 信息管理资源[硕<br>+研究生][4] 1     |      | -               | 07204507              | 2115200705                 |                     |               | 广州市高校毕业生就业指导       | ŗ  |
| 派遣方案管理          |                            |      | 李调云             | 87394587              | 3112009780                 |                     |               | 中心                 |    |
| 就业信息管理          | □ 信息管理与信息系<br>统 [本科] [4] 1 |      | 李易峰             | 87444555              | 3115006                    |                     |               | 广州市高校毕业生就业指导<br>中心 | ٢  |
| 报到证管理<br>就业协议管理 | □ 信息管理资源 [本 1<br>科] [4]    |      |                 |                       |                            |                     |               |                    |    |
| 学生数据统计          | □ 信息管理资源[专 0 利1[4]         |      |                 |                       |                            |                     |               |                    |    |
| 简历列表            |                            |      |                 |                       |                            |                     |               |                    | •  |
| 统计报表            |                            |      |                 |                       | 50条/页 兴 共3条                | < 1 > 1             | 1 页           |                    |    |
| 活动管理            |                            |      |                 | CopyRight @ 广东        | 省高等学校毕业生就业指导               | 中心 2018-2020        |               |                    |    |

### 学生端档案去向查询

在"广东大学生就业创业"小程序首页,可完成"档案去向查询", 可查询接收单位、寄出时间、寄出方式、单号、、收件人、联系电话、 邮编、地址、物流状态等信息。

注: "广东大学生就业创业"微信小程序为 2019 年以后的应届毕业 生以及 2006-2016 届办理过暂缓就业的毕业生提供"档案去向查询" 服务。
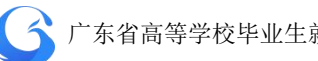

广东省高等学校毕业生就业管理系统

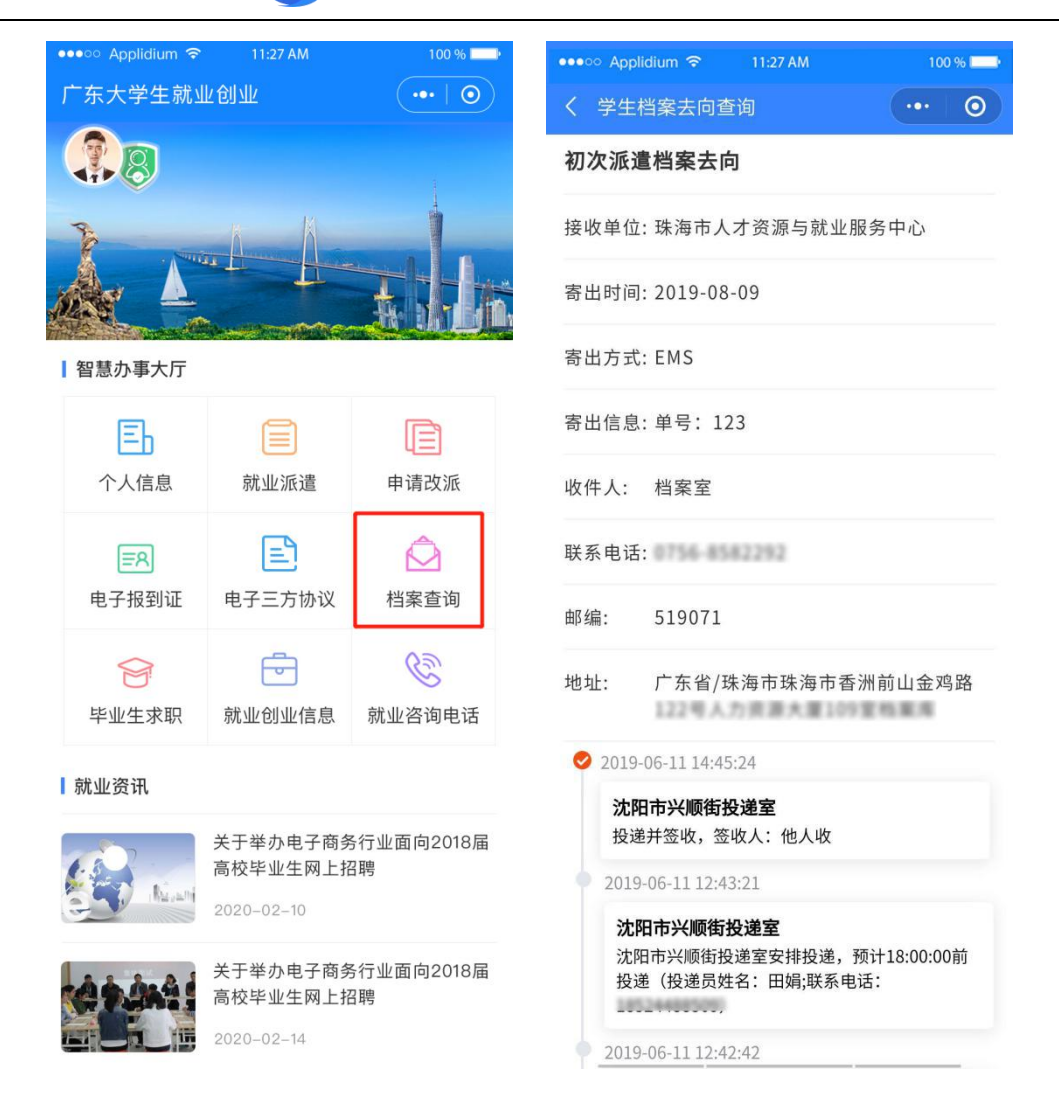

#### 3.5 报到证管理

"学生管理"——"报到证管理"可查询报到证信息,包含字段: 姓名、改派、是否打印、打印次数、身份证号、报到证号、主管单位、 派遣单位、报到地址、学校、院系、专业、学历、学制。

## 3.5.1 查询电子报到证

"报到证管理"页面搜索栏可输入院系名称、专业名称、开始报 到证号至结束报到证号、姓名/身份证号进行查询:或可选择是否改

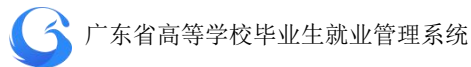

派、是否打印、生源地、学历(本专科/研究生)等搜索条件,进行 报到证查询操作。

### ◆ 注:

"是否打印"表示该学生的有否在广东省就业指导中心打印纸质 报到证。

| 院校后台管理      | 报到证管理           |            |      |                                           |                                                      |                  |                   |                   | 测试高校 工作年份 2019 | ۰۰ 🕐 🦻 |
|-------------|-----------------|------------|------|-------------------------------------------|------------------------------------------------------|------------------|-------------------|-------------------|----------------|--------|
| 欢迎您!<br>张糠桃 | <b>按称:</b> [25] | 名称<br>改派 ~ | 是否打印 | <ul><li>● 長业名称</li><li>&gt; 「荷辺</li></ul> | 8 [开始]<br>译生罪地。 ———————————————————————————————————— | 8392号 至<br>李敬科 ~ | 林市派到证号<br>姓名/身份证号 |                   |                |        |
| π           | 数据列表            |            |      |                                           |                                                      |                  |                   |                   |                |        |
| A管理         | 姓名              | 改派         | 是否打印 | 打印次数                                      | 身份证号                                                 | 报到证号             | 主管单位              | 派遣单位              | 服到地址           | 学校     |
| )管理<br>設管理  | IRAB            | 是          | 未打印  | 0                                         | 450902199707256533                                   | 888884300165     | 玉林市玉州区人才交流服务中心    |                   | 广西社族自治区玉林市玉州区  | 测试高校   |
| 防室管理        | 王明              |            | 未打印  | 0                                         | 340824199704200419                                   | 888886300163     | 安庆市肇江县人才交流服务中心    | 安庆市潜山县劳动就业管理<br>局 | 安徽省安庆市暨江县      | 测试高校   |
| 法向管理        | 李锐宗             | 否          | 未打印  | 0                                         | 440507199704240622                                   | 888887400152     | 广东省人才服务局          |                   | 广东省广州市         | 测试高校   |
|             | 彭小翠             | 是          | 未打印  | 0                                         | 440825199610122384                                   | 888880300148     | 广州市高校毕业生就业指导中心    | Martmart          | 广东窗广州市         | 测试高校   |
|             | 周三              | 是          | 未打印  | 0                                         | 111602199406104815                                   | 888881300147     | 广州市高校毕业生就业描导中心    |                   | 广东窗广州市         | 测试高校   |
|             | 周一              | 否          | 未打印  | 0                                         | 121612199301238045                                   | 888884300145     | 广州市高校毕业生就业指导中心    |                   | 广东省广州市         | 测试高校   |
|             | 郑子              | 是          | 未打印  | 0                                         | 421122199805141825                                   | 888889300129     | 红安县人才交流中心         |                   | 湖北省黄冈市红安县      | 测试高校   |
|             | 刘凤脸             | 是          | 未打印  | 0                                         | U193699426                                           | 888880300138     | 交通运输部             | 12314567          | 山西省长治市平顺县      |        |
|             | 黄可健             | 是          | 未打印  | 0                                         | 441283199202134070                                   | 888885300124     | 广州市高校毕业生就业指导中心    | 广东学苑教育发展有限公司      | 广东省广州市         | 测试高校   |
|             | ٢               |            |      |                                           |                                                      | _                | _                 |                   |                |        |
|             |                 |            |      |                                           |                                                      | 50僚/页 ~          | 共40 条 〈 1 〉 前往    | 1 页               |                |        |

**报到证管理** 

| 搜索: |    |      |      |     |           |   |   |     |     |   | 至 结束报到证 |               |
|-----|----|------|------|-----|-----------|---|---|-----|-----|---|---------|---------------|
|     |    | 改派 🗸 |      | ~   | 广东省 / 广州市 |   |   | ~   | 本专科 | 5 | ✔ 姓名/身份 | 和王号 <b>查询</b> |
|     |    |      |      |     | 北京市       | ž | ^ | 广州市 |     | ^ | 广州市     | ^             |
| 数据列 | 刘表 |      |      |     | 广东省       | > |   | 韶关市 | >   |   | 荔湾区     |               |
| 姓名  | 5  | 改派   | 是否打印 | 打印次 | 天津市       | 3 |   | 深圳市 |     |   | 越秀区     | 管单位           |
|     |    |      |      |     | 河北省       | 2 |   | 珠海市 |     |   | 海珠区     |               |
| 土元法 | 超  | 是    | 未打印  | 0   | 山西省       |   |   | 汕头市 |     |   | 天河区     | 人才交流服务中心      |
|     |    |      |      |     | 内蒙古自治区    | > | ~ | 佛山市 | >   | ~ | 白云区     | ~             |

## 3.5.2 下载电子报到证 PDF 文件

"报到证管理"页面数据填表中点击目标学生的姓名,弹出该学 生报到证详情,点击"下载 PDF 文件"按钮,可下载保存电子报到证, 以供存档打印使用。 ✓ 广东省高等学校毕业生就业管理系统

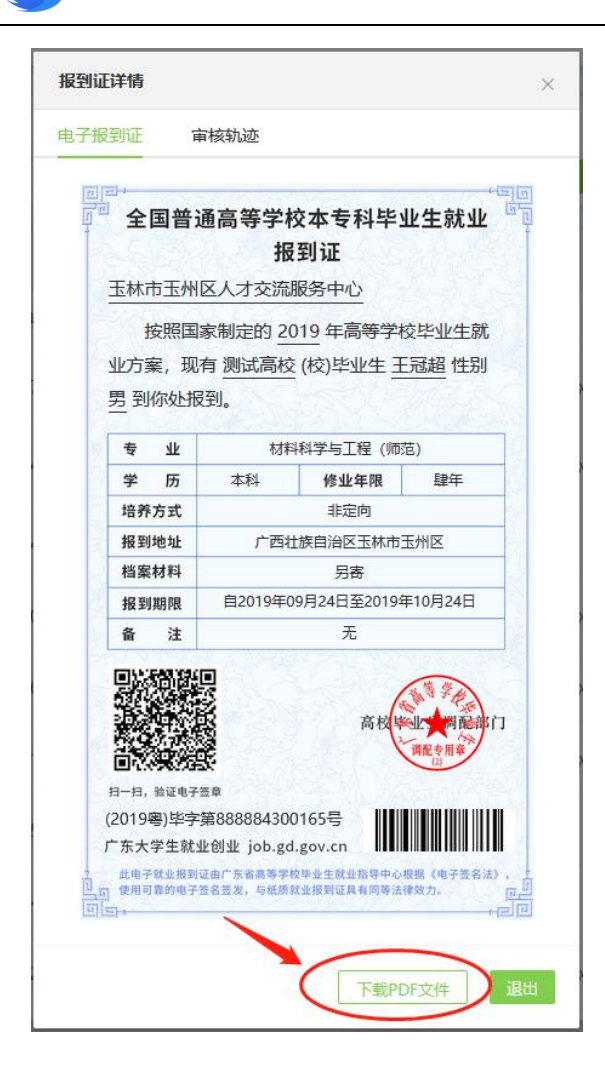

## 3.5.3 批量下载报到证

点击"批量下载"按钮进入批量下载功能,点击"新建批量下载" 后按条件选择生成任务,状态显示"成功"后即可点击"下载"。

|       |                                                                                                    | 开始报到证                                                                                  |                                                                                                    | 至                                                                                                    | 结束报到证号       | 是否打印                                           | ) ~ 最否改計                                                                                                    | e 🗸                                                                                                    |                                                                                                    |
|-------|----------------------------------------------------------------------------------------------------|----------------------------------------------------------------------------------------|----------------------------------------------------------------------------------------------------|----------------------------------------------------------------------------------------------------|--------------|------------------------------------------------|----------------------------------------------------------------------------------------------------|----------------------------------------------------------------------------------------------------|----------------------------------------------------------------------------------------------------|
| 选择生源地 |                                                                                                    | / 学历层次                                                                                 | > 院系                                                                                                    |                                                                                                    | ~ 专业         | ~ 班级                                           | ☆ 査询                                                                                                    |                                                                                                    |                                                                                                    |
|       |                                                                                                    |                                                                                        |                                                                                                    |                                                                                                    |              |                                                |                                                                                                    |                                                                                                    | 批量下载                                                                                                    |
| 改派    | 是否打印                                                                                                    | 打印次数                                                                                   | 身份证号                                                                                                    |                                                                                                    | 报到证号         | 主管                                             | 单位                                                                                                    | 派遣单位                                                                                                    | 报到地                                                                                                    |
| 是     | 未打印                                                                                                    | 0                                                                                      |                                                                                                    |                                                                                                    | 999990000010 | 广州市高校毕业                                        | 生就业指导中心                                                                                                    |                                                                                                    | 广东省广                                                                                                    |
| 否     | 印味                                                                                                    | 0                                                                                      | 1)                                                                                                    |                                                                                                    | 999999100007 | 广州                                             | 军区                                                                                                    |                                                                                                    | 广东省广                                                                                                    |
| 是     | 耕加                                                                                                    | 0                                                                                      |                                                                                                    |                                                                                                    | 999999000001 | 广州市高校毕业                                        | 生就业指导中心                                                                                                    | 1223                                                                                                    | 广东省广                                                                                                    |
|       | Bift 1 gint 1 gint 1 g | 法定金融       改派     最否打印       点     未打印       否     未打印       点     未打印       点     未打印 | Kan and a set and a set and a | Panex      Panex      Pane |              | NATE ANDE ************************************ | 支援         支援         支         支         支         支         支         支         支         支         支         支 | 改派         量否打印         打印次款         身份证号         接到证号         支证         並載         重量           改派         量否打印         打印次款         身份证号         接到证号         主管单位           显         未打印         0         999990000010         「州市高校毕业生就业指导中心           否         未打印         0         999999000001         「州市高校毕业生就业指导中心           量         未打印         0         999999000001         「州市高校毕业生就业指导中心 | 政策         最新工作         中の広火         単級         中立         中の広火         単級         中立         中の広火         ●         中の広火         ●         中の広火         ●         中の広火         ●         中の広火         ●         中の広火         ●         ●         ●         ●         ●         ●         ●         ●         ●         ●         ●         ●         ●         ●         ●         ●         ●         ●         ●         ●         ●         ●         ●         ●         ●         ●         ●         ●         ●         ●         ●         ●         ●         ●         ●         ●         ●         ●         ●         ●         ●         ●         ●         ●         ●         ●         ●         ●         ●         ●         ●         ●         ●         ●         ●         ●         ●         ●         ●         ●         ●         ●         ●         ●         ●         ●         ●         ●         ●         ●         ●         ●         ●         ●         ●         ●         ●         ●         ●         ●         ●         ●         ●         ●         ●         ● |

72

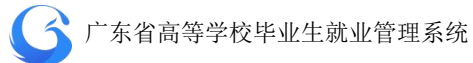

|      | 峰人   | 生成状态                | ◇ 査询 |                  |                   |          |        |
|------|------|---------------------|------|------------------|-------------------|----------|--------|
| 故据列表 |      |                     |      |                  |                   |          | 新建批量下载 |
| 序号   | 操作   | 操作时间                | 操作人  |                  | 查询条件              |          | 状态     |
| 1    | 下载   | 2020-05-09 10:57:02 | 周武峰  | 毕业年份: 20         | 19 学历:全部 院系:全部 专业 | : 全部     | 成功     |
| 2    | 下载   | 2020-05-09 09:57:31 | 周武峰  | 毕业年份: 2019 校区: 🖆 | 全部 学历:全部 院系:全部 专业 | 业:全部改派:否 | 成功     |
| 3    | 下载   | 2020-05-09 09:45:02 | 周武峰  | 毕业年份: 2019 校     | 区:全部 学历:专科 院系:全部  | 阝专业: 全部  | 成功     |
| 4    | 下载   | 2020-04-06 17:08:01 | 黄文娟  | 毕                | 业年份:2019 校区:全部    |          | 已删     |
|      | 毕业年  | 份: 2020             | ~    | 生源地:             | 请选择生源地            | $\sim$   |        |
|      | 中亚十日 | J). 2020<br>又· 連共協会 | 7    | 上际 <sup>10</sup> | 语选择学历             | ~        |        |
|      |      |                     |      |                  | MHW21+ 1 WJ       |          |        |
|      | 院    | 系: 请选择院系            | \$ × | 专业:              | 请选择专业             | $\sim$   |        |
|      | 改    | 派: 是否改派             | ~    | 性别:              | 请选择性别             | $\sim$   |        |
|      | 报到证  | 号: 开始报到证            | E号   | 至:               | 结束报到证号            |          |        |
|      |      |                     |      |                  |                   |          |        |

# 3.5.4 查询电子报到证审核轨迹

在报到证详情窗口点击"审核轨迹",可查看该学生电子报到证 的审核轨迹。

#### 🗲 广东省高等学校毕业生就业管理系统

| <u>L</u>                                                                        | 全国晋                                                                                                    | 通高等字》<br>指                                                                                                    | 校本专科毕:<br>战到证                                                                                                    | 业生就业                                                                                             | 2                                                                                                    |
|---------------------------------------------------------------------------------|----------------------------------------------------------------------------------------------------|----------------------------------------------------------------------------------------------------|----------------------------------------------------------------------------------------------------|--------------------------------------------------------------------------------------------------|----------------------------------------------------------------------------------------------------|
|                                                                                 | 安庆市望江                                                                                                    | [县人才交流                                                                                                    | 服务中心                                                                                                    |                                                                                                  |                                                                                                    |
| al 12 lo la                                                                     | 按照国<br>业方案,现<br>到你处报到                                                                                                    | 国家制定的 2<br>见有 测试高机<br>则。                                                                                                    | 019 年高等学校<br>호 (校)毕业生 王                                                                                                    | 交毕业生家<br>明性别 5                                                                                   | 忧<br><u>男</u>                                                                                                    |
|                                                                                 | ~ 네/                                                                                                    | 144623                                                                                                    | 教育技术学                                                                                                    |                                                                                                  | 223                                                                                                    |
|                                                                                 | 学历                                                                                                    | 本科                                                                                                    | 修业年限                                                                                                    | 睫年                                                                                               | -                                                                                                    |
|                                                                                 | 培养方式                                                                                                    | . tester                                                                                                    | 非定向                                                                                                    |                                                                                                  |                                                                                                    |
|                                                                                 | 报到地址                                                                                                    |                                                                                                    | 安徽省安庆市望江                                                                                                    | <b>昃</b>                                                                                         | - 3                                                                                                    |
|                                                                                 | 档案材料                                                                                                    |                                                                                                    | 另寄                                                                                                    |                                                                                                  |                                                                                                    |
| 1                                                                               | 报到期限                                                                                                    | 自2019年                                                                                                    | 09月19日至2019年                                                                                                    | ≢10月19日                                                                                          | 8                                                                                                    |
| 3                                                                               | 备注                                                                                                    | 安庆                                                                                                    | 市潜山县劳动就业                                                                                                    | 管理局                                                                                              | 1 k                                                                                                    |
| (<br>,<br>1<br>1                                                                | 日一日, 验证电<br>(2019粤)毕号<br>东大学生家<br>此电子就业规则<br>使用可靠的电                                                                                                    | 子音章<br>字第88888630<br>注业创业 job.g<br>时运由广东省高等学<br>开去名言义,与此即                                                                                                    | 高校<br>00163号<br>d.gov.cn<br><sup>2</sup> 校毕业生就业指导中心<br>就业报到证具有同等法                                                                           | 現<br>現<br>記<br>日<br>日<br>日<br>日<br>日<br>日<br>日<br>日<br>日<br>日<br>日<br>日<br>日<br>日<br>日<br>日<br>日 | ப்<br>(1)<br>(1)<br>(1)<br>(1)<br>(1)<br>(1)<br>(1)<br>(1)<br>(1)<br>(1)                                                                                                    |
| 1)<br>1                                                                         | 日一日, 输证电<br>(2019粤)毕雪<br>广东大学生新<br>此和子就业规<br>( 使用可靠的电                                                                                                    | 子玉章<br>字第88888630<br>北创业 job.g<br>时证由广东省高等字<br>子玉名玉发、与纸质                                                                                                    | 高校<br>00163号<br>d.gov.cn<br>2枚毕业生就业指导中心<br>就业报到证具有同等法<br>下载户[                                                                               | <ul> <li>         ・・・・・・・・・・・・・・・・・・・・・・・・・・・・・</li></ul>                                        | が<br>、<br>、<br>、<br>、<br>、<br>、<br>、<br>、<br>、<br>、<br>、<br>、<br>、                                                                                                    |
| (<br>1<br>0<br>0<br>0<br>0                                                      | 114 (1947)<br>114 (1947)<br>114 (                                                                                                    | 子玉章<br>字第88888630<br>t业创业 job.g<br>时证由广东省高等学                                                                                                    | 高校<br>00163号<br>d.gov.cn<br>2枚毕业生就业指导中心<br>就业报则证具有同等法<br>下载PE                                                                               |                                                                                                  | が)<br>(注)<br>(注)<br>(注)<br>(注)<br>(注)<br>(注)<br>(注)<br>(注)                                                                                                    |
|                                                                                 | 日一日, 新道电<br>(2019粤)毕雪<br>「东大学生動<br>此明子就业規<br>(2019粤)毕雪<br>「<br>(2019粤)毕雪<br>「<br>(2019粤)毕雪<br>「<br>(2019粤)<br>(2019粤)<br>(2019号)<br>(2019号)<br>(2019<br>(2019)<br>(2019<br>(2019<br>(2019<br>(2019)<br>(2019<br>(2019)<br>(2019<br>(2019)<br>(2019)<br>(2019)<br>(2019)<br>(2019)<br>(2019)<br>(2019)<br>(2019)<br>(2019)<br>(2019)<br>(2019)<br>(2019)<br>(2019)<br>(2019)<br>(2019)<br>(2019)<br>(2019)<br>( | 子 5 章<br>字 第 88 88 86 30<br>t 业创业 job.g<br>时证由广东省高等学<br>子 5 名 5 文 与 纸 贯                                                                                                    | 高校<br>00163号<br>d.gov.cn<br>2枚毕业生就业指导中心<br>就业报到证具有同等法<br>下载P                                                                                |                                                                                                  | 3).<br>(1)<br>(1)<br>(1)<br>(1)<br>(1)<br>(1)<br>(1)<br>(1)<br>(1)<br>(1)                                                                                                    |
| ()<br>()<br>了<br>記<br>了<br>报                                                    |                                                                                                    | 子玉章       字葉88888630       大型88888630       t业创业 job.g       即证由广东省高等学子生名主义、与纸质       申核轨迹       19 16:53:56                                                                                               | 高校<br>00163号<br>d.gov.cn<br>2024年全生就业指导中心<br>就业提到证具有同等法<br>下载PE<br>方靈婷 中心電                                                                  |                                                                                                  | x),                                                                                                    |
| ()<br>()<br>()<br>()<br>()<br>()<br>()<br>()<br>()<br>()<br>()<br>()<br>()<br>( | <ul> <li>日一月、絵道电</li> <li>(2019宅)毕=</li> <li>下东大学生新<br/>使用可靠的电</li> <li>(2019宅)</li> <li>(2019-09-</li> <li>2019-09-</li> </ul>                                                                                                    | 子玉章         字第88888630         注业创业 job.g         副正由广东省高等学子宝名兰义、与优昂         第三校轨迹         19 16:53:56         19 16:53:44                                                                                 | 高校<br>00163号<br>d.gov.cn<br>校事业主就业指导中心<br>就业报则证具有同等法<br>下載PE<br>方靈婷 中心電<br>方靈婷 一級電                                                          | <ul> <li>         ・・・・・・・・・・・・・・・・・・・・・・・・・・・・・</li></ul>                                        | が<br>)<br>)<br>)<br>)<br>・<br>・<br>一<br>で<br>「<br>で<br>」<br>し<br>・<br>」<br>・<br>」<br>・<br>「<br>」<br>・<br>」<br>・<br>の<br>・<br>の<br>・<br>・<br>の<br>・<br>の<br>・<br>の<br>・<br>の<br>・<br>の<br>・<br>の                                                                                                    |
| ()<br>()<br>()<br>()<br>()<br>()<br>()<br>()<br>()<br>()<br>()<br>()<br>()<br>( |                                                                                                    | デ売章<br>学算88888630<br>生业创业 job.g<br>間連由广东省高等学<br>子売名重求、与低荷<br>目9 16:53:56<br>19 16:53:54<br>19 16:53:34                                                                                                    | 高枚<br>00163号<br>d.gov.cn<br>2020年金生鉄业指导中心<br>就业推到证具有同等法<br>下载PE<br>方靈婷 中心詞<br>方靈婷 一级词<br>方靈婷 院校封                                            | <ul> <li>         ・・・・・・・・・・・・・・・・・・・・・・・・・・・・・</li></ul>                                        | ©〕<br>〕<br>〕<br>〕<br>〕<br>〕<br>〕<br>〕<br>〕<br>〕<br>〕<br>〕<br>〕<br>〕                                                                                                    |
| ()<br>()<br>()<br>()<br>()<br>()<br>()<br>()<br>()<br>()<br>()<br>()<br>()<br>( | 日一日、前途电<br>(2019客)毕号<br>下东大学生駒<br>世句子就业税<br>使用可高的电<br>で<br>第<br>日一日、前途电<br>(2019客)毕号<br>下东大学生駒<br>世句子就业税<br>使用可高的电<br>(2019<br>2019-09-<br>2019-09-<br>2019-09-<br>2019-09-                                                                                                    | 子玉章         子玉章         字第88888630         土山创业 job.g         関連由「天安高等子<br>子玉名玉文、与低房         町10153:56         19 16:53:56         19 16:53:34         19 16:53:34         19 16:53:34         19 16:51:08 | 高校<br>00163号<br>d.gov.cn<br>20163号<br>d.gov.cn<br>20163号<br>大変炉<br>大変炉<br>下就PI<br>方要婷 中心電<br>方要婷 中心電<br>方要婷 中心電<br>方要婷 中心電                  | <ul> <li></li></ul>                                                                              | <ul> <li>(1)</li> <li>(2)</li> <li>(2)</li> <li>(2)</li> <li>(2)</li> <li>(3)</li> <li>(4)</li> <li>(5)</li> <li>(5)</li></ul> |
| ()<br>()<br>()<br>()<br>()<br>()<br>()<br>()<br>()<br>()<br>()<br>()<br>()<br>( |                                                                                                    | デ売章<br>学算88888630<br>社业创业 job.g<br>同連由广东省高等学<br>子告名重义、与低部<br>19 16:53:56<br>19 16:53:54<br>19 16:53:34<br>19 16:53:34<br>19 16:51:08<br>19 16:51:08                                                        | 高校<br>00163号<br>d.gov.cn<br>回日<br>数単型生鉄业指导中心<br>数単型目は具有同等法<br>下数PI<br>下数PI<br>方雲婷 中心<br>方雲婷 中心<br>方雲婷 中心<br>方雲婷 中心<br>方雲婷 中心<br>方雲婷 中心<br>二 |                                                                                                  | <ul> <li>(1)</li> <li>(2)</li> <li>(2)</li></ul> |

# 3.5.5 学生端电子报到证申领指南

1、进入"广东大学生就业创业"小程序,在首页申领"电子报到证"。

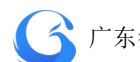

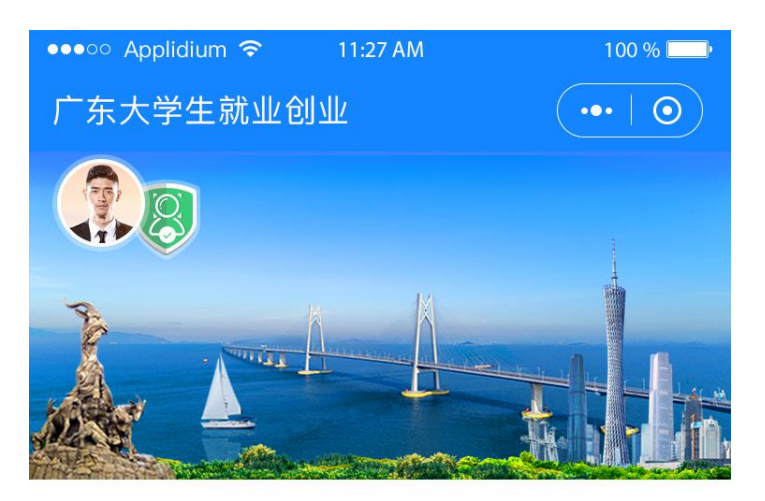

智慧办事大厅

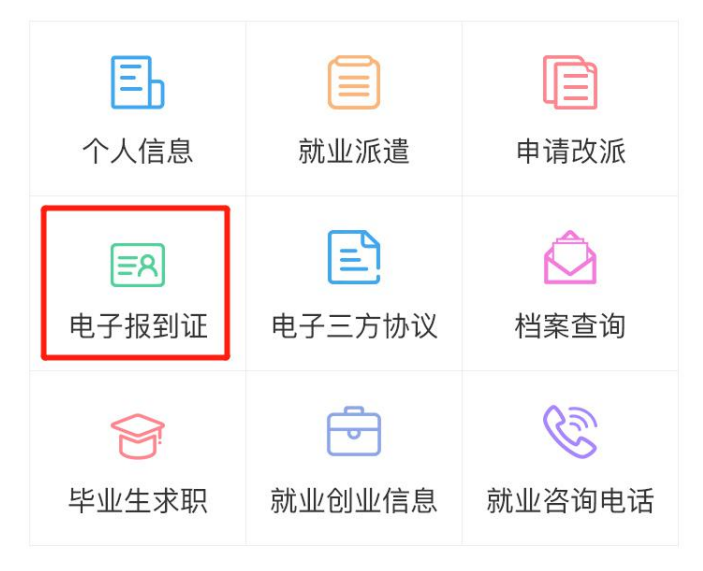

就业资讯

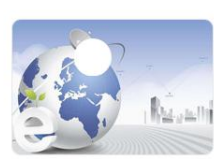

关于举办电子商务行业面向2018届 高校毕业生网上招聘

2020-02-10

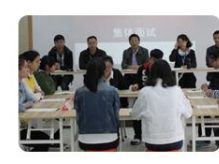

关于举办电子商务行业面向2018届 高校毕业生网上招聘

2020-02-14

2、出现申领的电子报到证,蓝色版为本专科生电子报到证,红色版 为研究生电子报到证。

🤇 숙 广东省高等学校毕业生就业管理系统

| <ul> <li>Applidiun</li> </ul>                                | n 🗢 11                                                                          | 1:27 AM                          | 100 %           |     | 1     | oo Apr                 | lidium                                                                                                    | n � 11:                                                                                        | 27 AM                         | 100 %                        |
|--------------------------------------------------------------|---------------------------------------------------------------------------------|----------------------------------|-----------------|-----|-------|------------------------|----------------------------------------------------------------------------------------------------|------------------------------------------------------------------------------------------------|-------------------------------|------------------------------|
| 电子报到                                                         | 证                                                                               |                                  | (••• ] @        |     | · _ < | 电子                     | 报到                                                                                                    | 证                                                                                              |                               |                              |
| <b>全国普</b><br>广州市人;                                          | 通高等学<br>振<br>5资源和社会                                                             | 校本专科毕」<br>3到证<br><sub>会保障局</sub> | 业生就业            |     |       | 广州                     | 市人ナ                                                                                                    | <b>全国毕业</b><br>报<br>5资源和社会                                                                     | 研究生就业<br>到证<br><sup>保障局</sup> | •œ<br>•                      |
| 按照[]<br>业方案, I<br>女 到你处                                      | 国家制定的 :<br>见有中山大朝<br>报到。                                                        | 2018 年高等学<br>学 (校)毕业生 ま          | 校毕业生就<br>送珂珂 性别 |     |       | 业方:<br>女 到             | 按照[]<br>案,到<br>你处                                                                                                    | 国家制定的 2<br>见有中山大学<br>报到。                                                                       | 018 年高等学<br>(校)毕业生;           | <sup>2</sup> 校毕业生就<br>区珂珂 性别 |
|                                                              |                                                                                 | 際目的のケナロ                          | 1226            |     |       | +                      | 414                                                                                                    |                                                                                                | 够现利学与工程                       |                              |
| * 5                                                          | *科                                                                              | 官理科子与工程                          | E9 07           |     |       | *                      | 55                                                                                                    | 硕士研究生                                                                                          | 修业年限                          | 観年                           |
| 培养方式                                                         |                                                                                 | 非定向                              | T               | 2   |       | 培养                     | 方式                                                                                                    |                                                                                                | 非定向                           |                              |
| 报到地址                                                         |                                                                                 | 广东省广州市                           |                 |     |       | 报到                     | 地址                                                                                                    |                                                                                                | 广东省广州市                        |                              |
| 档案材料                                                         |                                                                                 | 另寄                               |                 |     |       | 档案                     | 材料                                                                                                    |                                                                                                | 另寄                            |                              |
| 报到期限                                                         | 自2018                                                                           | 年7月1日至2018年                      | F7月31日          |     |       | 报到                     | 期限                                                                                                    | 自2018年                                                                                         | 7月1日至2018                     | 年7月31日                       |
| 备注                                                           |                                                                                 | 无                                |                 |     |       | 备                      | 注                                                                                                    |                                                                                                | 无                             |                              |
| <ul> <li>日一日、前证明</li> <li>2018時) 単</li> <li>东大学生就</li> </ul> | 王章<br>王章<br>王章<br>王章<br>王章<br>王章<br>王章<br>王章<br>王章<br>王章<br>王章<br>王章<br>王章<br>王 | 高校<br>06015号<br>d.gov.cn         |                 | , e |       | 日一日。<br>(2018年<br>广东大: | <ul> <li>公</li> <li>公</li> <li>約</li> <li>約</li> <li>4</li> <li>4</li></ul> | 三点<br>字第 105649306<br>业创业 job.gd.<br>以前に5649306<br>家業業、365000000000000000000000000000000000000 | 高校(9<br>5015号<br>gov.cn       |                              |

### 3.6 就业协议书管理

### 3.6.1 查询就业协议数据

(1)用户在角色功能权限勾选就业协议管理,才能看到就业协议管理菜单进行操作。学生通过微信小程序【智慧办事大厅】填写就 业协议书相关信息,确认提交后,申请阶段为"协议填报",审核状

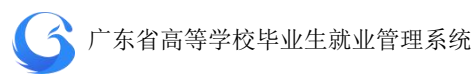

态为"院系待审"以及有单位名称等相关详细信息,没有进行就业协议书上报的学生在列表则这些信息为空。

| 搜索:  |     |       |      | 申请阶段 | 南                  |      |                | × 4     | 锏                      |
|------|-----|-------|------|------|--------------------|------|----------------|---------|------------------------|
| 数据列: | 表   |       |      |      |                    |      |                |         | 导出设                    |
|      | 姓名  | 申请阶段  | 审核状态 | 性别   | 身份证号               | 单位名称 | 统一社会信用码        | 校区      | 院系                     |
|      | 肖姚  | 回传协议书 | 完成   | 男    |                    |      | 1-40-01011-014 | 大学城校区   | 材料科学<br>与工程学<br>院23123 |
|      | 赵彩婕 |       |      | 男    | 445224199612066959 |      |                | 韩东校区111 | 材料科学<br>与工程学<br>院23123 |
|      | 吴人  |       |      | 男    | U193688852         |      |                | 韩东校区111 | 材料科学<br>与工程学<br>院23123 |
|      | 陈小杰 |       |      | 男    | C123456744         |      |                | 韩东校区111 | 材料科学<br>与工程学<br>院23123 |

就业协议数据列表页面

(2)就业协议管理首页左边目录栏分专业显示用户管辖专业内 待审核就业协议书的数量,可直接点击专业名称进入该专业待处理信 息列表

| G 院校后台管理    | 就业协议管理                        |                     |            |          |        |               |            | 测试高校 工作年6 | 2019     | C RHM    |
|-------------|-------------------------------|---------------------|------------|----------|--------|---------------|------------|-----------|----------|----------|
| 次迎您!<br>管理员 | 算建谷水                          | <b>182:</b> 123/962 |            |          |        |               |            |           | ~        | 200 ·    |
|             | 開始入安止                         | 数据列表                |            |          |        |               |            |           |          | 9:11 (RE |
| 首页          | 日 专业 待审                       | 姓名                  | 申请阶段       | 审核状态     | 192701 | 身份证号          | 单位名称       | 统一社会信用码   | 校区       | 院系       |
| 系统管理        | □ 数据科学与大数据 0<br>技术 [本科] [4] 0 | -                   | 11.00.000  |          |        |               |            |           | 20.01477 |          |
| 学生管理        | 产品设计 (3+证                     |                     | 19702.4888 | 853510 m | 25     |               |            |           | MINANE   | 体育子机     |
| 生源管理        | 书本科) [本科] 0<br>[4]            |                     |            |          |        |               |            |           |          |          |
| 派遣方案管理      | 体育教育(数元专                      |                     |            |          |        |               |            |           |          |          |
| 机亚语思管理      | [4]                           |                     |            |          |        |               |            |           |          |          |
| 报到证管理       | 体育教育[本科]<br>[4] 1             |                     |            |          |        |               |            |           |          |          |
| 三方的以管理      | □ 社会体育指导与管 0<br>理 [本科] [4]    |                     |            |          |        |               |            |           |          |          |
|             | □ 运动康复 [本科] 0<br>[4]          |                     |            |          |        |               |            |           |          |          |
|             | □ 英语 [本科] [4] 0               |                     |            |          |        |               |            |           |          |          |
|             | □ 日语 [本科] [4] 0               |                     |            |          |        |               |            |           |          |          |
|             | □ 商务英语 [哪士研<br>☆生] [8] 0      |                     |            |          |        |               |            |           |          |          |
|             | □<br>汉语言文学 [本科] 0<br>[4] .    | <                   |            |          |        |               |            |           |          | >        |
|             |                               |                     |            |          |        | 50条/页 🖂 共1条 🤇 | 1 > 前往 1 3 | Ę         |          |          |

就业协议书查询页面

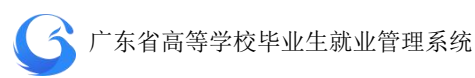

(3)首页搜索栏上输入关键字(姓名/身份证号/学号等)可查 询学生就业协议书信息:或者选择申请阶段、审核状态、生源地下拉 框进行筛选查询。

| 搜索: |    |      |      | 申请阶段          | ~                 |               |                   | ~    | 查询   |
|-----|----|------|------|---------------|-------------------|---------------|-------------------|------|------|
| 数据列 | 表  |      |      | 协议填报<br>回传协议: | 8                 |               |                   |      | 导出设置 |
|     | 姓名 | 申请阶段 | 审核状态 | 申请解约          |                   | 单位名称          | 统—社会信用码           | 校区   | 院系   |
|     | 张三 | 协议填报 | 院系待审 | 男             | 42112110042207014 | 11708030800.0 | 1-440303721014030 | 测试校区 | 体育学院 |

按申请阶段查询就业协议书信息

| 管辖专业 📃                                              | 搜索 | <b>杜</b> 名/身份证 |      |      |    |               | 审核状态     | へ」 生源地                                                                                                    | ×    | 查询    |
|-----------------------------------------------------|----|----------------|------|------|----|---------------|----------|----------------------------------------------------------------------------------------------------|------|-------|
| 请输入专业 Q                                             | 数据 | 列表             |      |      |    |               | 院系待审学校侍宙 |                                                                                                    |      | 导出 设置 |
| 专业 待审                                               |    | 姓名             | 申请阶段 | 审核状态 | 性别 | 身份证号          | 完成       | 统一社会信用码                                                                                                    | 校区   | 院系    |
| <ul> <li>数据科学与大数据 0</li> <li>技术 [本科] [4]</li> </ul> |    | 张三             | 协议填报 | 院系待审 | 男  | ACCOUNTS 1000 | 院校不同意    | And Designed Street and Designed Street Street Stre | 测试校区 | 体育学院  |
| 产品设计(3+证<br>3本科)[本科] 0<br>[4]                       |    |                |      |      |    |               | 企业不同意作废  |                                                                                                    |      |       |

## 按审核状态查询就业协议书信息

| 管辖专业           |          | 搜索:       |     |            |          |    |      |      |     | 广东省 / 广州市 |     | ~   | 查询  |     |   |
|----------------|----------|-----------|-----|------------|----------|----|------|------|-----|-----------|-----|-----|-----|-----|---|
|                | Q        | 87-102.50 | *   |            |          |    |      |      |     | 北京市       | > ^ | 广州市 | > ^ | 广州市 | ^ |
| 1 专业           | 待审       | \$641M75  | 42  |            |          |    |      |      |     | 广东省       |     | 韶关市 | >   | 荔湾区 |   |
| 数据科学与          | + 3040 , |           | 姓名  | 申请阶段       | 审核状态     | 性别 | 身份证号 | 单位名称 |     | 天津市       |     | 深圳市 |     | 越秀区 |   |
| 技术 [本科]        | [4] 0    |           | 244 | 杨初始起       | 除新供会     | m  |      |      | 01, | 河北省       |     | 珠海市 |     | 海珠区 |   |
| 产品设计 (3        | 3+证      |           | JAC | BTRK-MRICK | NP3610 M | 20 |      |      | 515 | 山西省       |     | 汕头市 |     | 天河区 |   |
| 书本科) [4<br>[4] | 0 [編書    |           |     |            |          |    |      |      |     | 内蒙古自治区    | > • | 佛山市 | > • | 白云区 | v |

## 按生源地查询就业协议书信息

#### 3.6.2 就业协议记录

点击已上报就业协议书学生的名字查看就业协议记录可进行"编辑"、"审核"、"详情"、作废等操作

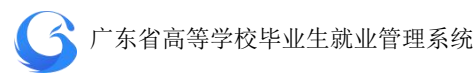

| 名: 张王<br>别: 男 | _                   |                     |                     |      |                |                 |             |
|---------------|---------------------|---------------------|---------------------|------|----------------|-----------------|-------------|
|               |                     | 身份证: 421<br>生源地: 广东 | 11211<br>辰省/广州市/广州市 |      | 院系:体育<br>专业:体育 | 学院<br>教育[本科][4: | 年]          |
| 序号            | 申请时间                | 协议书编号               | 单位名称                | 岗位名称 | 申请阶段           | 审核状态            | 操作          |
| 1 2           | 2019-11-07 11:37:59 | 201088888638054     | 广左学菇教育发展有限公司        | IT   | 协议情报           | 隐乏待审            | 编辑 审核 详情 作废 |

就业协议记录

# 1 编辑就业协议书信息

用户可依据实际情况,对学生的就业协议书信息进行修改确认。

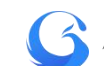

| 信息                                                                                                    |                                                            |                                         |                    |  |  |  |
|----------------------------------------------------------------------------------------------------|------------------------------------------------------------|-----------------------------------------|--------------------|--|--|--|
| 姓名:                                                                                                    | (三) (三) (三) (三) (三) (三) (三) (三) (三) (三)                    | 性别: 男                                   | 5                  |  |  |  |
| 手机号:                                                                                                    |                                                            | 身份证号: 421                               |                    |  |  |  |
| 院系                                                                                                    | 体育学院                                                       | 专业: 位                                   | \$音教育[本科][4年]      |  |  |  |
| 学历:                                                                                                    | 本科                                                         | 政治面貌:共青团员                               |                    |  |  |  |
| 生源地:                                                                                                    | 广东省/广州市/广州市                                                | 毕业时间: 2                                 | 01906              |  |  |  |
| 家庭住址:                                                                                                    | 广东省/广州市/天河区                                                | 家庭联系电话:1                                | 3623569865         |  |  |  |
| 就业信息                                                                                                    |                                                            |                                         |                    |  |  |  |
| * 就业单位名称:                                                                                                   | 广东学苑教育发展有限公                                                | Q 劳务单位名称:                               |                    |  |  |  |
| * 单位所属行业:                                                                                                   | 教育                                                         | * 单位类型:                                 | 其他企业 / 有限责任        |  |  |  |
| * 岗位名称:                                                                                                    | п                                                          | * 社会信用代码:                               | 914400007259594383 |  |  |  |
| * 单位联系电话:                                                                                                   | 13                                                         | *单位所属地区:                                | 广东省/广州市/天。         |  |  |  |
| *职业类型:                                                                                                    | 工程技术人员                                                     | * 单位详细地址:                               | 长福路207号            |  |  |  |
| * 签约时间:                                                                                                    | 2019-11-07                                                 | * 单位联系人:                                | 1                  |  |  |  |
| * 是否就业困难:                                                                                                   | 香ーー                                                        | *单位联系邮箱:                                | 1@qq.com           |  |  |  |
| 专业就业相关度:                                                                                                    | 匹配                                                         | * 单位邮编:                                 | 1                  |  |  |  |
|                                                                                                    |                                                            | *薪酬(月薪):                                | 5000               |  |  |  |
| 质道方案信息                                                                                                    |                                                            | 其他内容                                    |                    |  |  |  |
| * 主管单位:                                                                                                    | 广州市天河区人力资源和                                                | 家庭联系人:                                  |                    |  |  |  |
| *报到地址:                                                                                                    | 广东省/广州市/天 >                                                | 家庭联系电话:                                 |                    |  |  |  |
| 具体派遣单位:                                                                                                    |                                                            | *协议服务期(年):                              | 1                  |  |  |  |
| 百案去向信息                                                                                                    |                                                            | *正式工资:                                  | 2000               |  |  |  |
| * 档案去向类型:                                                                                                   | 挂靠就业地人才中心 ~                                                | *协议试用剩(月):                              | 2                  |  |  |  |
|                                                                                                    | 广州市高校毕业生就业指                                                | 试用期开始时间:                                | 2019-11-07         |  |  |  |
| * 档案接收单位:                                                                                                   |                                                            | 工作地点:                                   | 广东省/韶关市/氦          |  |  |  |
| * 档案接收单位:<br>* 接收单位地区:                                                                                      | 广东省/广州市 🚽                                                  |                                         |                    |  |  |  |
| * 档案接收单位: * 接收单位地区: * 接收单位地区:                                                                               | 广东省/广州市<br>广州市天河区天河路198                                    | 试用剩工资:                                  | 2                  |  |  |  |
| <ul> <li>档案接收单位:</li> <li>接收单位地区:</li> <li>接收单位地址:</li> <li>单位邮政编码:</li> </ul>                              | 广东省/广州市<br>广州市天河区天河路198<br>510620                          | 试用剛工资:<br>违约金:                          | 2                  |  |  |  |
| <ul> <li>档案接收单位:</li> <li>接收单位地区:</li> <li>接收单位地址:</li> <li>单位邮政编码:</li> <li>联系人:</li> </ul>                | 广东省/广州市<br>广州市天河区天河路198<br>510620<br>毕业生档案接收               | 试用剩工资:<br>违约金:<br>其他福利:                 | 2                  |  |  |  |
| <ul> <li>档案授收单位:</li> <li>接收单位地区:</li> <li>接收单位地址:</li> <li>单位邮政编码:</li> <li>联系人:</li> <li>联系电话:</li> </ul> | 广东省/广州市<br>广州市天河区天河路198<br>510620<br>毕业生档案接收<br>020-8      | 试用剩工资:<br>违约金:<br>其他褔利:<br>附加内容:        | 2                  |  |  |  |
| *档案接收单位: *接收单位地区: *接收单位地址: *接收单位地址: *单位邮政编码: *联系电话: *户口是否在校:                                                | 广东省/广州市<br>广州市天河区天河路198<br>510620<br>毕业生档案接收<br>020-8<br>香 | 试用剩工资:<br>违约金:<br>其他福利:<br>附加内容:<br>附件: | 2                  |  |  |  |

就业协议编辑

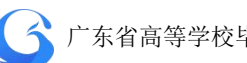

# 2 审核就业协议

(1) 点击"审核"按钮,点击"通过"则协议审核成功(一级 用户审核完成即完成审核);点击"不通过",则在"审核意见"栏, 提示"请输入审核意见",返回不通过状态。

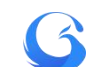

签约时间: 2019-11-04

-

룊

档案去向类型:单位接收档案

員体派遣地址: 1212

接收单位地址: 11

户口是否在校: 否 入户地址: 唐山市

单位邮政编码: 7:

联系人: 11

主管单位: 广东省人民政府港澳事务办公

报到地址: 辽宁省/本溪市/本溪满族自治

档案接收单位:

1

接收单位地区: 河北省/唐山市/路南区

联系电话: 13

审核意见 如果不能过多效的正规的

申请阶段:协议填援 审核状态:院系待审

是否就业困难:否

专业与就业相关度:匹配

派遣方案信息

档案去向信息

| 就业协议审核 |               |                 |                 |  |  |  |
|--------|---------------|-----------------|-----------------|--|--|--|
| 北亚协议信息 | 审核记录          |                 |                 |  |  |  |
| 姓名     | 8: 洪美余        | 性男儿             | 男               |  |  |  |
| 手机等    | <u>북: 156</u> | 身份证号:           |                 |  |  |  |
| [院]    | §: 化学与环境工程学院  | 专业:环境科学[本科][4年] |                 |  |  |  |
| 学日     | <b>万:</b> 本科  | 政治面貌:中共党员       |                 |  |  |  |
| 生源     | 也:广东省/氟州市/潮安区 | 毕业时间:           | 201906          |  |  |  |
| 家庭住地   | 业:广东省/韶关市/武江区 | 家庭联系电话:         | 1355            |  |  |  |
| 就业信息   |               |                 |                 |  |  |  |
| 就业单位名称 |               | 劳务单位名称:         |                 |  |  |  |
|        | 1             | 单位类型:           | 地市 (州、盟、省辖市) 厅局 |  |  |  |
| 单位所属行业 | : 食品制造业       |                 | 属的国家机关          |  |  |  |
| 岗位名称   | e it          | 统一社会信用代码:       | 91440           |  |  |  |
| 单位联系电话 | : 1358        | 单位所属地区:         | 河北省/唐山市/路南区     |  |  |  |
| 职业选择   | 1: 科学研究人员     | 单位详细地址          | 唐山市             |  |  |  |

单位联系人: HR

家庭联系人: 55

协议服务则(年): 1

协议试用期(月): 无

家庭联联系电话: 13

试用期开始时间: 2019-11-04

试用期工资: 4552

正式工资: 6835

违约金(个月工资): 8682

其他福利

附加内容:

证件照:

工作地点: 广东省/韶关市/武江区

遗出

不通过

其他内容

单位联系邮箱:

单位邮编: 新聞(月薪): 8382

就业协议审核界面

82

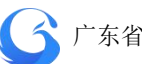

| 就业协议审核   |                              |       | ×  |
|----------|------------------------------|-------|----|
| 就业协议信息   | 审核记录                         |       |    |
| 审核记录     |                              |       |    |
| 🥏 201    | 9-11-04 19:41:16 洪美余协议填报学生提交 |       |    |
|          |                              |       |    |
|          |                              |       |    |
|          |                              |       |    |
|          |                              |       |    |
|          |                              |       |    |
|          |                              |       |    |
|          |                              |       |    |
| 审核意见     |                              |       |    |
| 申请阶段:协议均 | 真报 审核状态:院系待审                 | 退出不通过 | 通过 |

就业协议审核记录页面

(2) 审核成功后自动生成电子就业协议书,学生自行进行下载 签字、企业盖章拍照回传该协议书,申请阶段都为"回传协议书", 审核状态为"院系待审"。

| 数据列 | し表  |       |      |    |      |                                         |                                         |         | 导出 设置                  | 2  |
|-----|-----|-------|------|----|------|-----------------------------------------|-----------------------------------------|---------|------------------------|----|
|     | 姓名  | 申请阶段  | 审核状态 | 性别 | 身份证号 | 单位名称                                    | 统一社会信用码                                 | 校区      | 院系                     |    |
|     | 王叶成 | 回传协议书 | 院系待审 | 男  |      | 10000                                   | 9144000                                 | 韩东校区111 | 计算机与<br>信息工程<br>学院     | ij |
|     | 闫赛赛 | 回传协议书 | 完成   | 男  |      | 1.0000000000000000000000000000000000000 | 91440000                                | 五山校区    | 外国语学<br>院              |    |
|     | 肖姚  | 回传协议书 | 完成   | 男  |      |                                         | 100000000000000000000000000000000000000 | 大学城校区   | 材料科学<br>与工程学<br>院23123 | ħ  |

就业协议书数据列表页面

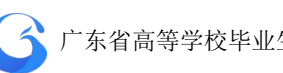

点击申请阶段为"回传协议书"的学生姓名,在审核页面左下角 查看回传协议书申请材料附件。确认协议书申请材料无误后,点击"通 过"则协议书审核成功,审核状态为"完成",该协议书为加盖院校 电子签章的 PDF 文件, 学生可自行下载 (一级用户审核完成即审核成 功);点击"不通过",则在"审核意见"栏,输入审核意见",返回 不通过状态。

| 回传协议书申请<br>附件: 查看 | 材料            |          |
|-------------------|---------------|----------|
| 审核意见              |               |          |
| 申请阶段: 回传协         | 的议书 审核状态:院系待审 | 退出 通过 通过 |

回传协议书审核界面

(3) 学生如有其它原因自行申请就业协议解约, 审核方式与就 业协议书审核方式相同,解约申请材料附件加学生解约说明。点击"通 过"则该就业协议书解约成功,学生再重新填写上报就业协议书,点 击"不通过",则在"审核意见"栏,输入审核意见",返回不通过状 态。

| 申请解约申请材料<br>附件: 查看<br>解约说明: | <b>3</b>     |         |
|-----------------------------|--------------|---------|
| 审核意见                        | 如果不通过,必须填写此项 |         |
| 申请阶段:申请解                    | 约 审核状态: 院系待审 | 退出不通过通过 |

申请解约审核界面

3 详情

# 各阶段上报就业协议详情及审核记录

| 就业协议详情             | ×                   |
|--------------------|---------------------|
| 生源信息 就业协议信息 审核记录   |                     |
| 姓名: 肖姚             | 身份证号:               |
| 性别: 男              | 生源地:湖南省/怀化市/沅陵县     |
| 培养方式: 非定向          | 定向或委培单位:            |
| 院系: 材料科学与工程学院23123 | 专业: 材料科学与工程[本科][4年] |
| 班级: A班             | 师范生类别: 非师范生         |
| 所属校区:大学城校区         | 毕业状况:本科生毕业          |
| 民族: 汉族             | 优秀毕业生:              |
| 政治面貌:共青团员          | 入学年份: 2015          |
| 学号:1               | 困难生类别:非家庭困难         |
| 考生号:               | 残疾生类别:非残疾           |
| 手机号:1              | 家庭联系电话:             |
| 家庭邮政编码:            | 电子邮箱: 123@qq.com    |
| 家庭住址:广东省/广州市/荔湾区   | 原户口所在地:湖南省/怀化市/沅陵县  |
| 现户口所在地:湖南省/怀化市/沅陵县 | QQ:                 |
| 微信号:               | 院校评语:               |
| 在校曾担任职位:           | 奖惩情况:               |
| 备注:                |                     |

退出

生源信息界面

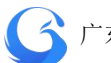

| 就业信息<br>就业单位<br>单位所属 |             |           |           |            |                    |
|----------------------|-------------|-----------|-----------|------------|--------------------|
| 就业单位                 |             |           |           |            |                    |
| 单位所属                 | 2名称:        | 广东学苑教     | 育发展有限公司   | 劳务单位名称     |                    |
|                      | 行业:         | 软件和信息     | 技术服务业     | 单位类型:      | 私营企业               |
| 岗位                   | 这名称:        | 产品经理      |           | 统一社会信用代码:  | 914400007259594383 |
| 单位联赛                 | (电话:        | 02        |           | 单位所属地区:    | 广东省/广州市/天河区        |
| 职业                   | 楼型:         | 工程技术人     | 员         | 单位详细地址     | 广东省广州市天河区长福路20     |
| 签约                   | 时间:         | 2019-12-0 | 1         |            | 5号                 |
| 是否就过                 | 困难:         | 否         |           | 单位联系人:     |                    |
| 专业与就业相               | 送度:         | 比较匹配      |           | 单位联系邮箱:    |                    |
|                      |             |           |           | 单位邮编:      | 510000             |
|                      |             |           |           | 薪酬(月薪):    | 5000               |
| 派遣方案信息               | 3           |           |           | 其他内容       |                    |
| 主智                   | 单位:         | 广州市人力     | 资源和社会保障局  | 家庭联系人:     | 何                  |
| 报到                   | )地址:        | 广东省/广州    | 市         | 家庭联联系电话:   |                    |
| 具体派出                 | 地址:         | 广州市高校     | 毕业生就业指导中  | 协议服务期(年):  | 1                  |
|                      |             | 心         |           | 协议试用期(月):  | 3                  |
| 档案去向信息               | 1           |           |           | 试用期开始时间:   |                    |
| 档案去向                 | 夏美型:        | 挂靠就业地     | 人才中心      | 工作地点:      |                    |
| 档案接收                 | 单位:         | 广州市高校     | 毕业生就业指导中  | 试用期工资:     |                    |
|                      |             | 心         |           | 正式工资:      | 5000               |
| 接收单位                 | 地区:         | 广东省/广州    | 市         | 违约金(个月工资): |                    |
| 接收单位                 | 之地址:        | 广州市天河     | 区天河路198号南 | 其他福利:      |                    |
|                      |             | 方精典大厦     | 9楼        | 附加内容:      |                    |
| 单位邮运                 | 如编码:        | 510620    |           | 附件:        | 查看                 |
| 助                    | 美寨人:        | 毕业生档案     | 接收        | 证件照        | 1000               |
| 联系                   | 建话:         | 020-      |           |            |                    |
| 户口是否                 | <b>狂校</b> : | 否         |           |            |                    |
| λŕ                   | 9地址:        | 无         |           |            |                    |

就业协议信息界面

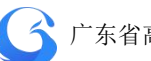

| 就业协议详 | 睛                   |                 | × |
|-------|---------------------|-----------------|---|
| 生源信息  | 就业协议信息              | 审核记录            |   |
| 审核证   | 渌                   |                 |   |
| 0     | 2019-11-07 16:12:2  | 7 肖姚回传协议书审核通过同意 |   |
| 0     | 2019-11-07 16:10:0  | 9 肖姚协议填报审核通过同意  |   |
| 0     | 2019-11-07 16:08:17 | 7 肖姚协议填报学生提交    |   |
|       |                     |                 |   |

## 就业协议审核记录页面

# 4 作废

用户如发现电子就业协议书有问题,在任何状态点击作废按钮 该协议书即刻作废,审核状态为"作废"则需学生再重新进行填写上 报 0

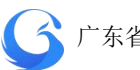

| 名: 自<br>别: 月 | 当郊K<br>5                           | 身份证:<br>生源地:湖南  | 简/怀化市/沅陵县            |      | 院系: 材料<br>专业: 材料 | 科学与工程学科学与工程[2 | ≇院23123<br>本科][4年] |
|--------------|------------------------------------|-----------------|----------------------|------|------------------|---------------|--------------------|
| 序号           | 申请时间                               | 协议书编号           | 单位名称                 | 岗位名称 | 申请阶段             | 审核状态          | 操作                 |
| 1            | 2019-11-08 11:54:26                | 201988888907199 |                      | 语文老师 | 回传协议书            | 完成            | 编辑审核详情化。           |
| 2            | 2019-11-08 10:23:45                | 201988888997281 |                      | 开发商场 | 回传协议书            | 作废            | 编辑审核详情作版           |
| 3            | 2019- <mark>11</mark> -07 16:08:17 | 201988888688409 | 10.000               | 开发商  | 回传协议书            | 作废            | 编辑 审核 详情 作品        |
|              |                                    |                 | ┷┷┯┷छतरूदेश┿┺┸╨Ѵ┿┲╕╱ |      |                  |               |                    |

| 数据列 | 表   |       |      |    |       |               |                  |          | 导出设置               |
|-----|-----|-------|------|----|-------|---------------|------------------|----------|--------------------|
|     | 姓名  | 申请阶段  | 审核状态 | 性别 | 身份证号  | 单位名称          | 统一社会信用码          | 校区       | 院系                 |
|     | 张三  | 协议填报  | 作废   | 男  | 42112 | 广东学           | 914400           | 测试校区     | 体育学院               |
|     | 王叶成 | 回传协议书 | 院系待审 | 男  | 4405  | 1000          |                  | 韩东校区111  | 计算机与<br>信息工程<br>学院 |
|     | 洪美余 | 协议填报  | 院系待审 | 男  | 1.000 | 2-merced/down | tion many factor | 韩东校区1111 | 化学与环<br>境工程学<br>院  |
|     | 闫赛赛 | 回传协议书 | 完成   | 男  | 4127  | 广东学苑教育发展有限公司  |                  | 五山校区     | 外国语学<br>院          |
|     |     |       |      |    |       |               |                  |          | 教育科学               |

## 就业协议数据列表页面

#### 3.6.3 就业协议自动审核字段设置

学校根据实际情况,设置"上报设置"和"同步设置",按需要开启开关"填报自动审核"、"学生自主解约"、"专科同步"、"本科同步"、"研究生同步"。

89

就业协议同步设置管理界面

| 学历 |      | 专科 |      | 本科 |      | 研究生 |      |
|----|------|----|------|----|------|-----|------|
| 序号 | 年份   | 派遣 | 就业信息 | 派遣 | 就业信息 | 派遣  | 就业信息 |
| 1  | 2019 |    |      |    |      |     |      |
| 2  | 2020 |    |      |    |      |     |      |
| 3  | 2021 |    |      |    |      |     |      |

# 就业协议上报设置管理界面

就业协议同步设置

| 序号 | 年份   | 就业协议上报 | 学校自动审核 | 院系自动审核 | 学生自主解约 |
|----|------|--------|--------|--------|--------|
| 1  | 2019 |        |        |        |        |
| 2  | 2020 |        |        |        |        |
| 3  | 2021 |        |        |        |        |

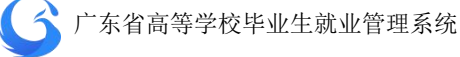

退出

×

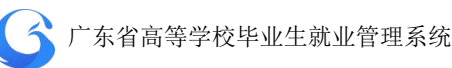

◆开启"自动审核"项,学生填写就业协议后,不需要院校审核即可 自动审核完成"协议填报"阶段;

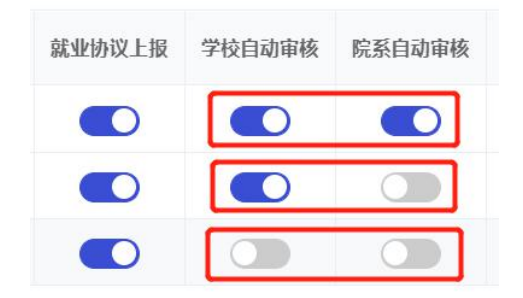

| 状态设置说明:(自动审核只针对"协议填报"阶段) |
|--------------------------|
| 一级二级用户都不需要审核。            |
| 二级用户必须审核,一级用户不需审核。       |
| 一级二级用户都需要审核。             |

◆不选择"学生自主解约",则学生不能通过移动端小程序申请解约 就业协议书;

◆选择"专科同步"、"本科同步"、"研究生同步"即同步协议数据到 派遣管理、就业信息管理;

## 3.6.4 导出

根据筛选条件条件导出有申请过就业协议书的学生数据。

| 提示      |    | ×  |
|---------|----|----|
| 是否导出数据? |    |    |
|         | 取消 | 确定 |

就业协议数据导出界面

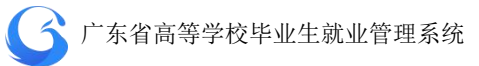

# 3.6.5 电子就业协议书流程图

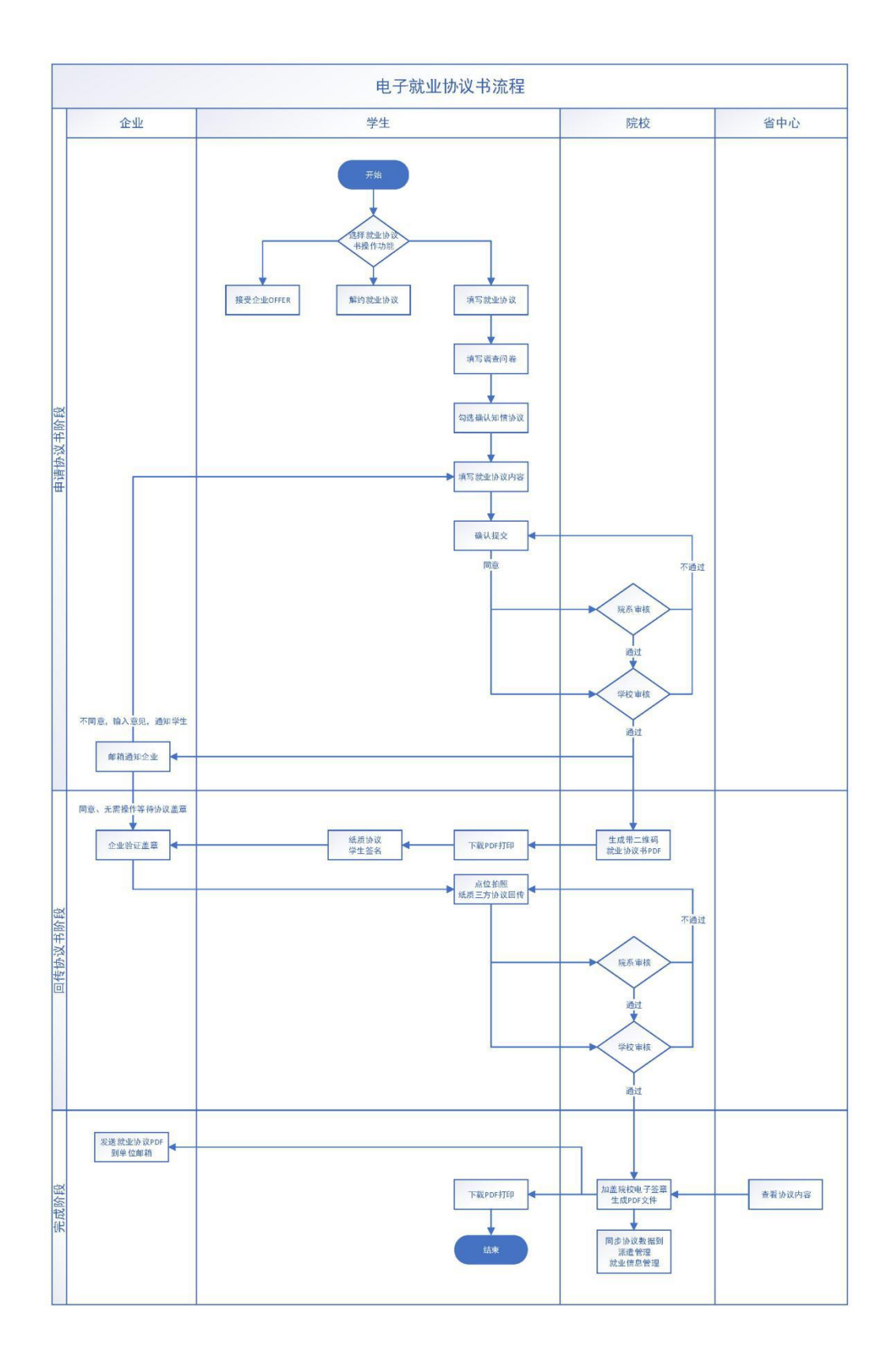

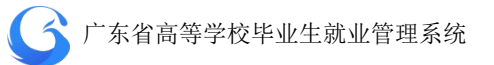

# 3.6.6 学生端电子就业协议书操作指南

1、如果还没绑定生源,请先完成生源绑定,具体操作请参看:《广东大学生就业创业微信小程序操作流程详解(一)》;如果已经完成绑定学籍的同学可以忽略这个步骤。

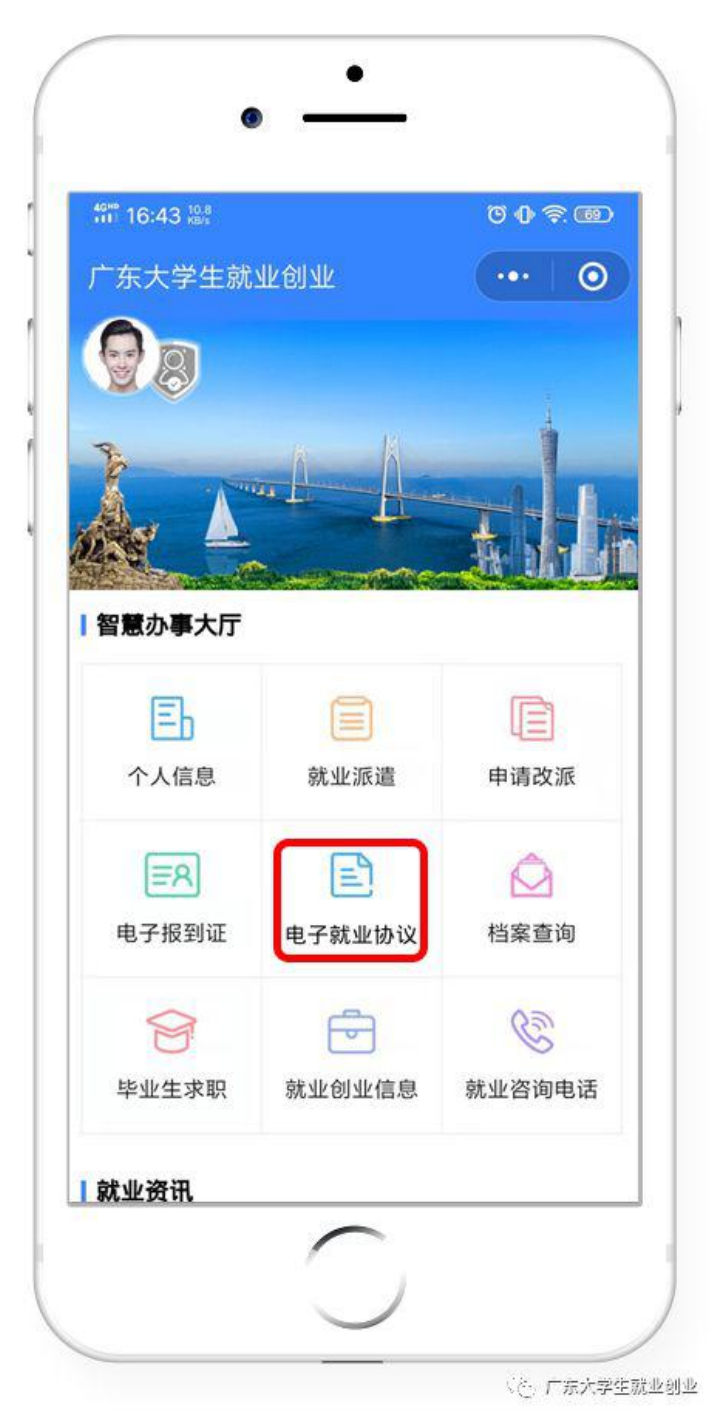

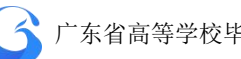

4、填写就业协议书内容,在小程序端进行就业协议书的内容填写提 交。

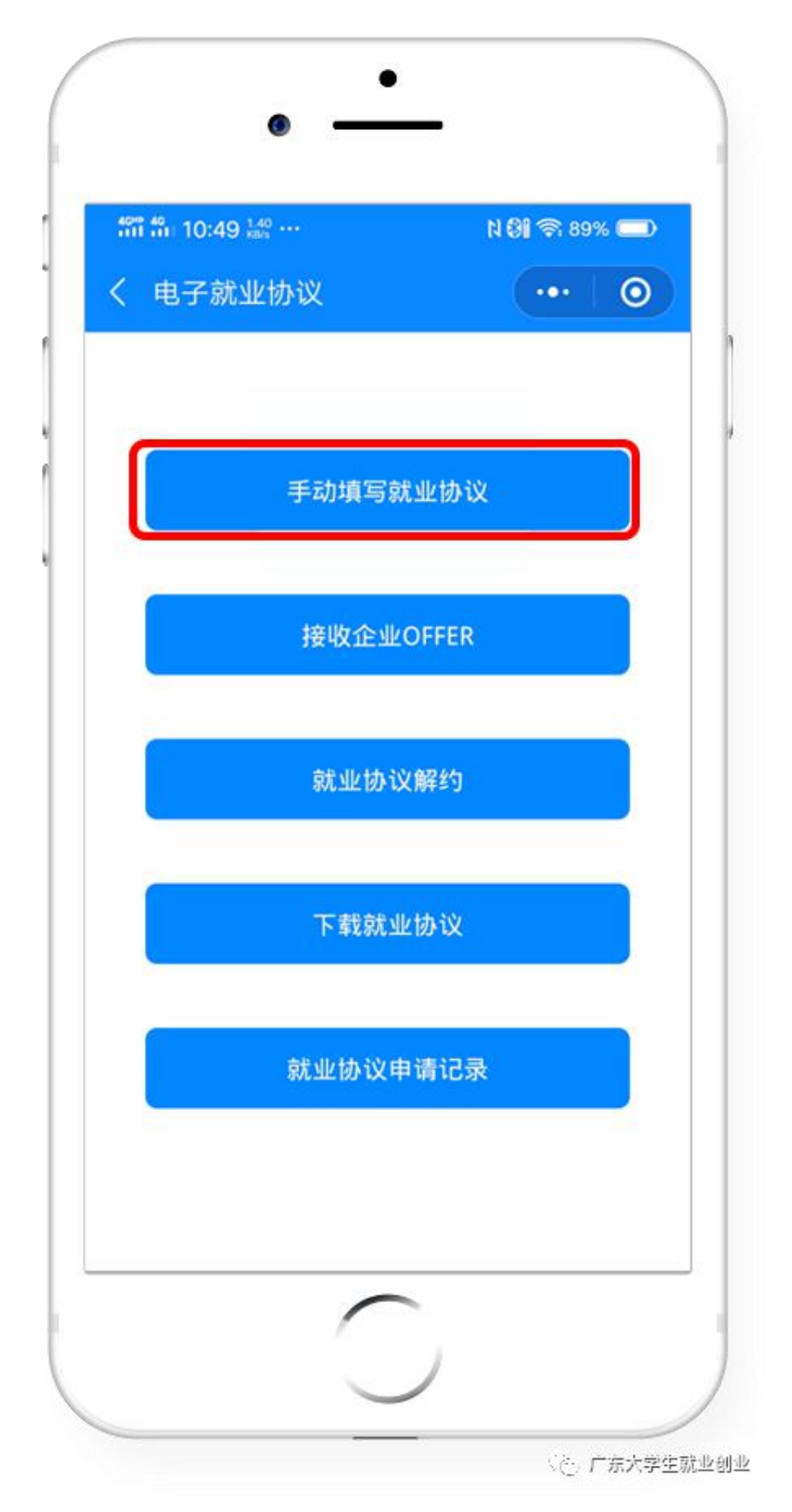

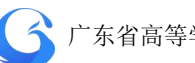

| 5, | 按步骤填写就业协议                      | 书内容,填写完成后,等待院校进行审核。 |
|----|--------------------------------|---------------------|
|    | 4GHD 4G<br>1111 111 10:53 KB/s | ··· N 🕄 🥱 89% 🗔     |
|    | く 就业协议境                        | 真报(基本信息) ・・・ 〇      |
|    | 基本信息                           |                     |
|    | 姓名                             | 何                   |
|    | 性别                             | 男                   |
|    | 身份证                            | 447 34              |
|    | 院系                             | 建筑工程学院              |
|    | 专业                             | 建筑构造                |
|    | 学历                             | 四年                  |
|    | 政治面貌                           | 共青团员                |
|    | 生源地                            | 广东省/深圳市/罗湖区         |
|    | 毕业时间                           | 201907              |
|    | 家庭联系人                          |                     |
|    | 家庭电话                           |                     |
|    |                                |                     |

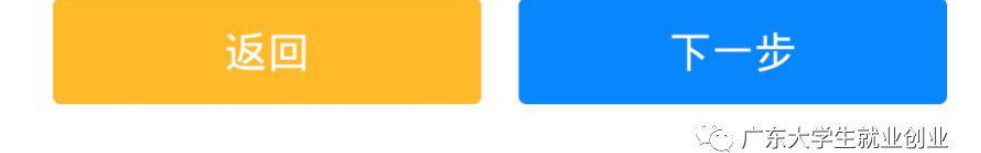

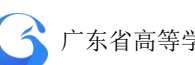

| 4GHD 4G 11:37 KB/s ··· | № 考 奈 86% 💷                          |
|------------------------|--------------------------------------|
| く 就业协议填报               | 쥖(就业信… ・・・ ●                         |
| 就业信息                   |                                      |
| *单位类型                  | 其他企业/私营企业                            |
| 劳务单位名称                 | 请输入劳务单位名称                            |
| *就业单位名称                | 广东 <b>下</b> 教育发展有限公 Q                |
| 统一社会信用<br>*代码          | 91440000                             |
| *单位所属行业                | 信息传输、软件和信息技<br>术服务业/软件和信息技术 〉<br>服务业 |
| *单位所属地区                | 广东省/广州市/天河区                          |
| *单位详细地址                | 广东省广州市天河区                            |
| *岗位名称                  | 产品经理                                 |
| *单位联系人                 | 84.0                                 |
| *单位联系电话                | 020                                  |
| *单位联系邮箱                | .com.cn                              |
| *单位邮编                  | 510000                               |
| *职业类型                  | 工程技术人员                               |
| *薪酬(月薪)                | 5000                                 |
| *签约时间                  | 2019-12-01                           |
| 专业与就业相<br>*关度          | 比较匹配                                 |
| *是否就业困难                | 否                                    |

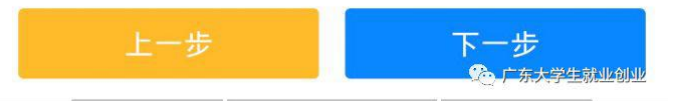

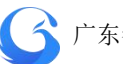

| 46HP 46<br>111 11:39 KB/s ··· | №考 奈 86% 🔲     | 40 <sup>40</sup> 46 11:40 6.00 ···· | N 🕏 🥎 85% 💷       |
|-------------------------------|----------------|-------------------------------------|-------------------|
| く 就业协议填                       | 报(派遣和… ••• 💿   | く 就业协议填报(其它内…                       | •••   •••         |
| *档案接收单位                       | 广州市高校毕业生就业指导中心 | 附加内容                                |                   |
| *接收单位地区                       | 广东省/广州市        |                                     |                   |
| *接收单位地址                       | 广州市天河区天河路      |                                     |                   |
| *单位邮政编码                       | 513628         |                                     |                   |
| *联系人                          | 毕业生档案接收        |                                     |                   |
| *联系电话                         | 020-000        | 附件                                  |                   |
| *户口是否在校                       | 否              | *证件照                                |                   |
| *入户地址                         | 无              | <b>(↑)</b><br>采集头像                  |                   |
| 上一步                           | 下一步            | 上一步                                 | 下一步<br>晚广东大学生就业创业 |

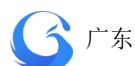

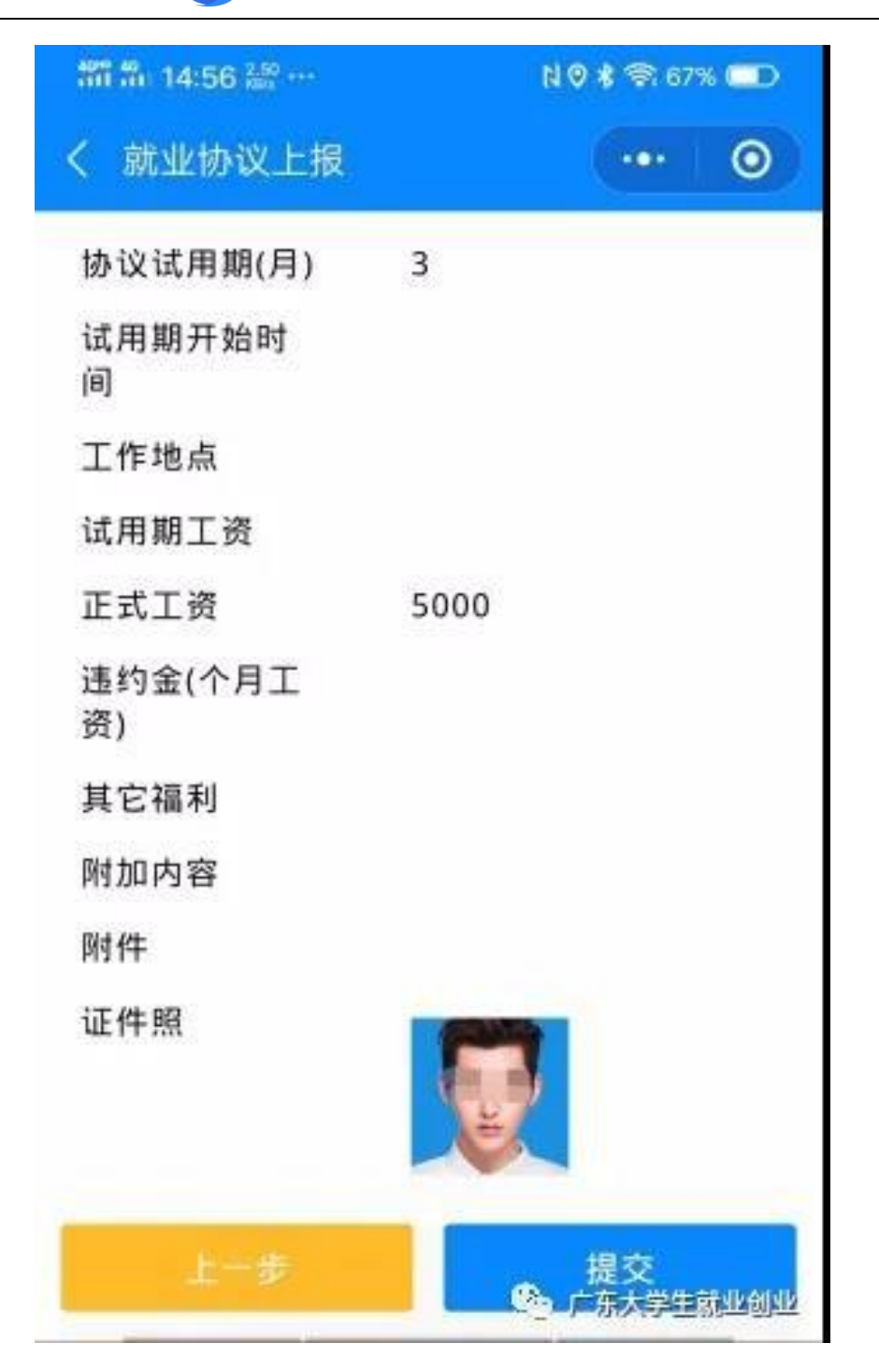

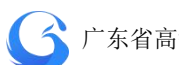

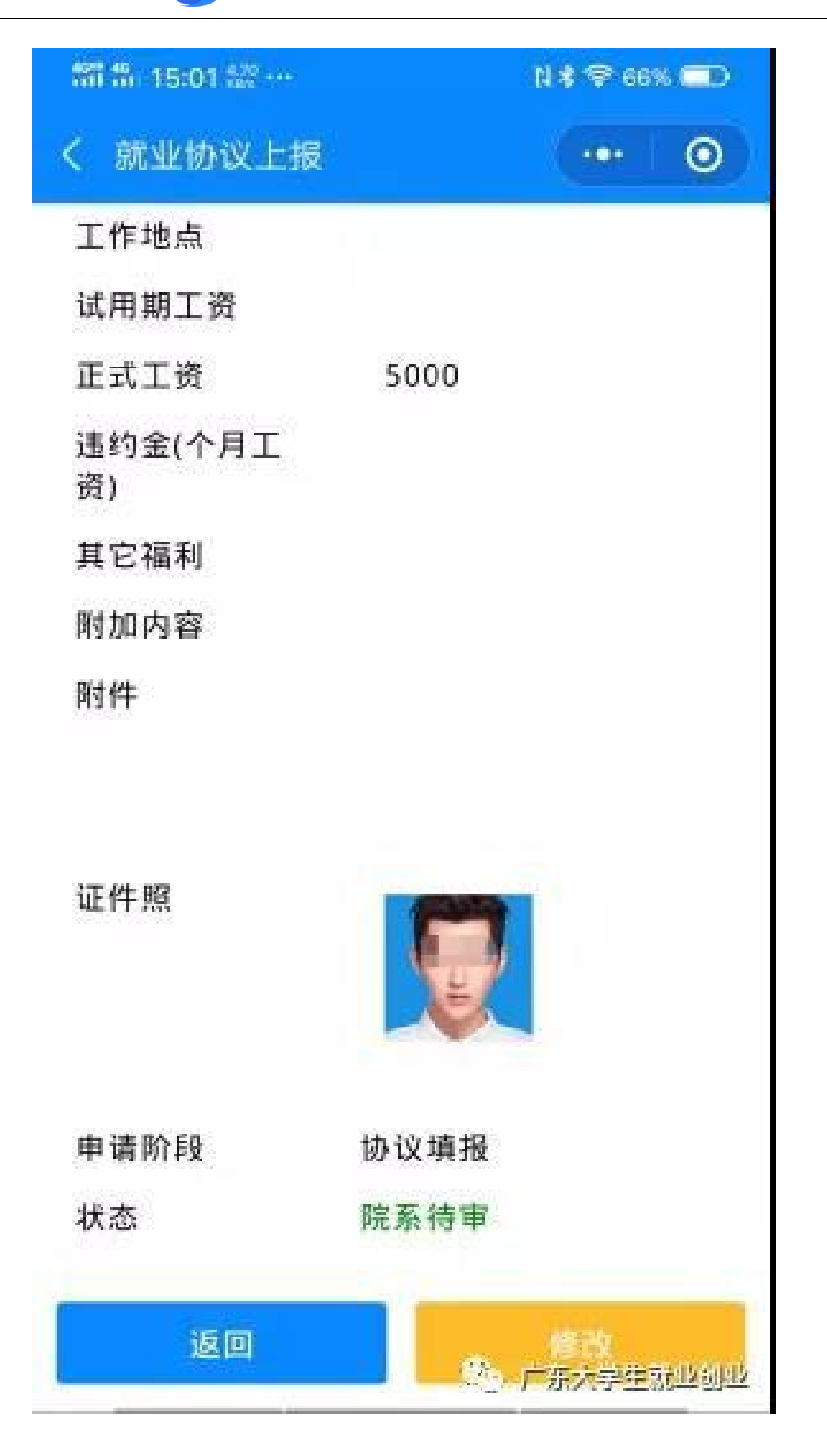

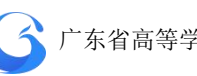

6. 审核完成后, 学生自行下载电子就业协议书、打印签字后, 拿到用 人单位或就业主管部门进行盖章,用手机将已经签字盖章的就业协议 书拍照回传到小程序,等待院校进行审核。

温馨提示: 拍照回传时一定要对正3个框框

| 罰 部 15:02 號 ··· | N 🕏 🆘 🚥     | 46 <sup>46</sup> 46 16:11 0.20 ····                                                            | N 🕏 🛈 🍣 69% 💷                                                                  |
|-----------------|-------------|------------------------------------------------------------------------------------------------|--------------------------------------------------------------------------------|
| く 就业协议上报        | ••• •       | く 实名认证                                                                                         | 0                                                                              |
| 试用期工资           |             | 普通高等学校毕业生、毕                                                                                    | 业研究生就业协议书                                                                      |
| 正式工资            | 5000        | 田 単いな 「木 主教育发展有限公司 部項     方 候一日 115 91440000 电子転用     マスタンド由水子原因とた名の                           | 61000<br>cos.cs                                                                |
|                 |             | 人 現起 · · · · · · · · · · · · · · · · · ·                                                       | 620                                                                            |
| 违约金(个月工         |             | 单位性质 有限責任公司 行业                                                                                 | 软件和信息技术服务业                                                                     |
| 资)              |             | 四<br>素 户口档案去向 技家就业地人才中心 入户地址                                                                   | Æ                                                                              |
|                 |             | 去<br>向<br>約業接收単位<br>广州市高校単业生就业指導中心<br>接收地址                                                     | 广东省广州市"全国国际公司管理"的管理管理管理管理                                                      |
| 其它福利            |             | 2 联系人 毕业生档案接收 联系电过                                                                             |                                                                                |
|                 |             |                                                                                                |                                                                                |
| 殿市内察            |             |                                                                                                | 政治面貌 共青团员                                                                      |
| HIS DULKS TH    |             | 生 毕业时间 201907 家庭联系                                                                             | 人 何先生 家庭电话                                                                     |
| 证件照             |             | 这自动指止。<br>                                                                                     | 5. 英可以下栏目、并列附的定条款),<br>用位). 通券項 1. 年, 或用用 2. 月或用用以                             |
|                 | <b>B</b>    | 用人年位成年位人事即门至至<br>成者賞年位3<br>位分人<br>(公司)<br>(公司)<br>(公司)<br>(公司)<br>(公司)<br>(公司)<br>(公司)<br>(公司) | (後立士智和)1<br>(法士智智/)255<br>((金句)<br>年月日<br>(金句)<br>(金句)<br>(金句)<br>(金句)<br>(金句) |
| 申请阶段            | 协议填报        |                                                                                                | Zガ(甲酸型)<br>第8 / ↓<br>2019年11月月日日日                                              |
| 状态              | 审核通过        |                                                                                                |                                                                                |
| F ≇KPDF         | D 广东大学生就业创业 |                                                                                                | 🏠 广东大学生就业创业                                                                    |

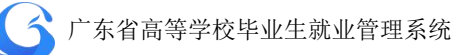

| 間部: 15:07 論: … | N 🕏 🖘 65% 💷        |  |  |
|----------------|--------------------|--|--|
| く 就业协议上报       | ••• •              |  |  |
| 试用期工资          |                    |  |  |
| 正式工资           | 5000               |  |  |
| 违约金(个月工<br>资)  |                    |  |  |
| 其它福利           |                    |  |  |
| 附加内容           |                    |  |  |
| 纸质协议           |                    |  |  |
| 证件照            |                    |  |  |
| 申请阶段           | 回传协议书              |  |  |
| 状态             | 院系待审               |  |  |
|                | 返回<br>9월,广东大学生就业创业 |  |  |

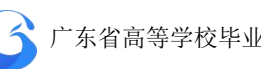

7、上传签字盖章的纸质就业协议书后,待院校审核完成自动生成带 院校电子签章的电子就业协议书,院校和学生都可自行下载打印。

| 間部 15:10 號 …  | N 🕏 🕫 65% 💶 | 4GHD 4G<br>1111 111 10:49 <sup>1,40</sup><br>KB/s ···· | N 🕄 🧊 🤋 89% 🔲 |
|---------------|-------------|--------------------------------------------------------|---------------|
| く 就业协议上报      | ••• • •     | く电子就业协议                                                | •••   ••      |
| 风用期工页         |             |                                                        |               |
| 正式工资          | 5000        |                                                        |               |
| 违约金(个月工<br>资) |             | 植宅就业协会                                                 | ৬             |
| 其它福利          |             | 填与就亚防                                                  | ×             |
| 附加内容          |             |                                                        |               |
| 纸质协议          |             | 接收企业OFF                                                | ER            |
| 证件照           |             | 就业协议解约                                                 | 约             |
| 申请阶段          | 回传协议书       | 下载就业协议                                                 | Ŷ             |
| 状态            | 审核通过        | 就业协议申请                                                 | 己录            |
|               | 下载就业协议      |                                                        | · 广东大学生就业创业   |

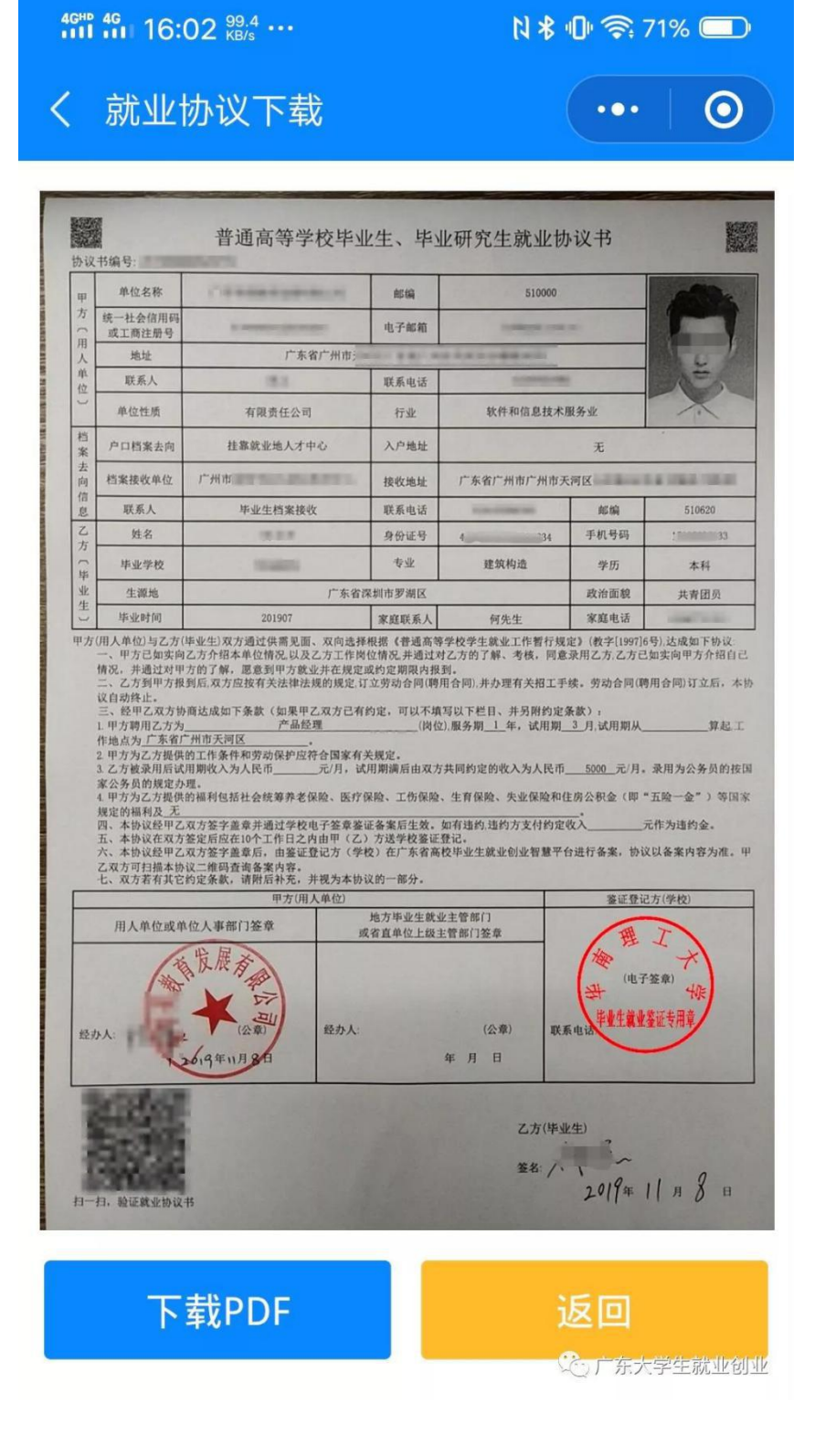

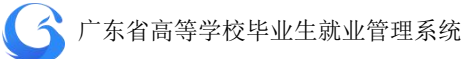

8、扫描电子就业协议书上二维码,验证电子就业协议书内容的真伪及电子签章的签名信息。

|      | :09                                                      |                                                                                                    |                                              |                                  | •                |                                |
|------|----------------------------------------------------------|----------------------------------------------------------------------------------------------------|----------------------------------------------|----------------------------------|------------------|--------------------------------|
| 普    | 通高等                                                      | 学校毕业生                                                                                                | E、毕                                          | 业研究                              | 生就业              | 协议书                            |
| 100  | 1                                                        | 普通高等学校毕                                                                                              | <b>此生、毕</b> 》                                | 比研究生就业                           | 协议书              |                                |
| 101  | 2. 相编号                                                   | C.5                                                                                                  |                                              |                                  | -                |                                |
| 1 12 | 現一社会保護局                                                  | #1 640000 minutes and                                                                                | 6768                                         | a disease of                     |                  |                                |
| 相人   | R.M.                                                     | <b>FREFRE</b>                                                                                        | HOL'A .                                      | TOTAL PROPERTY.                  |                  |                                |
| CO   | <b>联系</b> 人                                              | 88.3                                                                                                 | RAGE                                         |                                  |                  |                                |
| 10   | #GR.E                                                    | 相関責任公司                                                                                               | 114                                          | 教育部合业也                           | K-88.8-12        |                                |
| N A  | PORKER.                                                  | CHARGEALTER                                                                                          | A PARTY                                      | CERCHER                          | £                | ALCOHOL: NAME                  |
| 10 1 | ELEA.                                                    | 平安主的家族在                                                                                              | 10.645                                       | 1.447.2587.2                     | KN               | 1.0000                         |
| NR   | 8.8                                                      | 12.4                                                                                                 | 唐长证书                                         | 4                                | 学校升级             | Fernandite                     |
| 18.0 | #±98                                                     |                                                                                                    | ta.                                          | 建筑构造                             | 95               | 8.R                            |
| 2    |                                                          | 201907                                                                                               | REEA                                         | 14.010                           | REAL R           | ANGEN                          |
| F    | 四、本协议组甲乙<br>五、本协议成甲乙<br>六、本协议成甲乙<br>乙和方可加維本但<br>七、双方素有其它 | 以为整字道来并进过学校电子服要要<br>要定规则而以下工作自己内面平(乙<br>双方整字推单符,由服证量过方(学<br>以二维码面与整片由,<br>而定条款,请数百并无,再现为未识<br>学方端人来处 | (《各東京全集,<br>) 方法学校要说<br>(校) 在广东市高<br>(以的一群分。 | 如布迪约·迪约万文付付<br>登记-<br>校平业生最会创立管理 | 1283.            | селана.<br>Шажлеля. т<br>П(98) |
| F    | 用人半位成4                                                   | 和12人事件[]装章                                                                                           | 地方毕业生就(<br>成省直单位上部)                          | 2.1世形(1.<br>1.世所(7変単)            | 1                | T                              |
| 1    |                                                          | 1. ₩ 12 ₩<br>12 ₩<br>12 ₩<br>14 ₩ 11 20                                                              |                                              | (点面)<br>年月1日                     | A CALL           | THE REAL                       |
| 11   | T. NORANG                                                | n                                                                                                    | the second                                   | 2.7.0<br>\$8.                    | 2419+            | 11 # 8 =                       |
|      |                                                          | -                                                                                                    |                                              |                                  | an and an and an | . eta                          |

#### 3.6.7 签订电子就业协议书要注意的事项

1.拍照上传的协议书编号与在申请的协议书编号是否一致。学生 是否有签字。

2.拍照的协议书的内容与系统填报的内容是否一致。拍照上传的 图片要规范,图片注意四周不要留太多其他的空白或内容,图片不要 横着拍,最好是协议书刚好占满图片。拍照的图片要清晰度高,放大 查看也能看清楚内容的,不然会打印模糊。

3.如果学生尚未拍照回传,学校作为鉴证方有责任指导、督促学生诚实地履行协议。如果学生想以未回传系统协议未生效为由进行解约,学校应督促学生完成流程后再办理解约。

4.如果此时学校简单地把协议书作废,将损害用人单位的权益和 学校的诚信,不利于今后工作的开展。

5.作废功能的权限在学校,至于是否作废这张协议书,由学校决定。学校在点击作废之前,应与用人单位沟通,获得用人单位理解同意后再办理。

6.学校要加强学生签约前的指导,确保学生诚信签约。

104

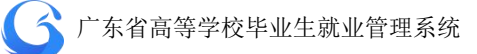

#### 3.7 统计报表

#### 3.7.1 就业统计报表

(1)用户进入"就业统计报表"后,需要点击右上角的"新建统计报表"按钮,实时创建所需的统计报表。

| 6 院校后台管理    | 就业统计报表   |       |                     |         |             | 学苑教育 工作年份 2019 🧷                 | こ刷新    |
|-------------|----------|-------|---------------------|---------|-------------|----------------------------------|--------|
| 次迎您!<br>何老师 | 搜索: 报表类型 | 1 ×   | 请输入操作人              | 生成状态    | 道           | 3                                |        |
|             | 数据列表     |       |                     |         |             | [                                | 新建统计报表 |
| 首页          | 序号       | 操作    | 操作时间                | 操作人     | 报表类型        | 统计条件                             | 状态     |
| 条统管理        | 1        | 查看 下载 | 2020-04-24 14:07:56 | 何老师     | 毕业去向和签约率统计表 | 毕业年份:2019 院校:学苑教育 专业:全部          | 成功     |
| 学士官理        | 2        | 查看 下载 | 2020-04-03 11:36:30 | 何老师     | 院校专业统计表     | 毕业年份:2019 学历:全部 院校:学苑教育 院系:全部 专… | 成功     |
| 就业统计报表      | 3        | 查看 下载 | 2020-04-02 14:50:57 | 何老师     | 院校专业统计表     | 毕业年份: 2019 院校: 学苑教育              | 成功     |
| 活动管理        | 4        | 查看 下载 | 2020-04-02 14:50:31 | 何老师     | 院校专业统计表     | 毕业年份:2019 学历:全部 院校:学苑教育 院系:全部 专… | 成功     |
| 企业管理        | 5        | 查看 下载 | 2020-03-27 13:55:43 | 何老师     | 院校专业统计表     | 毕业年份:2019 学历:全部 院校:学苑教育 院系:全部 专… | 成功     |
|             | 6        | 查看 下载 | 2020-03-27 13:55:25 | 何老师     | 院校专业统计表     | 毕业年份: 2019 院校: 学苑教育              | 成功     |
|             | 7        | 查看 下载 | 2020-03-25 16:36:28 | 何老师     | 院校专业统计表     | 毕业年份:2019 学历:全部 院校:学苑教育 院系:全部 专… | 成功     |
|             | 8        | 查看 下载 | 2020-03-23 17:07:05 | 何老师     | 院校专业统计表     | 毕业年份:2019 学历:全部 院校:学苑教育 院系:全部 专… | 成功     |
|             |          |       |                     | 50条/页 🗠 | 共26条 〈 1 〉  | 前往 1 页                           |        |
|             |          |       |                     |         |             |                                  |        |

就业统计报表列表页面

(2)点击右上角的"新建统计报表"按钮后,会弹出报表类型 和查询条件选择窗口,按需要选择报表类型和所需的查询条件。查询 查询条件可以单选或多选进行组合查询所需的报表,例如想新建所有 院系的就业报表,则条件"院系"选择全部即可。可以通过不同的条 件组合查询校区、学历、院系、专业、国标专业、学历+院系、院系+ 专业、学历+院系+专业等不同纬度的报表。
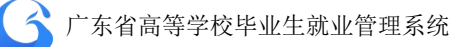

| 新建统计报表  |          |           |        |                 | ×  |
|---------|----------|-----------|--------|-----------------|----|
| * 报表类型: | 院校专业统计表  | ~         |        |                 |    |
| 查询条件:   |          |           |        |                 |    |
| 审核时间:   | 圖 审核开始时间 |           | 至:     | <b>茴</b> 审核结束时间 |    |
| 毕业年份:   | 2019     | ~         | 学历:    | 请选择学历           | ~  |
| 院校:     | 学苑教育     | $\sim$    | 院系:    | 请选择院系           | ^  |
| 校区:     | 请选择校区    | $\sim$    | 专业:    | 全部              |    |
| 国标专业:   | 请选择国标专业  |           | 师范生类别: | 信息工程学院          |    |
|         |          |           |        | 护理学院            |    |
|         |          |           |        | 检验医学院           |    |
|         |          |           |        | 人文与管理学院         | 角定 |
|         |          |           |        | 建筑工程学院          |    |
|         | 50条      | /页 ~      | 共26条   | 外国语学院           | 页  |
|         |          | A 80. 189 |        |                 |    |

新建报表类型和条件选择页面

(3)新建报表后报表列表页面的状态会显示 0%,需要点击"刷新"更新状态,状态显示"完成"即可点击"查看""下载"的操作。

| 搜索: 报表类 | 삪     | 请输入操作人              | 生成状态 | ≦           |                                  |       |
|---------|-------|---------------------|------|-------------|----------------------------------|-------|
| 数据列表    |       |                     |      |             |                                  | 新建统计报 |
| 序号      | 操作    | 操作时间                | 操作人  | 报表类型        | 统计条件                             | 状态    |
| 1       | 查看 下载 | 2020-05-15 10:14:53 | 何老师  | 院校专业统计表     | 毕业年份: 2019 院校: 学苑教育 院系: 全部       | 0%    |
| 2       | 查看 下载 | 2020-04-24 14:07:56 | 何老师  | 毕业去向和签约率统计表 | 毕业年份: 2019 院校: 学苑教育 专业: 全部       | 成功    |
| 3       | 查看 下载 | 2020-04-03 11:36:30 | 何老师  | 院校专业统计表     | 毕业年份:2019 学历:全部 院校:学苑教育 院系:全部 专… | 成功    |
| 4       | 查看 下载 | 2020-04-02 14:50:57 | 何老师  | 院校专业统计表     | 毕业年份: 2019 院校: 学苑教育              | 成功    |
| 5       | 查看 下载 | 2020-04-02 14:50:31 | 何老师  | 院校专业统计表     | 毕业年份:2019 学历:全部 院校:学苑教育 院系:全部 专… | 成功    |
| 6       | 查看 下载 | 2020-03-27 13:55:43 | 何老师  | 院校专业统计表     | 毕业年份:2019 学历:全部 院校:学苑教育 院系:全部 专… | 成功    |
| 7       | 查看 下载 | 2020-03-27 13:55:25 | 何老师  | 院校专业统计表     | 毕业年份: 2019 院校: 学苑教育              | 成功    |
| 8       | 查看 下载 | 2020-03-25 16:36:28 | 何老师  | 院校专业统计表     | 毕业年份:2019 学历:全部 院校:学苑教育 院系:全部 专… | 成功    |

106

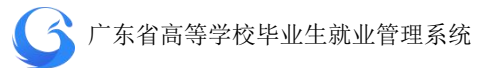

附录

### 一、 广东省普通高校毕业生就业数据代码标准

| 附表 1. ) | <sup></sup> 东省普通高校毕业生数据标准-民族代码- <b>v1.0</b> (教育部标准) |
|---------|-----------------------------------------------------|
|---------|-----------------------------------------------------|

| 序号 | 民族代码 | 民族名称 |
|----|------|------|
| 1  | 01   | 汉族   |
| 2  | 02   | 蒙古族  |
| 3  | 03   | 回族   |
| 4  | 04   | 藏族   |
| 5  | 05   | 维吾尔族 |
| 6  | 06   | 苗族   |
| 7  | 07   | 彝族   |
| 8  | 08   | 壮族   |
| 9  | 09   | 布依族  |
| 10 | 10   | 朝鲜族  |
| 11 | 11   | 满族   |
| 12 | 12   | 侗族   |
| 13 | 13   | 瑶族   |
| 14 | 14   | 白族   |
| 15 | 15   | 土家族  |
| 16 | 16   | 哈尼族  |
| 17 | 17   | 哈萨克族 |
| 18 | 18   | 傣族   |
| 19 | 19   | 黎族   |
| 20 | 20   | 傈僳族  |
| 21 | 21   | 佤族   |
| 22 | 22   | 畲族   |
| 23 | 23   | 高山族  |
| 24 | 24   | 拉祜族  |
| 25 | 25   | 水族   |
| 26 | 26   | 东乡族  |

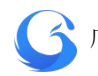

| 序号 | 民族代码 | 民族名称  |
|----|------|-------|
| 27 | 27   | 纳西族   |
| 28 | 28   | 景颇族   |
| 29 | 29   | 柯尔克孜族 |
| 30 | 30   | 土族    |
| 31 | 31   | 达斡尔族  |
| 32 | 32   | 仫佬族   |
| 33 | 33   | 羌族    |
| 34 | 34   | 布朗族   |
| 35 | 35   | 撒拉族   |
| 36 | 36   | 毛南族   |
| 37 | 37   | 仡佬族   |
| 38 | 38   | 锡伯族   |
| 39 | 39   | 阿昌族   |
| 40 | 40   | 普米族   |
| 41 | 41   | 塔吉克族  |
| 42 | 42   | 怒族    |
| 43 | 43   | 乌孜别克族 |
| 44 | 44   | 俄罗斯族  |
| 45 | 45   | 鄂温克族  |
| 46 | 46   | 崩龙族   |
| 47 | 47   | 保安族   |
| 48 | 48   | 裕固族   |
| 49 | 49   | 京族    |
| 50 | 50   | 塔塔尔族  |
| 51 | 51   | 独龙族   |
| 52 | 52   | 鄂伦春族  |
| 53 | 53   | 赫哲族   |
| 54 | 54   | 门巴族   |
| 55 | 55   | 珞巴族   |
| 56 | 56   | 基诺族   |
| 57 | 97   | 其他    |

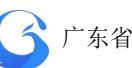

| 序号 | 民族代码 | 民族名称 |
|----|------|------|
| 58 | 98   | 外国血统 |

#### 附表 2. 广东省普通高校毕业生数据标准-政治面貌代码-v1.0(教育部

标准)

| 序号 | 政治面貌代码 | 政治面貌名称  |
|----|--------|---------|
| 1  | 01     | 中共党员    |
| 2  | 02     | 中共预备党员  |
| 3  | 03     | 共青团员    |
| 4  | 04     | 民革会员    |
| 5  | 05     | 民盟盟员    |
| 6  | 06     | 民建会员    |
| 7  | 07     | 民进会员    |
| 8  | 08     | 农工党党员   |
| 9  | 09     | 致公党党员   |
| 10 | 10     | 九三学社社员  |
| 11 | 11     | 台盟盟员    |
| 12 | 12     | 无党派民主人士 |
| 13 | 13     | 群众      |

附表 3. 广东省普通高校毕业生数据标准-新办学层次代码-v1.0(广东

省标准)

| 序号 | 新办学层次代码 | 新办学层次名称    | 教育部学历代码 |
|----|---------|------------|---------|
| 1  | -1      | 未选         |         |
| 2  | 10000   | 公办         |         |
| 3  | 11000   | 公办普通类      |         |
| 4  | 11100   | 公办普通类研究生   |         |
| 5  | 11110   | 公办普通类博士研究生 |         |

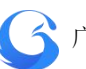

| 序号 | 新办学层次代码 | 新办学层次名称     | 教育部学历代码 |
|----|---------|-------------|---------|
| 6  | 11111   | 博士研究生毕业     | 01      |
| 7  | 11112   | 博士研究生结业     | 03      |
| 8  | 11113   | 博士研究生肆业     |         |
| 9  | 11120   | 公办普通类硕士研究生  |         |
| 10 | 11121   | 硕士研究生毕业     | 11      |
| 11 | 11122   | 硕士研究生结业     | 13      |
| 12 | 11123   | 硕士研究生肆业     |         |
| 13 | 11130   | 公办普通类研班     |         |
| 14 | 11131   | 研班毕业        |         |
| 15 | 11200   | 公办普通类本科生    |         |
| 16 | 11201   | 本科生毕业       | 31      |
| 17 | 11202   | 本科生结业       | 33      |
| 18 | 11203   | 本科生肆业       | 39      |
| 19 | 11300   | 公办普通类专科生    |         |
| 20 | 11301   | 专科生毕业       | 41      |
| 21 | 11302   | 专科生结业       | 43      |
| 22 | 11303   | 专科生肆业       |         |
| 23 | 11400   | 公办普通类双学位    |         |
| 24 | 11401   | 双学位毕业       | 25      |
| 25 | 11500   | 公办普通类高职     |         |
| 26 | 11501   | 高职毕业        |         |
| 27 | 11600   | 公办普通类中等职业教育 |         |
| 28 | 11601   | 中等职业教育毕业    |         |
| 29 | 11602   | 中等职业教育结业    |         |
| 30 | 11603   | 中等职业教育肆业    |         |
| 31 | 12000   | 公办成人类       |         |
| 32 | 12100   | 公办成人类研究生    |         |
| 33 | 12110   | 公办成人类博士研究生  |         |
| 34 | 12111   | 成人类博士生毕业    |         |
| 35 | 12112   | 成人类博士生结业    |         |
| 36 | 12113   | 成人类博士生肆业    |         |

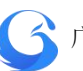

| 序号 | 新办学层次代码 | 新办学层次名称     | 教育部学历代码 |
|----|---------|-------------|---------|
| 37 | 12120   | 公办成人类硕士研究生  |         |
| 38 | 12121   | 成人类硕士生毕业    |         |
| 39 | 12122   | 成人类硕士生结业    |         |
| 40 | 12123   | 成人类硕士生肆业    |         |
| 41 | 12130   | 公办成人类研班     |         |
| 42 | 12131   | 成人类研班       |         |
| 43 | 12200   | 公办成人类本科生    |         |
| 44 | 12201   | 成人类本科生毕业    |         |
| 45 | 12202   | 成人类本科生结业    |         |
| 46 | 12203   | 成人类本科生肆业    |         |
| 47 | 12300   | 公办成人类专科生    |         |
| 48 | 12301   | 成人类专科生毕业    |         |
| 49 | 12302   | 成人类专科生结业    |         |
| 50 | 12303   | 成人类专科生肆业    |         |
| 51 | 12400   | 公办成人类双学位    |         |
| 52 | 12401   | 成人类双学位毕业    |         |
| 53 | 12500   | 公办成人类高职     |         |
| 54 | 12501   | 成人类高职毕业     |         |
| 55 | 12600   | 公办成人类中等职业教育 |         |
| 56 | 12601   | 成人类中等职业教育   |         |
| 57 | 12602   | 成人类中等职业教育结业 |         |
| 58 | 12603   | 成人类中等职业教育肆业 |         |
| 59 | 13000   | 公办自考类       |         |
| 60 | 13100   | 公办自考类研究生    |         |
| 61 | 13110   | 公办自考类博士研究生  |         |
| 62 | 13111   | 自考类博士生毕业    |         |
| 63 | 13112   | 自考类博士生结业    |         |
| 64 | 13113   | 自考类博士生肆业    |         |
| 65 | 13120   | 公办自考类硕士研究生  |         |
| 66 | 13121   | 自考类硕士生毕业    |         |
| 67 | 13122   | 自考类硕士生结业    |         |

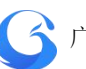

| 序号 | 新办学层次代码 | 新办学层次名称     | 教育部学历代码 |
|----|---------|-------------|---------|
| 68 | 13123   | 自考类硕士生肆业    |         |
| 69 | 13130   | 公办自考类研班     |         |
| 70 | 13131   | 自考类研班毕业     |         |
| 71 | 13200   | 公办自考类本科生    |         |
| 72 | 13201   | 自考类本科生毕业    |         |
| 73 | 13202   | 自考类本科生结业    |         |
| 74 | 13203   | 自考类本科生肆业    |         |
| 75 | 13300   | 公办自考类专科生    |         |
| 76 | 13301   | 自考类专科生毕业    |         |
| 77 | 13302   | 自考类专科生结业    |         |
| 78 | 13303   | 自考类专科生肆业    |         |
| 79 | 13400   | 公办自考类双学位    |         |
| 80 | 13401   | 自考类双学位毕业    |         |
| 81 | 13500   | 公办自考类高职     |         |
| 82 | 13501   | 自考类高职       |         |
| 83 | 13600   | 公办自考类中等职业教育 |         |
| 84 | 13601   | 自考类中等职业教育毕业 |         |
| 85 | 13602   | 自考类中等职业教育结业 |         |
| 86 | 13603   | 自考类中等职业教育肆业 |         |
| 87 | 20000   | 民办          |         |
| 88 | 21000   | 民办普通类       |         |
| 89 | 21100   | 民办普通类研究生    |         |
| 90 | 21110   | 民办普通类博士研究生  |         |
| 91 | 21111   | 民办博士生毕业     |         |
| 92 | 21112   | 民办博士生结业     |         |
| 93 | 21113   | 民办博士生肆业     |         |
| 94 | 21121   | 民办硕士生       |         |
| 95 | 21122   | 民办硕士生结业     |         |
| 96 | 21123   | 民办硕士生肆业     |         |
| 97 | 21131   | 民办研班        |         |
| 98 | 21201   | 民办本科生       |         |

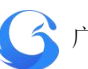

| 序号  | 新办学层次代码 | 新办学层次名称       | 教育部学历代码 |
|-----|---------|---------------|---------|
| 99  | 21202   | 民办本科生结业       |         |
| 100 | 21203   | 民办本科生肆业       |         |
| 101 | 21301   | 民办专科生         |         |
| 102 | 21302   | 民办专科生结业       |         |
| 103 | 21303   | 民办专科生肆业       |         |
| 104 | 21401   | 民办双学位毕业       |         |
| 105 | 21501   | 民办高职          |         |
| 106 | 21601   | 民办中等职业教育      |         |
| 107 | 21602   | 民办中等职业教育结业    |         |
| 108 | 21603   | 民办中等职业教育肆业    |         |
| 109 | 22000   | 民办成人类         |         |
| 110 | 22111   | 民办成人类博士生      |         |
| 111 | 22112   | 民办成人类博士生结业    |         |
| 112 | 22113   | 民办成人类博士生肆业    |         |
| 113 | 22121   | 民办成人类硕士生      |         |
| 114 | 22122   | 民办成人类硕士生结业    |         |
| 115 | 22123   | 民办成人类硕士生肆业    |         |
| 116 | 22131   | 民办成人类研班       |         |
| 117 | 22201   | 民办成人类本科生      |         |
| 118 | 22202   | 民办成人类本科生结业    |         |
| 119 | 22203   | 民办成人类本科生肆业    |         |
| 120 | 22301   | 民办成人类专科生      |         |
| 121 | 22302   | 民办成人类专科生结业    |         |
| 122 | 22303   | 民办成人类专科生肆业    |         |
| 123 | 22401   | 民办成人类双学位毕业    |         |
| 124 | 22501   | 民办成人类高职       |         |
| 125 | 22601   | 民办成人类中等职业教育   |         |
| 126 | 22602   | 民办成人类中等职业教育结业 |         |
| 127 | 22603   | 民办成人类中等职业教育肆业 |         |
| 128 | 23000   | 民办自考类         |         |
| 129 | 23111   | 民办自考类博士生      |         |

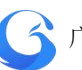

| 序号  | 新办学层次代码 | 新办学层次名称       | 教育部学历代码 |
|-----|---------|---------------|---------|
| 130 | 23112   | 民办自考类博士生结业    |         |
| 131 | 23113   | 民办自考类博士生肆业    |         |
| 132 | 23121   | 民办自考类硕士生      |         |
| 133 | 23122   | 民办自考类硕士生结业    |         |
| 134 | 23123   | 民办自考类硕士生肆业    |         |
| 135 | 23131   | 民办自考类研班       |         |
| 136 | 23201   | 民办自考类本科生      |         |
| 137 | 23202   | 民办自考类本科生结业    |         |
| 138 | 23203   | 民办自考类本科生肆业    |         |
| 139 | 23301   | 民办自考类专科生      |         |
| 140 | 23302   | 民办自考类专科生结业    |         |
| 141 | 23303   | 民办自考类专科生肆业    |         |
| 142 | 23401   | 民办自考类双学位毕业    |         |
| 143 | 23501   | 民办自考类高职       |         |
| 144 | 23601   | 民办自考类中等职业教育   |         |
| 145 | 23602   | 民办自考类中等职业教育结业 |         |
| 146 | 23603   | 民办自考类中等职业教育肆业 |         |

附表 4. 广东省普通高校毕业生数据标准-专业与就业相关度-v1.0(广 东省标准)

| 序号 | 专业与就业相关度代码 | 专业与就业相关度名称 |
|----|------------|------------|
| 1  | 0          | 不匹配        |
| 2  | 1          | 一般匹配       |
| 3  | 2          | 比较匹配       |
| 4  | 3          | 匹配         |
| 5  | 4          | 很匹配        |

附表 5. 广东省普通高校毕业生数据标准-培养方式代码-v1.0(广东省标准)

| 序号 | 培养方式代码 | 培养方式名称 | 教育部-培养方式代码 |
|----|--------|--------|------------|
| 1  | 1      | 非定向    | 1          |
| 2  | 2      | 定向     | 2          |
| 3  | 3      | 委培     | 4          |
| 4  | 4      | 自费     | 1          |
| 5  | 5      | 函普     | 1          |
| 6  | 6      | 电普     | 1          |
| 7  | 7      | 保送     | 1          |
| 8  | 8      | 协作     | 1          |
| 9  | 9      | 其他     | 1          |
| 10 | 10     | 自筹     | 5          |
| 11 | 11     | 民族生    | 2          |
| 12 | 12     | 国防生    | 2          |

附表 6. 广东省普通高校毕业生数据标准-师范生类别代码-v1.0(广东 省标准)

| 序号 | 师范生类别代码 | 师范生类别名称 |
|----|---------|---------|
| 1  | 1       | 师范生     |
| 2  | 0       | 非师范生    |

# 附表 7. 广东省普通高校毕业生数据标准-困难生类别代码-v1.0(广东省标准)

| 序<br>号 | 困难生类别代码 | 困难生类别名称          | 教育部-困难生类<br>别代码 |
|--------|---------|------------------|-----------------|
| 1      | 000     | 非困难生             | 0               |
| 2      | 001     | 1级残疾             | 4               |
| 3      | 002     | 2级残疾             | 4               |
| 4      | 003     | 3级残疾             | 4               |
| 5      | 004     | 4级残疾             | 4               |
| 6      | 009     | 未知残疾级别           | 4               |
| 7      | 010     | 家庭困难             | 2               |
| 8      | 011     | 家庭困难-1级残疾        | 6               |
| 9      | 012     | 家庭困难-2级残疾        | 6               |
| 10     | 013     | 家庭困难-3级残疾        | 6               |
| 11     | 014     | 家庭困难-4级残疾        | 6               |
| 12     | 019     | 家庭困难-未知残疾级别      | 6               |
| 13     | 100     | 就业困难             | 1               |
| 14     | 101     | 就业困难-1级残疾        | 5               |
| 15     | 102     | 就业困难−2级残疾        | 5               |
| 16     | 103     | 就业困难-3级残疾        | 5               |
| 17     | 104     | 就业困难-4级残疾        | 5               |
| 18     | 109     | 就业困难-未知残疾级别      | 5               |
| 19     | 110     | 就业困难-家庭困难        | 3               |
| 20     | 111     | 就业困难-家庭困难-1级残疾   | 7               |
| 21     | 112     | 就业困难-家庭困难-2级残疾   | 7               |
| 22     | 113     | 就业困难-家庭困难-3级残疾   | 7               |
| 23     | 114     | 就业困难-家庭困难-4级残疾   | 7               |
| 24     | 119     | 就业困难-家庭困难-未知残疾级别 | 7               |

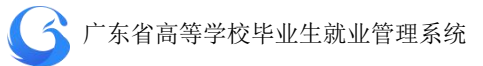

## 附表 8. 广东省普通高校毕业生数据标准-毕业去向代码-v1.0(教育部标准)

| 序号 | 毕业去向代码 | 毕业去向名称    |
|----|--------|-----------|
| 1  | 0      | 不派遣       |
| 2  | 10     | 签就业协议形式就业 |
| 3  | 11     | 签劳动合同形式就业 |
| 4  | 12     | 其他录用形式就业  |
| 5  | 27     | 科研助理      |
| 6  | 46     | 应征义务兵     |
| 7  | 50     | 国家基层项目    |
| 8  | 51     | 地方基层项目    |
| 9  | 70     | 待就业       |
| 10 | 71     | 不就业拟升学    |
| 11 | 72     | 其他暂不就业    |
| 12 | 75     | 自主创业      |
| 13 | 76     | 自由职业      |
| 14 | 80     | 升学        |
| 15 | 85     | 出国、出境     |
| 16 | 99     | 其他情况      |

附表 9. 广东省普通高校毕业生数据标准-单位性质代码-v1.0(广东省

标准)

| 序号 | 单位性质<br>代码 | 等级 | 单位性质名称                    | 教育部-单位<br>性质代码 |
|----|------------|----|---------------------------|----------------|
| 1  | 10100      | 1级 | 国家机关                      |                |
| 2  | 10101      | 2级 | 中央及省(自治区、直辖市)属的国<br>家机关   | 10             |
| 3  | 10102      | 2级 | 地市 (州、盟、省辖市) 厅局属的国<br>家机关 | 10             |

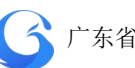

| 序号 | 单位性质<br>代码 | 等级 | 单位性质名称                    | 教育部-单位<br>性质代码 |
|----|------------|----|---------------------------|----------------|
| 4  | 10103      | 2级 | 县(辖市、旗)属的国家机关             | 10             |
| 5  | 10104      | 2级 | 乡镇属的国家机关                  | 10             |
| 6  | 10200      | 1级 | 党群系统                      |                |
| 7  | 10201      | 2级 | 中央及省(自治区、直辖市)属的党<br>群系统   | 10             |
| 8  | 10202      | 2级 | 地市 (州、盟、省辖市) 厅局属的党<br>群系统 | 10             |
| 9  | 10203      | 2级 | 县(辖市、旗)属的党群系统             | 10             |
| 10 | 10204      | 2级 | 乡镇属的党群系统                  | 10             |
| 11 | 10300      | 1级 | 政法系统                      |                |
| 12 | 10301      | 2级 | 中央及省(自治区、直辖市)属的政<br>法系统   | 10             |
| 13 | 10302      | 2级 | 地市(州、盟、省辖市)厅局属的政<br>法系统   | 10             |
| 14 | 10303      | 2级 | 县(辖市、旗)属的政法系统             | 10             |
| 15 | 10304      | 2级 | 乡镇属的政法系统                  | 10             |
| 16 | 10400      | 1级 | 部队、武警及部队院校                |                |
| 17 | 10401      | 2级 | 中国人民解放军                   | 40             |
| 18 | 10402      | 2级 | 中国人民武装警察部队                | 40             |
| 19 | 10403      | 2级 | 部队院校                      | 10             |
| 20 | 10500      | 1级 | 社会团体                      |                |
| 21 | 10501      | 2级 | 社会团体                      | 10             |
| 22 | 19900      | 1级 | 其他机关、部队、党群及政法系统单<br>位     |                |
| 23 | 19901      | 2级 | 其他机关、部队、党群及政法系统单<br>位     | 10             |
| 24 | 20100      | 1级 | 高等院校                      |                |
| 25 | 20101      | 2级 | 普通本科院校                    | 21             |
| 26 | 20102      | 2级 | 高职高专院校                    | 21             |
| 27 | 20103      | 2级 | 民办院校                      | 21             |
| 28 | 20104      | 2级 | 独立学院                      | 21             |
| 29 | 20105      | 2级 | 部门(企业)办学院校                | 21             |
| 30 | 20199      | 2级 | 其他高等院校                    | 21             |

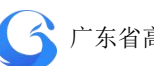

| 序号 | 单位性质<br>代码 | 等级 | 单位性质名称                    | 教育部-单位<br>性质代码 |
|----|------------|----|---------------------------|----------------|
| 31 | 20200      | 1级 | 普教系统                      |                |
| 32 | 20201      | 2级 | 完全中学                      | 22             |
| 33 | 20202      | 2级 | 高中                        | 22             |
| 34 | 20203      | 2级 | 初中                        | 22             |
| 35 | 20204      | 2级 | 小学                        | 22             |
| 36 | 20205      | 2级 | 幼儿园                       | 22             |
| 37 | 20206      | 2级 | 中专 (技校)                   | 22             |
| 38 | 20207      | 2级 | 民办普教学校                    | 22             |
| 39 | 20299      | 2级 | 其他普教系统                    | 22             |
| 40 | 20300      | 1级 | 科研设计单位                    |                |
| 41 | 20301      | 2级 | 中央及省(自治区、直辖市)属的科<br>研设计单位 | 20             |
| 42 | 20302      | 2级 | 地市(州、盟、省辖市)厅局属的科<br>研设计单位 | 20             |
| 43 | 20303      | 2级 | 县(辖市、旗)属的科研设计单位           | 20             |
| 44 | 20304      | 2级 | 乡镇属的科研设计单位                | 20             |
| 45 | 20399      | 2级 | 其他科研设计单位                  | 20             |
| 46 | 20400      | 1级 | 医疗卫生单位                    |                |
| 47 | 20401      | 2级 | 中央及省(自治区、直辖市)属的医<br>疗卫生单位 | 23             |
| 48 | 20402      | 2级 | 地市(州、盟、省辖市)厅局属的医<br>疗卫生单位 | 23             |
| 49 | 20403      | 2级 | 县(辖市、旗)属的医疗卫生单位           | 23             |
| 50 | 20404      | 2级 | 乡镇属的医疗卫生单位                | 23             |
| 51 | 20499      | 2级 | 其他医疗卫生单位                  | 23             |
| 52 | 29900      | 1级 | 其他事业单位                    |                |
| 53 | 29901      | 2级 | 其他事业单位                    | 29             |
| 54 | 30100      | 1级 | 国有企业                      |                |
| 55 | 30101      | 2级 | 中央及省(自治区、直辖市)属的国<br>有企业   | 31             |
| 56 | 30102      | 2级 | 地市 (州、盟、省辖市) 厅局属的国<br>有企业 | 31             |
| 57 | 30103      | 2级 | 县(辖市、旗)属的国有企业             | 31             |

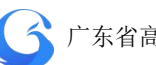

| 序号 | 单位性质<br>代码 | 等级 | 单位性质名称        | 教育部-单位<br>性质代码 |
|----|------------|----|---------------|----------------|
| 58 | 30104      | 2级 | 乡镇属的国有企业      | 31             |
| 59 | 30199      | 2级 | 其他国有企业        | 31             |
| 60 | 30200      | 1级 | 其他企业          |                |
| 61 | 30201      | 2级 | 集体企业          | 39             |
| 62 | 30202      | 2级 | 股份合作企业        | 39             |
| 63 | 30203      | 2级 | 联营企业          | 39             |
| 64 | 30204      | 2级 | 有限责任公司        | 39             |
| 65 | 30205      | 2级 | 股份有限公司        | 39             |
| 66 | 30206      | 2级 | 私营企业          | 39             |
| 67 | 30207      | 2级 | 港、澳、台商投资企业    | 32             |
| 68 | 30208      | 2级 | 外商投资企业        | 39             |
| 69 | 30209      | 2级 | 三资企业          | 32             |
| 70 | 40100      | 1级 | 国家、地方项目       |                |
| 71 | 40101      | 2级 | 西部计划          | 99             |
| 72 | 40102      | 2级 | 应征义务兵         | 99             |
| 73 | 40103      | 2级 | 选调生           | 99             |
| 74 | 40104      | 2级 | 三支一扶          | 99             |
| 75 | 40105      | 2级 | 农村教育硕士        | 55             |
| 76 | 40106      | 2级 | 科研助理          | 99             |
| 77 | 40107      | 2级 | 农村建制村         | 55             |
| 78 | 40300      | 1级 | 自由职业          |                |
| 79 | 40301      | 2级 | 家教            | 99             |
| 80 | 40302      | 2级 | 网店            | 99             |
| 81 | 40303      | 2级 | 自由(自雇)职业艺术工作者 | 99             |
| 82 | 40304      | 2级 | 其他自由职业        | 99             |
| 83 | 40400      | 1级 | 自主创业          |                |
| 84 | 40417      | 2级 | 先进制造业         | 99             |
| 85 | 40418      | 2级 | 现代服务业         | 99             |
| 86 | 40419      | 2级 | 现代农业          | 99             |
| 87 | 40420      | 2级 | 传统产业          | 99             |

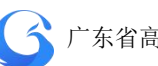

| 序号  | 单位性质<br>代码 | 等级 | 单位性质名称  | 教育部-单位<br>性质代码 |
|-----|------------|----|---------|----------------|
| 88  | 40421      | 2级 | 其他创业类型  | 99             |
| 89  | 50100      | 1级 | 升学      |                |
| 90  | 50101      | 2级 | 升学      | 99             |
| 91  | 50102      | 2级 | 其他形式再学习 | 99             |
| 92  | 80100      | 1级 | 出国、出境   |                |
| 93  | 80101      | 2级 | 出国、出境就业 | 99             |
| 94  | 80102      | 2级 | 出国、出境深造 | 99             |
| 95  | 90100      | 1级 | 未就业     |                |
| 96  | 90101      | 2级 | 求职中     | 99             |
| 97  | 90102      | 2级 | 签约中     | 99             |
| 98  | 90103      | 2级 | 拟参加公招考试 | 99             |
| 99  | 90104      | 2级 | 拟创业     | 99             |
| 100 | 90105      | 2级 | 拟应征入伍   | 99             |
| 101 | 90106      | 2级 | 暂不就业    | 99             |
| 102 | 90107      | 2级 | 拟升学     | 99             |
| 103 | 90108      | 2级 | 拟出国出境   | 99             |

附表 10. 广东省普通高校毕业生数据标准-单位行业分类代码-v1.0

(广东省标准)

| 序号 | 单位行业<br>号 | 级别 | 单位行业名称          | 教育部单位<br>行业代码 |
|----|-----------|----|-----------------|---------------|
| 1  | 010000    | 1级 | 农、林、牧、渔业        | 11            |
| 2  | 010100    | 2级 | 农业              | 11            |
| 3  | 010200    | 2级 | 林业              | 11            |
| 4  | 010300    | 2级 | 畜牧业             | 11            |
| 5  | 010400    | 2级 | 渔业              | 11            |
| 6  | 010500    | 2级 | 农、林、牧、渔专业及辅助性活动 | 11            |

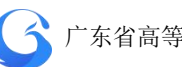

| 序号 | 单位行业<br>号 | 级别 | 单位行业名称                | 教育部单位<br>行业代码 |
|----|-----------|----|-----------------------|---------------|
| 7  | 020000    | 1级 | 采矿业                   | 21            |
| 8  | 020600    | 2级 | 煤炭开采和洗选业              | 21            |
| 9  | 020700    | 2级 | 石油和天然气开采业             | 21            |
| 10 | 020800    | 2级 | 黑色金属矿采选业              | 21            |
| 11 | 020900    | 2级 | 有色金属矿采选业              | 21            |
| 12 | 021000    | 2级 | 非金属矿采选业               | 21            |
| 13 | 021100    | 2级 | 开采专业及辅助性活动            | 21            |
| 14 | 021200    | 2级 | 其他采矿业                 | 21            |
| 15 | 030000    | 1级 | 制造业                   | 22            |
| 16 | 031300    | 2级 | 农副食品加工业               | 22            |
| 17 | 031400    | 2级 | 食品制造业                 | 22            |
| 18 | 031500    | 2级 | 酒、饮料和精制茶制造业           | 22            |
| 19 | 031600    | 2级 | 烟草制品业                 | 22            |
| 20 | 031700    | 2级 | 纺织业                   | 22            |
| 21 | 031800    | 2级 | 纺织服装、服饰业              | 22            |
| 22 | 031900    | 2级 | 皮革、毛皮、羽毛及其制品和制鞋业      | 22            |
| 23 | 032000    | 2级 | 木材加工和木、竹、藤、棕、草制品<br>业 | 22            |
| 24 | 032100    | 2级 | 家具制造业                 | 22            |
| 25 | 032200    | 2级 | 造纸和纸制品业               | 22            |
| 26 | 032300    | 2级 | 印刷和记录媒介复制业            | 22            |
| 27 | 032400    | 2级 | 文教、工美、体育和娱乐用品制造业      | 22            |
| 28 | 032500    | 2级 | 石油、煤炭及其他燃料加工业         | 22            |
| 29 | 032600    | 2级 | 化学原料和化学制品制造业          | 22            |
| 30 | 032700    | 2级 | 医药制造业                 | 22            |
| 31 | 032800    | 2级 | 化学纤维制造业               | 22            |
| 32 | 032900    | 2级 | 橡胶和塑料制品业              | 22            |
| 33 | 033000    | 2级 | 非金属矿物制品业              | 22            |
| 34 | 033100    | 2级 | 黑色金属冶炼和压延加工业          | 22            |
| 35 | 033200    | 2级 | 有色金属冶炼和压延加工业          | 22            |
| 36 | 033300    | 2级 | 金属制品业                 | 22            |

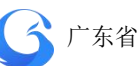

| 序号 | 单位行业<br>号 | 级别 | 单位行业名称                   | 教育部单位<br>行业代码 |
|----|-----------|----|--------------------------|---------------|
| 37 | 033400    | 2级 | 通用设备制造业                  | 22            |
| 38 | 033500    | 2级 | 专用设备制造业                  | 22            |
| 39 | 033600    | 2级 | 汽车制造业                    | 22            |
| 40 | 033700    | 2级 | 铁路、船舶、航空航天和其他运输设<br>备制造业 | 22            |
| 41 | 033800    | 2级 | 电气机械和器材制造业               | 22            |
| 42 | 033900    | 2级 | 计算机、通信和其他电子设备制造业         | 22            |
| 43 | 034000    | 2级 | 仪器仪表制造业                  | 22            |
| 44 | 034100    | 2级 | 其他制造业                    | 22            |
| 45 | 034200    | 2级 | 废弃资源综合利用业                | 22            |
| 46 | 034300    | 2级 | 金属制品、机械和设备修理业            | 22            |
| 47 | 040000    | 1级 | 电力、热力、燃气及水生产和供应业         | 23            |
| 48 | 044400    | 2级 | 电力、热力生产和供应业              | 23            |
| 49 | 044500    | 2级 | 燃气生产和供应业                 | 23            |
| 50 | 044600    | 2级 | 水的生产和供应业                 | 23            |
| 51 | 050000    | 1级 | 建筑业                      | 24            |
| 52 | 054700    | 2级 | 房屋建筑业                    | 24            |
| 53 | 054800    | 2级 | 土木工程建筑业                  | 24            |
| 54 | 054900    | 2级 | 建筑安装业                    | 24            |
| 55 | 055000    | 2级 | 建筑装饰、装修和其他建筑业            | 24            |
| 56 | 060000    | 1级 | 批发和零售业                   | 31            |
| 57 | 065100    | 2级 | 批发业                      | 31            |
| 58 | 065200    | 2级 | 零售业                      | 31            |
| 59 | 070000    | 1级 | 交通运输、仓储和邮政业              | 32            |
| 60 | 075300    | 2级 | 铁路运输业                    | 32            |
| 61 | 075400    | 2级 | 道路运输业                    | 32            |
| 62 | 075500    | 2级 | 水上运输业                    | 32            |
| 63 | 075600    | 2级 | 航空运输业                    | 32            |
| 64 | 075700    | 2级 | 管道运输业                    | 32            |
| 65 | 075800    | 2级 | 多式联运和运输代理业               | 32            |
| 66 | 075900    | 2级 | 装卸搬运和仓储业                 | 32            |

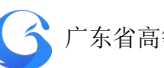

| 序号 | 单位行业<br>号 | 级别 | 单位行业名称           | 教育部单位<br>行业代码 |
|----|-----------|----|------------------|---------------|
| 67 | 076000    | 2级 | 邮政业              | 32            |
| 68 | 080000    | 1级 | 住宿和餐饮业           | 33            |
| 69 | 086100    | 2级 | 住宿业              | 33            |
| 70 | 086200    | 2级 | 餐饮业              | 33            |
| 71 | 090000    | 1级 | 信息传输、软件和信息技术服务业  | 34            |
| 72 | 096300    | 2级 | 电信、广播电视和卫星传输服务   | 34            |
| 73 | 096400    | 2级 | 互联网和相关服务         | 34            |
| 74 | 096500    | 2级 | 软件和信息技术服务业       | 34            |
| 75 | 100000    | 1级 | 金融业              | 35            |
| 76 | 106600    | 2级 | 货币金融服务           | 35            |
| 77 | 106700    | 2级 | 资本市场服务           | 35            |
| 78 | 106800    | 2级 | 保险业              | 35            |
| 79 | 106900    | 2级 | 其他金融业            | 35            |
| 80 | 110000    | 1级 | 房地产业             | 36            |
| 81 | 117000    | 2级 | 房地产业             | 36            |
| 82 | 120000    | 1级 | 租赁和商务服务业         | 37            |
| 83 | 127100    | 2级 | 租赁业              | 37            |
| 84 | 127200    | 2级 | 商务服务业            | 37            |
| 85 | 130000    | 1级 | 科学研究和技术服务业       | 38            |
| 86 | 137300    | 2级 | 研究和试验发展          | 38            |
| 87 | 137400    | 2级 | 专业技术服务业          | 38            |
| 88 | 137500    | 2级 | 科技推广和应用服务业       | 38            |
| 89 | 140000    | 1级 | 水利、环境和公共设施管理业    | 39            |
| 90 | 147600    | 2级 | 水利管理业            | 39            |
| 91 | 147700    | 2级 | 生态保护和环境治理业       | 39            |
| 92 | 147800    | 2级 | 公共设施管理业          | 39            |
| 93 | 147900    | 2级 | 土地管理业            | 39            |
| 94 | 150000    | 1级 | 居民服务、修理和其他服务业    | 41            |
| 95 | 157900    | 2级 | 居民服务业            | 41            |
| 96 | 158000    | 2级 | 机动车、电子产品和日用产品修理业 | 41            |

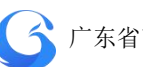

| 序号  | 单位行业<br>号 | 级别 | 单位行业名称           | 教育部单位<br>行业代码 |
|-----|-----------|----|------------------|---------------|
| 97  | 158100    | 2级 | 其他服务业            | 41            |
| 98  | 160000    | 1级 | 教育               | 42            |
| 99  | 168200    | 2级 | 教育               | 42            |
| 100 | 170000    | 1级 | 卫生和社会工作          | 43            |
| 101 | 178300    | 2级 | 卫生               | 43            |
| 102 | 178400    | 2级 | 社会工作             | 43            |
| 103 | 180000    | 1级 | 文化、体育和娱乐业        | 44            |
| 104 | 188500    | 2级 | 新闻和出版业           | 44            |
| 105 | 188600    | 2级 | 广播、电视、电影和录音制作业   | 44            |
| 106 | 188700    | 2级 | 文化艺术业            | 44            |
| 107 | 188800    | 2级 | 体育               | 44            |
| 108 | 188900    | 2级 | 娱乐业              | 44            |
| 109 | 190000    | 1级 | 公共管理、社会保障和社会组织   | 45            |
| 110 | 199000    | 2级 | 中国共产党机关          | 45            |
| 111 | 199100    | 2级 | 国家机构             | 45            |
| 112 | 199200    | 2级 | 人民政协、民主党派        | 45            |
| 113 | 199300    | 2级 | 社会保障             | 45            |
| 114 | 199400    | 2级 | 群众团体、社会团体和其他成员组织 | 45            |
| 115 | 199500    | 2级 | 基层群众自治组织         | 45            |
| 116 | 200000    | 1级 | 国际组织             | 46            |
| 117 | 209600    | 2级 | 国际组织             | 46            |
| 118 | 210000    | 1级 | 军队               | 80            |
| 119 | 210100    | 2级 | 军队               | 80            |

### 附表 11. 广东省普通高校毕业生数据标准-职业类别代码-v1.0 (教育

部标准)

| 序号 | 职位类别代码 | 职位类别名称 |
|----|--------|--------|
| 1  | 10     | 公务员    |

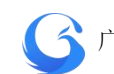

| 2  | 11 | 科学研究人员      |
|----|----|-------------|
| 3  | 13 | 工程技术人员      |
| 4  | 17 | 农林牧渔业技术人员   |
| 5  | 19 | 卫生专业技术人员    |
| 6  | 21 | 经济业务人员      |
| 7  | 22 | 金融业务人员      |
| 8  | 23 | 法律专业人员      |
| 9  | 24 | 教学人员        |
| 10 | 25 | 文学艺术工作人员    |
| 11 | 26 | 体育工作人员      |
| 12 | 27 | 新闻出版和文化工作人员 |
| 13 | 29 | 其他专业技术人员    |
| 14 | 30 | 办事人员和有关人员   |
| 15 | 40 | 商业和服务业人员    |
| 16 | 60 | 生产和运输设备操作人员 |
| 17 | 80 | 军人          |
| 18 | 90 | 其他人员        |